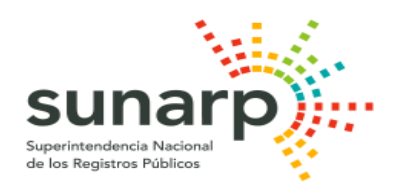

# ANEXO N° 4

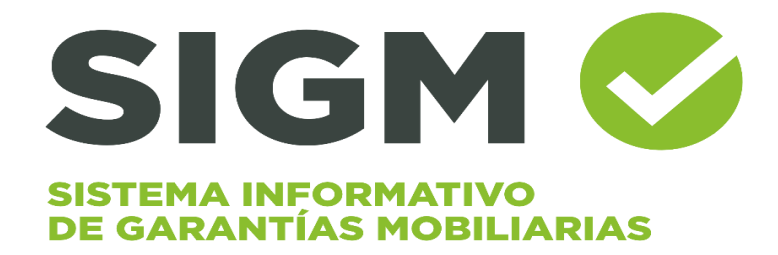

# MÓDULO CORTES SUPERIORES

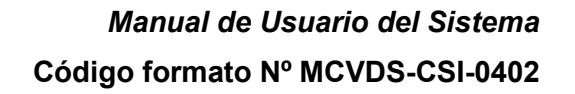

Página 1 de 50

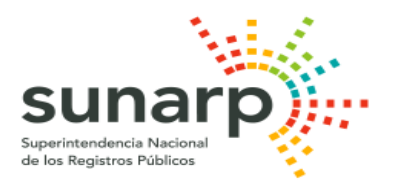

# <u>ÍNDICE</u>

| 1.  | SUSCRIPCIÓN DE CORTES SUPERIORES DE JUSTICIA      | 3  |
|-----|---------------------------------------------------|----|
| 2.  | INICIO DE SESIÓN:                                 | 9  |
| 3.  | CREACIÓN DE SUBCUENTAS                            | 10 |
| 4.  | MENÚ SERVICIOS                                    | 17 |
| 4.1 | FORMULARIO DE CONSTITUCIÓN DE GARANTÍA MOBILIARIA | 17 |
| 4.2 | FORMULARIO DE MODIFICACIÓN DE GARANTÍA MOBILIARIA | 32 |
| 4.3 | FORMULARIO DE CANCELACIÓN DE GARANTÍA MOBILIARIA  | 36 |
| 4.4 | ALERTA JUDICIAL DENTRO DEL PROCESO SUMARÍSIMO     | 47 |

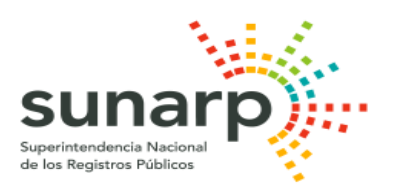

#### **REGISTRO DE USUARIO**

# **1. SUSCRIPCIÓN DE CORTES SUPERIORES**

Seleccione la opción Suscríbete:

| SIGM C                    |                                        |                                |                                       |                                  | Sunary                                      |
|---------------------------|----------------------------------------|--------------------------------|---------------------------------------|----------------------------------|---------------------------------------------|
|                           |                                        | ۵ Ini                          | cio 🔹 Solicitar Certificados 🗮 Servic | ios \vee 🛛 R Iniciar sesión 💿 Su | uscríbete 🛛 🗛 Acceso funcionarios de Sunarp |
| Estimado usuario, le info | rmamos que su solicitud de suscripción | será enviada al personal del S | üstema Informativo de Garantías N     | obiliarias para su evaluació     | n y atención.                               |
| REGISTRAR INFORMACIÓN D   | el titular de cuenta                   |                                |                                       |                                  |                                             |
| * Tipo de persona:        | SELECCIONAR                            | V                              | 🔵 Nacional 🔵 Extranje                 | ra                               |                                             |
| * Tipo de titular:        | SELECCIONAR                            | V                              |                                       |                                  |                                             |
| * Tipo de documento:      | SELECCIONAR                            | $\vee$                         |                                       |                                  |                                             |
| * Número de documento:    |                                        |                                | Validar                               |                                  |                                             |
| * Nombres:                |                                        | * Primer apellido:             |                                       | Segundo apellido:                |                                             |
| * Sexo:                   | 🔵 Masculino 🔹 Femenino                 |                                |                                       |                                  |                                             |

#### Luego acepte los términos y condiciones:

| SIGM C                | CLÁUSULA PRIMERA. – "LA SUNARP"                                                                                                    | Sunarpy<br>Surrandenta Nuclei<br>de la Nagaras Rácias |
|-----------------------|----------------------------------------------------------------------------------------------------|-------------------------------------------------------|
| E Estimado usuario.   | 1.1. "LA SUNARP", es un organismo técnico especializado adscrito al Sector Justicia<br>y Derechos Humanos, con personería jurídica de Derecho Público, con patrimonio<br>propio y autonomía funcional, jurídico registral, técnica, económica, financiera y<br>administrativa. | Acceso funcionarios de Sunarp                         |
| REGISTRAR INFORMACI   | 1.2. "LA SUNARP" ejerce la función de administradora del SIGM, correspondiéndole<br>organizar, administrar, supervisar y brindar las seguridades necesarias para el<br>correcto funcionamiento de dicha plataforma electrónica.                                                |                                                       |
| * Tipo de persona:    | CLÁUSULA SEGUNDA. – "EL USUARIO"                                                                                                    |                                                       |
| * Tipo de titular:    | 2.1. "EL USUARIO" debe estar previamente acreditado ante "LA SUNARP",<br>cumpliendo lo establecido en la cláusula tercera del presente contrato.                                                                                                    |                                                       |
| * Tipo de documento:  | 2.2. "EL USUARIO" puede ser:                                                                                                    |                                                       |
| * Número de documento | a) Persona natural.<br>b) Persona jurídica.                                                                                                    |                                                       |
| * Nombres:            | Declaro estar de acuerdo con los términos y condiciones.                                                                                                    |                                                       |
| * Sexo:               | Estimado/a usuario/a:<br>Sírvase verificar que cuenta con el software de firma digital, de no tenerlo instalado, proceda a descargarlo de acuerdo a su sistema<br>operativo: - Windows: 4IdentityClient 2.4.13- MacOS: 4IdentityClient                                         |                                                       |
| Ubicación             |                                                                                                    |                                                       |
| Departamento:         | Acepto No Acepto                                                                                                    | CCIONAR V                                             |

En la información del titular de cuenta, seleccione persona jurídica nacional, en tipo de titular elija Cortes Superiores, luego seleccione el tipo de documento e ingrese el número del Registro Único de Contribuyentes (RUC) y luego presione el botón *Validar* para mostrar la Razón Social, que se valida automáticamente con la información de la Superintendencia Nacional de Aduanas y de Administración Tributaria (Sunat).

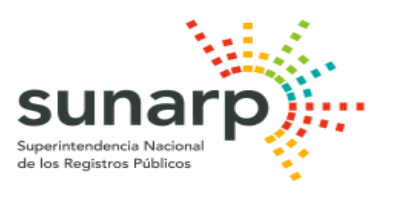

| SIGM C                        | sunarp                                                                                                    |
|-------------------------------|----------------------------------------------------------------------------------------------------|
| Ξ                             | 🏠 Inicio 🔀 Solicitar Certificados 🔚 Servicios \vee 🤱 Iniciar sesión 📀 Suscribete 🔗 Acceso funcionarios de Sunarp                              |
| Estimado usuario, le informa  | amos que su solicitud de suscripción será enviada al personal del Sistema Informativo de Garantías Mobiliarias para su evaluación y atención. |
| REGISTRAR INFORMACIÓN DEL T   | ITTULAR DE CUENTA                                                                                                    |
| Ver Términos y Condiciones de | e Uso                                                                                                    |
| * Tipo de persona:            | PERSONA JÚRIDICA V O Nacional Extranjera                                                                                                    |
| * Tipo de titular:            | CORTE SUPERIOR V                                                                                                    |
| * Tipo de documento:          | REG. UNICO DE CONTRIBUYENTE $\vee$                                                                                                    |
| * Número de documento:        | 20571436575 Validar                                                                                                    |
| * Razon social:               |                                                                                                    |

Para el registro de la dirección se tiene dos opciones:

• Estructurada: Los datos con \*\* significa que debe ingresar al menos uno de ellos:

| Dirección               | Estructurada     No Estrucutrada |        |  |         |  |  |  |  |  |
|-------------------------|----------------------------------|--------|--|---------|--|--|--|--|--|
| Urbanización/A.H/Otros: |                                  | **Mz:  |  | **Lote: |  |  |  |  |  |
| * A.v/Jr/Calle/Pasaje:  |                                  | **Nro: |  | **Int:  |  |  |  |  |  |

• No Estructurada: Permite el ingreso de máximo 400 caracteres:

| Dirección                    | 🔆 Estructurada 💿 No Estrucutrada |
|------------------------------|----------------------------------|
| * Dirección no estructurada: | MI DIRECCIÓN 123                 |
|                              | 16/400                           |

Para el registro del correo, debe presionar el botón Validar Correo:

| * Correo: | CDIAZV@SUNARP.GOB.PE | Validar Correo |
|-----------|----------------------|----------------|
|           |                      |                |

Confirme su correo:

| Confirmación de correo<br>electrónico                                              |  |  |  |  |  |  |
|------------------------------------------------------------------------------------|--|--|--|--|--|--|
| Verifique que el correo electrónico ingresado sea correcto<br>CDIAZV@SUNARP.GOB.PE |  |  |  |  |  |  |
| Sí, es correcto No, Cancelar                                                       |  |  |  |  |  |  |

Recibirá un correo con un código de verificación:

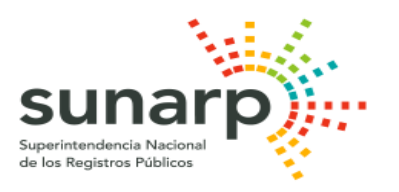

| sigmSunarp@sunarp.gob.pe<br>para mí ▼                                                           | 13:03 (hace 0 minutos) |
|-------------------------------------------------------------------------------------------------|------------------------|
| Estimado Usuario<br>Para continuar ingrese el siguiente código de verificación: <b>685427</b> . |                        |
| Fecha: 17/01/2025 01:03 PM                                                                      |                        |
| Sunarp)                                                                                         |                        |

#### El código recibido debe ser ingresado en el sistema y validar:

| N                | /erifica tu correo ele                                         | ectrónico                   | ×         |                           |        |
|------------------|----------------------------------------------------------------|-----------------------------|-----------|---------------------------|--------|
| Ingresa el códig | o de 6 dígitos que enviamos a<br>¿No has recibido el correo el | CDIAZV@SUNARI<br>ectrónico? | P.GOB.PE. |                           |        |
|                  | Reenviar código                                                |                             |           |                           |        |
|                  | 685427                                                         |                             |           |                           |        |
|                  | Validar Cancel                                                 | ar                          |           |                           |        |
| * Correo:        | CDIAZV@SUNARP.GOB.PE                                           | 0                           | Limpiar   | * Código de confirmación: | 685427 |
| Correo 2:        |                                                                |                             |           |                           |        |

**SECCIÓN REGISTRAR INFORMACIÓN DEL PRESIDENTE DE LA CORTE:** En esta sección ya se encuentra preestablecido los datos del presidente de la corte de la cual se desea realizar la suscripción. Solo debe validar el correo:

| REGISTRAR INFORMACIÓN DEL PRESIDENTE DE LA CORTE |                                 |                   |            |          |  |  |  |  |
|--------------------------------------------------|---------------------------------|-------------------|------------|----------|--|--|--|--|
| * Tipo de documento:                             | DOCUMENTO NACIONAL DE IDENTIDAD |                   |            |          |  |  |  |  |
| * Número de documento:                           | 43122525                        |                   |            |          |  |  |  |  |
| * Nombres:                                       | ANA CECILIA                     |                   |            |          |  |  |  |  |
| * Primer apellido :                              | DIAZ                            | Segundo apellido: | VENTURA    |          |  |  |  |  |
| * Sexo:                                          | Masculino ( ) Femenino          | J                 |            |          |  |  |  |  |
| Ubicación                                        |                                 |                   |            |          |  |  |  |  |
| * Departamento:                                  | ANCASH V * Provincia:           | HUARAZ V *        | Distrito : | HUARAZ V |  |  |  |  |
| * Dirección :                                    | SANTA 1452                      |                   |            |          |  |  |  |  |
|                                                  |                                 |                   |            | ///400   |  |  |  |  |
| * Código de país:                                | +51 (PERU) V Teléfono fijo:     | *(                | Celular:   | 96585224 |  |  |  |  |
| * Correo:                                        | CDIAZV@SUNARP.GOB.PE            | Validar Correo    |            |          |  |  |  |  |

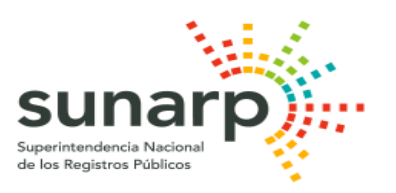

Recibirá un correo con el código de verificación que debe ingresar al sistema para continuar:

| •        | <b>sigmSunarp@suna</b><br>para mí <del>▼</del>                   | ırp.gob.pe                   |                            |    |         | 14:09 (hace 0 minutos) |               |        |   |
|----------|------------------------------------------------------------------|------------------------------|----------------------------|----|---------|------------------------|---------------|--------|---|
|          | Estimado Usuario<br>Para continuar ingr                          | ese el siguiente código de v | erificación: <b>857694</b> | 4. |         |                        |               |        |   |
|          | Fecha: 17/01/2025 02                                             | 2:09 PM                      |                            |    |         |                        |               |        |   |
|          | Sunarp<br>Superistandencia Nacional<br>de los Registros Públicos | <b>)</b>                     |                            |    |         |                        |               |        |   |
| * Correc | );                                                               | CDIAZV@SUNARP.GOB.PE         |                            | 0  | Limpiar | * Código de            | confirmación: | 857694 | 0 |

#### SECCIÓN REGISTRAR INFORMACIÓN DEL ADMINISTRADOR DE CUENTA:

El administrador es el encargado de crear subcuentas y asignar los roles a los jueces, asistentes y estos subirán los avisos correspondientes a favor de la corte superior. Si desea agregar un segundo administrador debe habilitar la casilla.

Para continuar con el registro debe de marcar la casilla "*Declaro que cuento con la facultad de representar al titular de la cuenta*":

| REGISTRAR INFORMACIÓN DEL ADMINISTRADOR DE CUENTA |                                                    |        |  |  |  |  |
|---------------------------------------------------|----------------------------------------------------|--------|--|--|--|--|
| Deseo registrar un segundo adm                    | Deseo registrar un segundo administrador de cuenta |        |  |  |  |  |
| Administrador 1                                   |                                                    |        |  |  |  |  |
| Declaro que cuento con la faculta                 | ad de representar al titular de la cuenta          |        |  |  |  |  |
| * Tipo de documento:                              | SELECCIONAR                                        | $\sim$ |  |  |  |  |
| * Número de documento:                            |                                                    |        |  |  |  |  |
| * Nombres:                                        |                                                    |        |  |  |  |  |
| * Primer Apellido :                               | Segundo Apellido:                                  |        |  |  |  |  |
| * Sexo:                                           | Masculino Femenino                                 |        |  |  |  |  |
| Ubicación                                         |                                                    |        |  |  |  |  |
| Departamento:                                     | SELECCIONAR V                                      |        |  |  |  |  |

Luego ingrese el tipo, número de documento y fecha de emisión del Documento Nacional de Identidad (DNI) y valide:

| Declaro que cuento con la facultad | d de representar al titular de la cuenta |                |                     |              |                                 |
|------------------------------------|------------------------------------------|----------------|---------------------|--------------|---------------------------------|
| * Tipo de documento:               | DOCUMENTO NACIONAL DE IDENTIDA           | D              |                     |              |                                 |
| * Número de documento:             |                                          |                | * Fecha de emisión: | DD/MM/AAAA   | Validar                         |
| * Nombres:                         |                                          |                |                     |              |                                 |
| * Primer Apellido:                 |                                          |                | Segundo Apellido:   |              |                                 |
| * Sexo:                            | Masculino Femenino                       |                |                     |              |                                 |
| Ubicación                          |                                          |                |                     |              |                                 |
| * Departamento:                    | LA LIBERTAD                              | * Provincia :  | PACASMAYO           | * Distrito : | SAN PEDRO DE LLOC $\qquad \lor$ |
| * Dirección :                      | MI CASA 123                              |                |                     |              |                                 |
|                                    |                                          |                |                     |              | 11/400                          |
| * Código de país:                  | +51 (PERU) 🗸                             | Teléfono Fijo: |                     | * Celular:   | 987654321                       |
| * Correo:                          |                                          |                |                     |              |                                 |

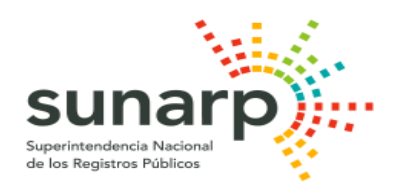

Una vez llenado todos los campos del formulario y validado el correo puede previsualizar la solicitud de suscripción:

| * Correo:                                                                                                    | CDIAZV@SUNARP           | P.GOB.PE                                                 | 0                                                                           | Limpiar                                  | * Cc                          | ódigo de confirmación : | 375421                                      |
|----------------------------------------------------------------------------------------------------|-------------------------|----------------------------------------------------------|-----------------------------------------------------------------------------|------------------------------------------|-------------------------------|-------------------------|---------------------------------------------|
| * Campos obligatorios.<br>** Se requiere ingresar al menos un campo.                                          |                         |                                                          |                                                                             |                                          |                               |                         |                                             |
| <ul> <li>Estimado usuario, le informamo</li> </ul>                                                            | s que su solicitud de s | suscripción será enviada a                               | al personal del Sistema Informati                                           | vo de Garantías Mobiliari                | ias para su evaluación y ater | ición.                  |                                             |
|                                                                                                    |                         |                                                          | Previsualizar Solicitud                                                     | Cancelar                                 |                               |                         |                                             |
|                                                                                                    |                         |                                                          |                                                                             |                                          |                               |                         |                                             |
| * Sexo:                                                                                                    | Masculine     Es        | stimado/a usuario/a:                                     |                                                                             |                                          |                               |                         |                                             |
| Ubicación                                                                                                    | Si                      | ivase verificar que cuenta<br>perativo: - Windows: 4Iden | con el software de firma digital, de<br>tityClient 2.4.13- MacOS: 4Identity | e no tenerio instalado, pro<br>Client    | ceda a descargario de acuerdo | o a su sistema          |                                             |
| Departamento:                                                                                                 | LA LIBERTA              |                                                          |                                                                             |                                          |                               |                         | SAN PEDRO DE LLOC                           |
| * Dirección :                                                                                                 | MI CASA 1;              | sunarp                                                   | -<br>                                                                       |                                          | SIGM                          |                         |                                             |
| Código de país:                                                                                               | +51 (PERU)              |                                                          | SOLICITUD DE S                                                              | SUSCRIPCIÓN AL SIG                       | M                             | - 11 -                  | 987654321                                   |
| • Correo :                                                                                                    | CDIAZV@S                | Asunto de la solicitu                                    | SUSCRIPCIÓN                                                                 |                                          |                               | firma                   | ción: 375421                                |
|                                                                                                    |                         |                                                          | INFORMACIÓN DI                                                              | EL TITULAR DE CU                         | JENTA                         |                         |                                             |
| * Campos obligatorios.<br>** Se requiere ingresar al menos un campo.                                          |                         | Tipo de persona:<br>Nacionalidad:<br>Tipo de documento:  | PERSONA JURÍDICA<br>NACIONAL<br>REG. UNICO DE CONTRIBUYENTE                 | Tipo de titular:<br>Número de documento: | CORTE SUPERIOR<br>20571436575 |                         |                                             |
| Estimado usuario, le informamos o                                                                             | que su solicitud d      | Razón social:                                            | CORTE SUPERIOR DE JUSTICIA DE A                                             | NCASH                                    |                               |                         |                                             |
|                                                                                                    |                         | Ubicación<br>Departamento:<br>Distrito:                  | LIMA<br>JESUS MARIA                                                         | Provincia:                               | LIMA                          |                         |                                             |
| entral telefónica: (051) 206-3100<br>ayor información: ALÓ Sunarp (línea gratuita): i<br>multist®unarm unb ne | 0800-27164              | Dirección<br>MI DIRECCION 123                            |                                                                             |                                          |                               |                         | 25 v1 8 216 - Superintendenda Nacional de S |
|                                                                                                    |                         | Código de país:                                          | +51 (PERU)                                                                  |                                          |                               |                         |                                             |
|                                                                                                    |                         |                                                          |                                                                             |                                          | Regresar                      | ar y Enviar Solicitud   |                                             |

Con el botón Firmar y Enviar Solicitud el sistema busca el certificado digital del presidente de la Corte Superior:

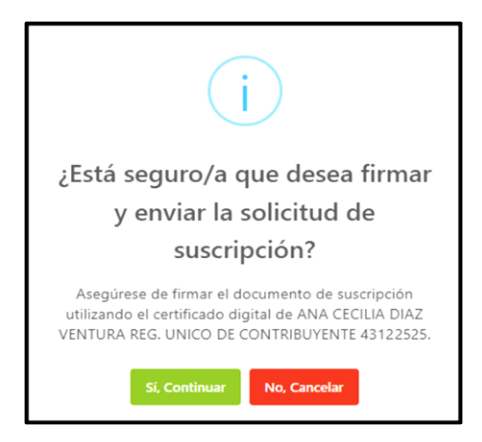

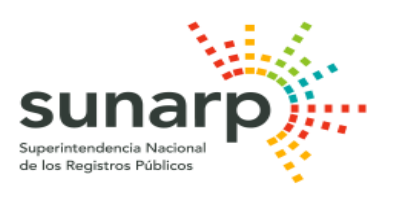

| * Dirección:                                                                                                    | MI CASA 123                                                                                                    | SUSCRIPCION_41_60820.pdf página (1/2) < >                                                                                                    |
|----------------------------------------------------------------------------------------------------|----------------------------------------------------------------------------------------------------|----------------------------------------------------------------------------------------------------|
| Código de país:     Correo:     Correo:     Correo:     A require ingress il menos un canpo.     Estimado usuario, le informamos que | Previsualización de Solicitud de Suscripción     CDIAZV@55     CDIAZV@55     connected     Si no ve un cuadro de diálogo, haga clic <u>Firma</u> e su solicitud de |                                                                                                    |
| Central telefórica: (051) 208-3100<br>Nayor información: ALÓ Sunarp (línsa gratulta) <b>60</b><br>Itomolita:@tunung.gab.pe           | Previoualizar folicitud                                                                                                    | Tipe de pensora: PERSIONA JURIDICA Top de Itular: CORTE BUFERCR<br>Nacionalidad: NACIONA,<br>Tipe de doumento: REG UNICO E CONTRIBUYENTE: Numero de doumento: 2007-408575<br>Reade avaie: CORTE BUFERCR DE JUETICA DE ANCADH |
|                                                                                                    |                                                                                                    | Firmar Cancelar                                                                                                    |

Una vez que se firma la suscripción, acepte el mensaje de confirmación:

| (PERU)    | Previsualización de Solicitud de Suscripción         |     |
|-----------|------------------------------------------------------|-----|
| AZV@SU    | El documento ha sido firmado y enviado correctamente | mac |
| icitud de | Aceptar                                              |     |

Luego recibirá el correo de confirmación de la solicitud:

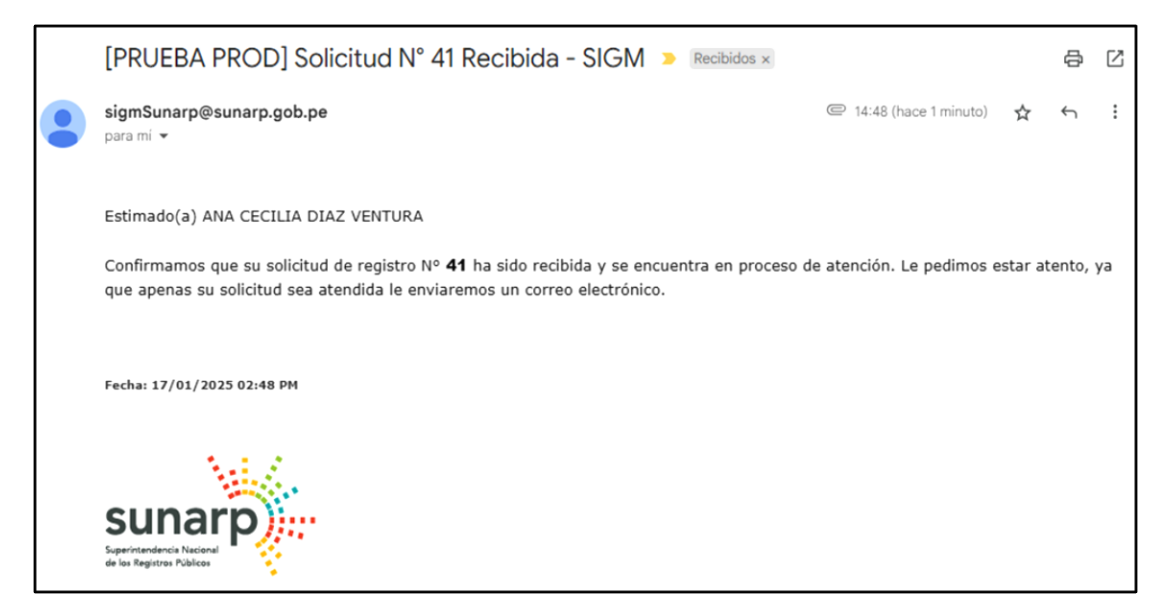

Una vez que la solicitud sea aprobada, es decir reciba el siguiente correo, podrá iniciar sesión:

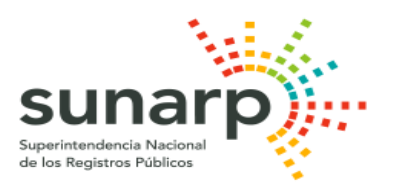

|   | [PRUEBA PROD] ¡Te damos la bienvenida al SIGM! 🔉 Recibidos ×                                                              | ¢ | ß |
|---|----------------------------------------------------------------------------------------------------|---|---|
| • | sigmSunarp@sunarp.gob.pe 15:16 (hace 0 minutos) ☆                                                                         | ¢ | : |
|   | Hola ANA CECILIA DIAZ VENTURA                                                                                             |   |   |
|   | Desde ahora podrá acceder a traves de <u>https://sigm.sunarp.gob.pe/garantias-mobiliarias</u> con su certificado digital. |   |   |
|   | Fecha: 17/01/2025 03:16 PM                                                                                                |   |   |
|   | Sunarp                                                                                                    |   |   |

# 2. INICIO DE SESIÓN:

Para ingresar al sistema haga clic en Iniciar sesión:

| SIGM C                      |                                                        |                        |                        |                         |                              |                                          | Suna<br>Superiore de la Na<br>de la Nagarea Mat   | arp          |
|-----------------------------|--------------------------------------------------------|------------------------|------------------------|-------------------------|------------------------------|------------------------------------------|---------------------------------------------------|--------------|
|                             |                                                        |                        | 습 Inic                 | io 🛛 🖥 Solicitar Certif | icados i⊞ Servicios ∨ 👂      | k Iniciar sesión 📀 Si                    | uscríbete 🛛 🞗 Acceso funcionario                  | os de Sunarp |
| Para solicitar              | publicidad registral respe                             | cto a las G<br>ingrese | arantías Mobili<br>al: | iarias inscritas ar     | ites del SIGM, 👸 s           | ERVICIO DE PUBLICI<br>REGISTRAL EN LÍNEA | DAD <u>Click</u><br>- <sup>SPRL</sup> <u>Aquí</u> |              |
|                             |                                                        |                        |                        | CONSUL                  | TA GRATUITA                  |                                          |                                                   |              |
| <b>IBIENVENIDO!</b>         | Por Deudor Garante                                     | Por Bier               | Por Folio              |                         |                              |                                          |                                                   |              |
| Inscribe tu<br>garantía, de | Los resultados de las consulta<br>palabras ingresadas. | as por nombre          | e y razón social siem  | ipre retorna todos aqu  | iellos deudores garantes cuj | va razón social o nomi                   | bres sean exactamente igual con                   | ı las        |
| manera sencilla             | Condición de la búsqueo                                | la                     |                        |                         |                              |                                          |                                                   |              |
| y a bajo costo.             | Por Número de Docume                                   | nto s                  | ELECCIONAR             | ~                       | POR NÚMERO DE DOCU           | MENTO                                    |                                                   |              |

Para acceder a la plataforma, el administrador de la cuenta debe autenticarse con certificado digital haciendo clic en el botón *INGRESAR*:

| SUÍA DE USUARIO   PREGUNTAS FRECUENTES                                                             | TÉRMINOS Y CONDICIONES   TARIFAS                      |                                                                                                    | 🏠 Inicio 🛛 Solicitar Certifi |
|----------------------------------------------------------------------------------------------------|-------------------------------------------------------|----------------------------------------------------------------------------------------------------|------------------------------|
| Para                                                                                               | a solicitar publicidad registral respecto a las Gara  |                                                                                                    | ×                            |
| iBIENVENIDO!                                                                                       | Por Deudor Garante Por Bien F                         | SIGM C                                                                                                    | UITA                         |
| garantía, de<br>manera sencilla                                                                    | Condición de la búsqueda     Or Número de Documento   | ¡Blenvenido!                                                                                                    | DE DOCUMENTO                 |
| y a bajo costo.                                                                                    | Por nombre                                            | INGRESAR<br>TAUTENTÍCATE CON CERTIFICADO DIGITAL                                                                                |                              |
| Suscribete<br>Sirvase verificar que cuenta con<br>el software de firma digital, de                 | Denominación o Razón Social                           | Estimado/a usuario/a:<br>Verifique el Cliente de firma digital en su sistema operativo:<br>- Windows:<br>4IdentityClient 2.4.13 |                              |
| no tenerio instalado, proceda a<br>descargario de acuerdo a su<br>sistema operativo:<br>- Windows: | Operación exitosal eLOUDFLARE<br>Princidad - Jerrinos | - MacOS:<br>4IdentityClient 2.4.13                                                                                              | •                            |
| 4IdentityClient 2.4.13<br>- MacOS:<br>4IdentityClient                                              |                                                       | Consultar                                                                                                    | Limpiar                      |

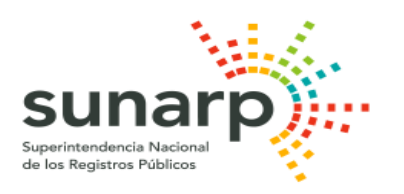

Seleccione el certificado digital e ingrese la contraseña:

|                                          |                                                                                                    |                      |                                  | sunarp                          |
|------------------------------------------|----------------------------------------------------------------------------------------------------|----------------------|----------------------------------|---------------------------------|
|                                          | SIGM C                                                                                                    | × Carthuman III terr | non - Alexander Charlenter A     | Access Screenwarten die Scharge |
| kontant respectative respective a law    |                                                                                                    | 2000000              | in the publication of the second |                                 |
|                                          | Bienvenido/                                                                                                    | ITA                  | Seleccionar certificado          | 415=11114                       |
| Por Deutlor Garante Por Bien             | , and the second second s |                      | CN-TEST HENRY YANA               | AC ROQUE DNI:40404              |
| resultados de las consultas por nombre ; |                                                                                                    |                      |                                  | na Cerilla EAU 202670           |
| ndición de la búxqueda                   |                                                                                                    |                      |                                  |                                 |
| Por Numero de Documento                  | Estimation usuario/a:<br>Verifique al Cliente de linne digital en su sisteme operativo                                                                                                    | DE DOCUMENTO         |                                  |                                 |
| Permanan                                 | - Westews<br>distantity@iunt 2.4.13                                                                                                    |                      |                                  |                                 |
| Demonstración o Rapón Social             | - MacOli                                                                                                    |                      |                                  |                                 |

Seleccione el perfil con el desea ingresar y presione Acceder.

|                                                                                                    |                                          | Sunarp                                                                                                    |
|----------------------------------------------------------------------------------------------------|------------------------------------------|----------------------------------------------------------------------------------------------------|
| GUÍA DE USUARIO   PREGUNTAS FRECUENTES                                                                                                    | TÉRMINOS Y CONDICIONES   TARIFAS         | 🙆 Inicia 🐻 Solicitar Centificados 🖄 Servicios \vee 🔒 Inicitar resión. 🔘 Succibere 🔒 Acceso funcionarios de Sunarg                        |
| Pare                                                                                                    | n solicitar publicidad registral respect | o a las Garantias Mobiliarias inscritas antes del SIGM, ingrese al: 📷 REPIRICO DE PUBLICIDAD<br>REGISTRAL BILINIA-SPRL <u>Click Agui</u> |
|                                                                                                    |                                          | CONSULTA GRATUITA                                                                                                    |
| iBIENVENIDO!                                                                                                    | Por Deudor Garante F                     | Bienvenido al SIGM ANA CECILIA DIAZ VENTURA X                                                                                            |
| Inscribe tu                                                                                                    | Los resultados de las consultas por no   | Tiene 1 perfiles, selecciona con el que vas a trabajar                                                                                   |
| garantía, de                                                                                                    | Condición de la búsqueda                 | Seleccione Perfil                                                                                                    |
| y a bajo costo.                                                                                                    | Por Número de Documento                  | ADMINISTRADOR DE CUENTA (TITULAR: CORTE SUPERIOR DE JUSTICIA DE ANCASH)                                                                  |
|                                                                                                    | O Por nombre                             | America Administrador de cuenta (titular corte superior de justicia de ancasi                                                            |
| Suscríbete                                                                                                    | Denominación o Razón Social              |                                                                                                    |
| Sirvase verificar que cuenta con<br>el software de firma digital, de no<br>teneró instalado, proceda a<br>descargario de acuerdo a su<br>sistema operativo:<br>- Windows:<br>- MidoutityCient 2.4.13<br>- MacO3; | Operación exitosal                       | Consultar Limplar                                                                                                    |

A continuación, se muestra la pantalla inicial con el menú principal: ADMINISTRACIÓN:

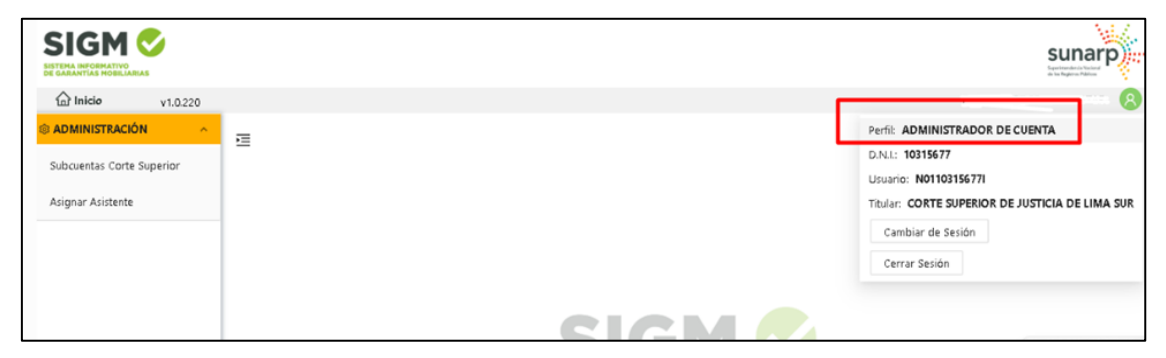

# 3. CREACIÓN DE SUBCUENTAS

El administrador de cuentas es el encargado de crear subcuentas, ingresando a la opción Subcuentas Corte Superior:

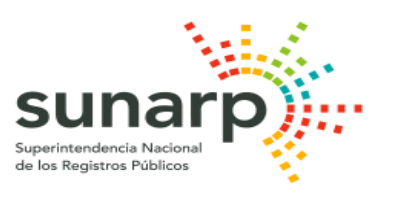

|                           |                                      |                                                                                              | sunarp                 |
|---------------------------|--------------------------------------|----------------------------------------------------------------------------------------------|------------------------|
| ☆ Inicio v1.0.216         |                                      | AN                                                                                           | A CECILIA DIAZ VENTURA |
| ③ ADMINISTRACIÓN ^        | E                                    |                                                                                              |                        |
| Subcuentas Corte Superior | ADMINISTRACIÓN / Administrar Subcuer | tas Corte Superior                                                                           |                        |
| Asignar Asistente         | Administración de subcuentas de      | la CORTE SUPERIOR DE JUSTICIA DE ANCASH                                                      |                        |
|                           | * Buscar por:                        | Nombre N <sup>4</sup> documento Juez Asistente                                               |                        |
|                           | * Nombres:                           |                                                                                              |                        |
|                           | * Primer apellido :                  | * Segundo apellido:                                                                          |                        |
|                           |                                      | Limplar Buscar Agregar Subcuenta                                                             |                        |
|                           | Îtem Nombres Primer                  | Apetilido Segundo Apetilido Documento de Identidad Nº Documento Identidad Rol Auzgado / Sala | Estado Detalle         |
|                           |                                      |                                                                                              |                        |

En el formulario de registro de subcuenta se ingresa los datos del encargado de dicha subcuenta. Deberá validar el DNI:

| Registro de Subcue | enta: CORTE SUPERIOR DE JUSTICIA DE ANCASH                                                                                                    |
|--------------------|----------------------------------------------------------------------------------------------------|
| * Tipo de persona: | NATURAL V   Nacional  Extranjera                                                                                                    |
| * Tipo documento : | DOCUMENTO NACIONAL DE ID V * Fecha de emisión: 11/03/2017                                                                                         |
| * N° de documento: | 09526995 Validar                                                                                                    |
| * Nombres:         |                                                                                                    |
| * Primer apellido: | Estimado/a usuario/a, para realizar la validación del DOCUMENTO<br>NACIONAL DE IDENTIDAD Nº 09526995, es necesario que confirme que<br>es humano: |
| * Sexo:            |                                                                                                    |
| * Departamento :   | See                                                                                                    |
| * Distrito :       | Se Continuar Cancelar                                                                                                    |
| * Dirección :      |                                                                                                    |

Luego debe validar el correo electrónico, el cual recibirá un correo con el código de verificación:

| 1. A.                                                          |   |  |
|----------------------------------------------------------------|---|--|
| SUNA<br>Superintendencia Nacional<br>de los Registros Públicos | p |  |

| Registro de Subcue                                                                              | enta: CORTE SUPERIOR DE JUSTICIA | DE ANCASH                        | ×       |  |  |  |  |
|-------------------------------------------------------------------------------------------------|----------------------------------|----------------------------------|---------|--|--|--|--|
| * Tipo de persona:                                                                              | NATURAL                          | Nacional Extranjera              |         |  |  |  |  |
| * Tipo documento :                                                                              | DOCUMENTO NACIONAL DE ID $$      | * Fecha de emisión: 11/03/2017   | 0       |  |  |  |  |
| * N° de documento:                                                                              | 09526995                         | Limpiar                          |         |  |  |  |  |
| * Nombres:                                                                                      | EDITH CAROLA                     |                                  |         |  |  |  |  |
| * Primer apellido:                                                                              | CALAGUA                          | * Segundo apellido : HUAMBACHANO |         |  |  |  |  |
| * Sexo:                                                                                         | 🔵 Masculino 🛛 💿 Femenino         |                                  |         |  |  |  |  |
| * Departamento :                                                                                | LIMA                             | * Provincia : LIMA               | ~       |  |  |  |  |
| * Distrito :                                                                                    | LA MOLINA V                      |                                  |         |  |  |  |  |
| * Dirección :                                                                                   | SU CASA 123                      |                                  |         |  |  |  |  |
| ★ Celular:                                                                                      | +51 (PER > 987654321             | Teléfono fijo:                   |         |  |  |  |  |
| * Correo 1:                                                                                     | CDIAZV@SUNARP.GOB.PE             |                                  | Validar |  |  |  |  |
| Correo 2:                                                                                       |                                  |                                  |         |  |  |  |  |
| sigmSunarp@s                                                                                    | sunarp.gob.pe                    | 15:52 (hace 0 min                | utos) 🕁 |  |  |  |  |
| Estimado Usuario<br>Para continuar ingrese el siguiente código de verificación: <b>974156</b> . |                                  |                                  |         |  |  |  |  |
| Fecha: 17/01/2025 03:52 PM                                                                      |                                  |                                  |         |  |  |  |  |
| Sunarpo                                                                                         |                                  |                                  |         |  |  |  |  |

Ingrese el código de verificación:

| 30                 |                                                                                                    |            |
|--------------------|----------------------------------------------------------------------------------------------------|------------|
|                    | Verifica tu correo electrónico $	imes$                                                                         |            |
|                    | Ingresa el código de 6 dígitos que enviamos a CDIAZV@SUNARP.GOB.PE.<br>¿No has recibido el correo electrónico? |            |
| C                  | Reenviar código                                                                                                |            |
|                    | 974156                                                                                                    |            |
| que el j<br>Gerenc | Validar Cancelar                                                                                               | istrador ( |
| Solo               |                                                                                                    |            |

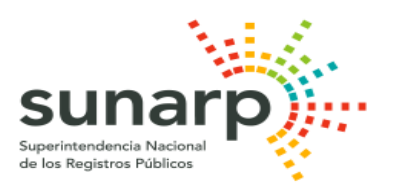

| * Correo 1:                     | CDIAZV@SUNARP.GOB.PE                                                                                                    | <u>Editar</u> |
|---------------------------------|----------------------------------------------------------------------------------------------------|---------------|
| Correo 2:                       |                                                                                                    |               |
| En caso de qu<br>través de la G | ue el juzgado/sala correspondiente no figure en la lista, deberá comunicarse con el Administrad<br>erencia de Servicios Judiciales y Recaudación de la Gerencia General del Poder Judicial. | lor General a |
| * Juzgado/Sala :                | JUZGADO 01                                                                                                    | ~             |
| * Tipo Juzgado :                | JUZGADO MIXTO 01                                                                                                    |               |
| * Rol:                          | ASISTENTE                                                                                                    | ~             |
|                                 | Guardar Cancelar                                                                                                    |               |
|                                 | $\checkmark$                                                                                                    |               |
| La subcuent                     | a ha sido registrada<br>con éxito                                                                                                    |               |
| Sistema Informa                 | tivo de Garantías Mobiliarias                                                                                                    |               |
| I                               | Aceptar                                                                                                    |               |

Luego seleccione el Juzgado o Sala, Tipo de Juzgado, rol y guarde el formulario:

La subcuenta creada se mostrará en la parte inferior:

| 🛆 Inicio            | v1.0.216 |           |                   |                        |                  |                                       |                               |                   |                | ANA CECILIA DIAZ VENTURA | x (8 |
|---------------------|----------|-----------|-------------------|------------------------|------------------|---------------------------------------|-------------------------------|-------------------|----------------|--------------------------|------|
| ADMINISTRACIÓN      | N ^      | F         |                   |                        |                  |                                       |                               |                   |                |                          |      |
| Subcuentas Corte Si | iuperior | ADMINISTR | ACIÓN / Administr | ar Subcuentas Corte Su | perior           |                                       |                               |                   |                |                          |      |
| Asignar Asistente   |          | Administr | ación de subcue   | entas de la CORTE      | iticia de ancash |                                       |                               |                   |                |                          |      |
|                     |          | * Buscar  | por:              | Noml                   | bre 🔿 Nº docume  | nto 🔿 Juez                            | <ul> <li>Asistente</li> </ul> |                   |                |                          |      |
|                     |          | * Nombr   | es:               |                        |                  |                                       |                               |                   |                |                          |      |
|                     |          | * Primer  | apellido :        |                        |                  |                                       | * Segundo a                   | ipellido:         |                |                          |      |
|                     |          |           |                   |                        | Limpiar          | E                                     | Buscar                        | Agregar Subcuenta |                |                          |      |
|                     |          | Ítem      | Nombres           | Primer Apellido        | Segundo Apettido | Documento de Identidad                | N* Documento Identidad        | Rol               | Juzgado / Sala | Estado Detalle           |      |
|                     |          | 1         | EDITH CAROLA      | CALAGUA                | HUAMBACHANO      | DOCUMENTO<br>NACIONAL DE<br>IDENTIDAD | 09526995                      | ASISTENTE         | JUZGADO 01     |                          | ÷    |
|                     |          |           |                   |                        |                  |                                       |                               |                   |                | < 1                      | >    |

En la opción Detalle, se muestra la trazabilidad de la subcuenta (persona que creó la subcuenta y la fecha de creación, esta información se podrá descargar en un Excel):

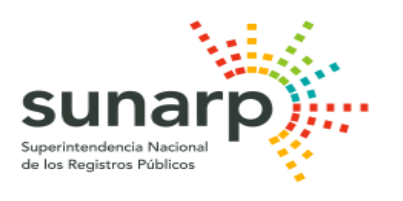

| ADMINISTRACIÓN /  | Administ | trar Subcuentas (      | Corte Superior                                                   |                                                                       |                             |                                               |          |                |        |         |
|-------------------|----------|------------------------|------------------------------------------------------------------|-----------------------------------------------------------------------|-----------------------------|-----------------------------------------------|----------|----------------|--------|---------|
| Administración    | Trazabil | lidad de Camb          | ios: EDITH CAROLA CALAGU                                         | ×                                                                     |                             |                                               |          |                |        |         |
| * Russan port     |          |                        | Ŧ                                                                | Descargar Excel                                                       |                             |                                               |          |                |        |         |
| * buscar por .    | N°       | Fecha y Hora           |                                                                  | Descripción                                                           |                             | Usuario que realizó la<br>acción              |          |                |        |         |
| * Primer apellide | 1        | 17/01/2025<br>04:16 PM | El administrador ANA CECILIA Di<br>cuenta N0109526995G per<br>HU | AZ VENTURA agregó el rol d<br>teneciente a EDITH CAROLA<br>AMBACHANO. | e ASISTENTE a la<br>CALAGUA | ANA CECILIA DIAZ<br>VENTURA<br>(N0143122525B) | <b>^</b> |                |        |         |
|                   | 2        | 17/01/2025<br>04:16 PM | Se realizó el registro de subcu<br>CALAGUA HUAMB                 | enta N0109526995G para El<br>ACHANO con D.N.I. 0952699                | DITH CAROLA<br>95.          | ANA CECILIA DIAZ<br>VENTURA<br>(N0143122525B) | -        |                |        |         |
|                   |          |                        |                                                                  |                                                                       |                             | < 1                                           | >        |                |        |         |
| Ítem Nor          |          |                        |                                                                  | Cerrar                                                                |                             |                                               |          | Juzgado / Sala | Estado | Detalle |
| 1 EDITH CAR       | IOLA     | CALAGU/                | A HUAMBACHANO                                                    | NACIONAL DE<br>IDENTIDAD                                              | 09526995                    | ASISTENT                                      | E        | JUZGADO 01     | ΑCTIVO |         |
|                   |          |                        |                                                                  |                                                                       |                             |                                               |          |                |        | < 1 >   |

También puede modificar el juzgado y el rol:

| SISTEMA INFORMATIVO<br>DE GARANTÍAS MOBILIARIAS |                |                                |                                                                                                    |                                                              |                |                 | Superintendende Viscoral<br>de las Regiones Pública |
|-------------------------------------------------|----------------|--------------------------------|----------------------------------------------------------------------------------------------------|--------------------------------------------------------------|----------------|-----------------|-----------------------------------------------------|
| <b>Inicio</b> v1.0.216                          |                | * Sexo:                        | Masculino 🖲 Femenino                                                                                                    |                                                              |                | ANA CECILIA DIA | Z VENTURA                                           |
| 🕸 ADMINISTRACIÓN 🔷 🔨                            | E              | * Departamento :               | LIMA V * Provincia:                                                                                                    | LIMA V                                                       |                |                 |                                                     |
| Subcuentas Corte Superior                       | ADMINISTRACIÓ  | * Distrito :                   | LA MOLINA V                                                                                                    |                                                              |                |                 |                                                     |
| Asignar Asistente                               | Administracić  | * Dirección :                  | SU CASA 123                                                                                                    |                                                              |                |                 |                                                     |
|                                                 | * Buscar por:  | * Celular:                     | +51 (PER V 987654321 Teléfono Fijo:                                                                                                    | 10                                                           |                |                 |                                                     |
|                                                 | * Nombres:     | * Correo 1:                    | CDIAZV@SUNARP.GOB.PE                                                                                                    | Editar                                                       |                |                 |                                                     |
|                                                 | * Primer apell | Correo 2:                      |                                                                                                    |                                                              |                |                 |                                                     |
|                                                 |                | En caso de que través de la Ge | el juzgado/sala correspondiente no figure en la lista, deberá comuni<br>rencia de Servicios Judiciales y Recaudación de la Gerencia General d | icarse con el Administrador General a<br>lel Poder Judicial. |                |                 |                                                     |
|                                                 | Ítem N         | * Juzgado/Sala:                | JUZGADO 01                                                                                                    |                                                              | Juzgado / Sala | Estado          | Detalle                                             |
|                                                 | 1 EDIT         | * Tipo Juzgado:                | JUZGADO MIXTO 01                                                                                                    |                                                              | JUZGADO 01     | ACTIVO          | •                                                   |
|                                                 |                | * Rol:                         | JUEZ                                                                                                    | V                                                            |                |                 | < 1                                                 |
|                                                 |                |                                | Modificar Cerrar                                                                                                    |                                                              |                |                 |                                                     |

Asignar asistente a un juez:

|                           | 亘                                                 |                                                                       |        |  |  |  |  |  |
|---------------------------|---------------------------------------------------|-----------------------------------------------------------------------|--------|--|--|--|--|--|
| Subcuentas Corte Superior | ADMINISTRACIÓN / Asignar Asistente                |                                                                       |        |  |  |  |  |  |
| Asignar Asistente         | Asignar Asistente                                 |                                                                       |        |  |  |  |  |  |
|                           | Buscar por:      General Juez                     |                                                                       |        |  |  |  |  |  |
|                           | Seleccione el juez al que se asignarán asistentes |                                                                       |        |  |  |  |  |  |
|                           | Juzgado:                                          | Juez:                                                                 |        |  |  |  |  |  |
|                           | Seleccione juzgado                                | ✓ Seleccione juez                                                     | $\sim$ |  |  |  |  |  |
|                           |                                                   |                                                                       |        |  |  |  |  |  |
|                           | ftem Nombre Primer Apellido Segundo Apellido      | Documento de Nº Documento Juzgado Juez Asignado Identidad             | Estado |  |  |  |  |  |
|                           | 1 EDITH CAROLA CALAGUA HUAMBACHANO                | DOCUMENTO<br>NACIONAL DE 09526995 SALA CIVIL POR ASIGNAR<br>IDENTIDAD |        |  |  |  |  |  |
|                           |                                                   |                                                                       |        |  |  |  |  |  |

Seleccionar juzgado, juez y asignar asistente:

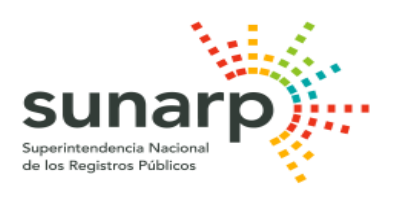

| 🛚 🕲 ADMINISTRACIÓN 🔷 🔨    | E                                                                                                    |                               |                    |                                       |                           |            |               |        |     |
|---------------------------|----------------------------------------------------------------------------------------------------|-------------------------------|--------------------|---------------------------------------|---------------------------|------------|---------------|--------|-----|
| Subcuentas Corte Superior | ADMINISTRACIÓN                                                                                                    | I / Asignar Asistente         |                    |                                       |                           |            |               |        |     |
| Asignar Asistente         | Asignar Asiste                                                                                                    | nte                           |                    |                                       |                           |            |               |        |     |
|                           | Buscar por:                                                                                                    | 🖲 General 🔷 Juez              |                    |                                       |                           |            |               |        |     |
|                           | Seleccione el juez a                                                                                                    | al que se asignarán asistente | 25                 |                                       |                           |            |               |        |     |
| 5<br>e                    | Juzgado:                                                                                                    |                               |                    | Juez:                                 |                           | 107410     |               |        |     |
|                           | SALA CIVIL                                                                                                    |                               |                    | ✓ MO                                  | ISES ELIAS LOZAINO        | LOZANO     |               |        |     |
|                           | Market Market Ma | Nombre Primer Apellide        | o Segundo Apellido | Documento de<br>Identidad             | N* Documento<br>Identidad | Juzgado    | Juez Asignado | Estado |     |
|                           | 🗹 1 EDI                                                                                                    | TH CAROLA CALAGUA             | HUAMBACHANO        | DOCUMENTO<br>NACIONAL DE<br>IDENTIDAD | 09526995                  | SALA CIVIL | POR ASIGNAR   | ACTIVO | < + |
|                           |                                                                                                    |                               |                    | Asignar                               |                           |            |               |        |     |
|                           |                                                                                                    |                               |                    |                                       |                           |            |               |        |     |

Si asignar:

|                         | i                                                                                                    | $\times$ |  |  |  |  |  |  |  |
|-------------------------|----------------------------------------------------------------------------------------------------|----------|--|--|--|--|--|--|--|
| ¿Está segu              | ¿Está seguro/a que desea asignar el asistente seleccionado al juez MOISES ELIAS LOZANO LOZANO de SALA<br>CIVIL?                                                                                                    |          |  |  |  |  |  |  |  |
| Por favor<br>tenga forr | Por favor confirme antes de continuar dado que esta acción no es reversible. Tenga en cuenta que, en caso de que el asistente<br>tenga formularios pendientes con estado "EN REVISIÓN", todos serán transferidos automáticamente a la carga del nuevo juez<br>asignado. |          |  |  |  |  |  |  |  |
| Total de as             | istentes seleccionados: 1                                                                                                    |          |  |  |  |  |  |  |  |
| ítem                    | Asistente                                                                                                    | Acción   |  |  |  |  |  |  |  |
| 1                       | EDITH CAROLA CALAGUA HUAMBACHANO                                                                                                    | ASIGNAR  |  |  |  |  |  |  |  |
|                         |                                                                                                    |          |  |  |  |  |  |  |  |
|                         | Sí, Asignar No, Cancelar                                                                                                    |          |  |  |  |  |  |  |  |

Clic en Aceptar:

| Se asignó satisfactoriamente el                                                                                                    |
|----------------------------------------------------------------------------------------------------|
| juez MOISES ELIAS LOZANO                                                                                                    |
| LOZANO a los asistentes                                                                                                    |
| seleccionados                                                                                                    |
| Recuerde que, en caso que algún asistente haya tenido<br>formularios pendientes con estado "EN REVISIÓN", todos<br>fueron transferidos automáticamente a la carga del<br>nuevo juez asignado |
| Aceptar                                                                                                    |

En la opción Detalle, se muestra la trazabilidad de la subcuenta del Asistente, dicha información podrá ser descargado en un Excel:

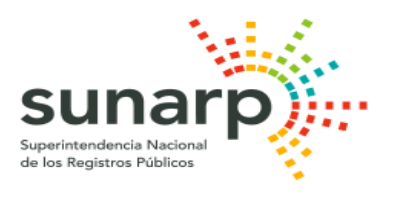

| Tra | Trazabilidad de Cambios: EDITH CAROLA CALAGUA HUAMBACHANO |                        |                                                                                                    |                                               |   |  |  |
|-----|-----------------------------------------------------------|------------------------|----------------------------------------------------------------------------------------------------|-----------------------------------------------|---|--|--|
|     |                                                           |                        | 🕹 Descargar Excel                                                                                                    |                                               |   |  |  |
|     | N°                                                        | Fecha y Hora           | Descripción                                                                                                    | Usuario que realizó la<br>acción              |   |  |  |
|     | 1                                                         | 13/02/2025<br>11:43 AM | El administrador ROSA YANET PEREZ SALAZAR asignó a la cuenta<br>N01095269950 perteneciente a EDITH CAROLA CALAGUA HUAMBACHANO<br>como asistente del juez MOISES ELIAS LOZANO LOZANO | ROSA YANET PEREZ<br>SALAZAR<br>(N0110315677O) | • |  |  |
|     | 2                                                         | 13/02/2025<br>11:30 AM | El administrador ROSA YANET PEREZ SALAZAR agregó el rol de ASISTENTE a la<br>cuenta N01095269950 perteneciente a EDITH CAROLA CALAGUA<br>HUAMBACHANO.                               | ROSA YANET PEREZ<br>SALAZAR<br>(N0110315677O) |   |  |  |
|     | 3                                                         | 13/02/2025<br>11:30 AM | Se realizó el registro de subcuenta N0109526995O para EDITH CAROLA<br>CALAGUA HUAMBACHANO con D.N.I. 09526995.                                                                      | ROSA YANET PEREZ<br>SALAZAR<br>(N0110315677O) | - |  |  |
|     |                                                           |                        |                                                                                                    | < 1                                           | > |  |  |
|     |                                                           |                        | Cerrar                                                                                                    |                                               |   |  |  |

#### Inactivar una subcuenta: Ir a Detalle modificar.

| * Distrito:                    | BREÑA                                                                                                    |                 |        |        |         |   |
|--------------------------------|----------------------------------------------------------------------------------------------------|-----------------|--------|--------|---------|---|
| Dirección:                     | AV. ARICA 233                                                                                                    |                 |        |        |         |   |
|                                |                                                                                                    | 13              |        |        |         |   |
| • Celular:                     | +51 (PER V 958458888 Teléfono Fijo:                                                                                                    |                 |        |        |         |   |
| + Correo 1:                    | ECALAGUA_LIMA@SUNARP.GOB.PE                                                                                                    | Editar          |        |        | 1       |   |
| Correo 2:                      |                                                                                                    |                 |        |        |         |   |
| En caso de que través de la Ge | el juzgado/sala correspondiente no figure en la lista, deberá comunicarse con el Administ<br>rencia de Servicios Judiciales y Recaudación de la Gerencia General del Poder Judicial. | rador General a | / Sala | Estado | Detaile | ^ |
| + Juzgado/Sala:                | SALA CIVIL                                                                                                    |                 | IVIL   | ACTIVO |         |   |
| * Tipo Juzgado :               | JUZGADO CIVIL                                                                                                    |                 | IVIL   | АСТІVО | 0       | Ţ |
| * Rol:                         | ASISTENTE                                                                                                    |                 |        |        | < 1     |   |
|                                | Modificar Cerrar                                                                                                    |                 |        |        |         |   |

# En Estado de Acceso: Desactivar

| Detalle de la subc  | uenta: CORTE SUPERIOR DE JUSTICI. | A DE LIMA NORTE              |             | $\times$ |
|---------------------|-----------------------------------|------------------------------|-------------|----------|
|                     | Estado de Ac                      | ceso: Inactivo               |             |          |
| * Tipo de Persona : | NATURAL                           | <ul> <li>Nacional</li> </ul> | Extranjera  |          |
| * Tipo documento:   | DOCUMENTO NACIONAL DE ID $$       | * N° de documento:           | 09526995    |          |
| * Nombres:          | EDITH CAROLA                      |                              |             |          |
| * Primer Apellido:  | CALAGUA                           | * Segundo Apellido:          | HUAMBACHANO |          |
| * Sexo:             | 🔵 Masculino 🛛 💿 Femenino          |                              |             |          |
| * Departamento :    | LIMA                              | * Provincia:                 | LIMA        |          |
| * Distrito :        | BREÑA                             |                              |             |          |
| * Dirección :       | AV. ARICA 233                     |                              |             |          |
|                     |                                   |                              |             | 4        |
| * Celular:          | +51 (PER > 958458888              | Teléfono Eiio :              |             |          |

Clic en Guardar cambios:

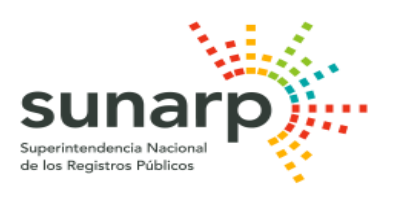

| * Distrito:                      | BREÑA V                                                                                                    |
|----------------------------------|----------------------------------------------------------------------------------------------------|
| * Dirección :                    | AV. ARICA 233                                                                                                    |
| * Celular:                       | +51 (PER V 958458888 Teléfono Fijo:                                                                                                    |
| * Correo 1:                      | ECALAGUA_LIMA@SUNARP.GOB.PE Editar                                                                                                    |
| Correo 2:                        |                                                                                                    |
| En caso de qui<br>través de la G | e el juzgado/sala correspondiente no figure en la lista, deberá comunicarse con el Administrador General a<br>erencia de Servicios Judiciales y Recaudación de la Gerencia General del Poder Judicial. |
| + Juzgado/ Sala :                | SALA CIVIL                                                                                                    |
| * Tipo Juzgado:                  | JUZGADO CIVIL                                                                                                    |
| * Rol:                           | ASISTENTE $\vee$                                                                                                    |
|                                  | Guardar Cambios Cancelar Edición                                                                                                    |

#### Aceptar:

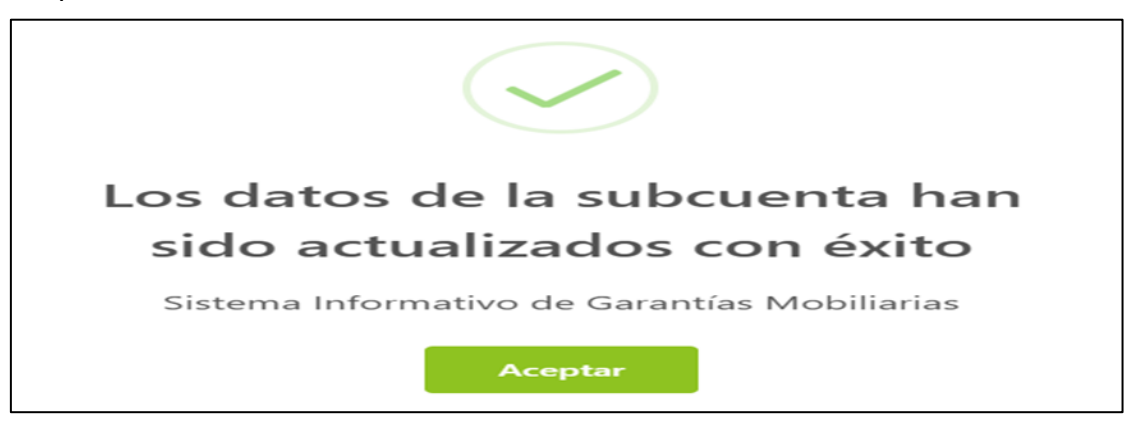

#### Se visualiza la cuenta inactiva:

| Subcuentas Corte Superior | ADM                         | ADMINISTRACIÓN / Administrar Subcuentas Corte Superior |                                                |                  |                                       |                           |              |                |          |         |
|---------------------------|-----------------------------|--------------------------------------------------------|------------------------------------------------|------------------|---------------------------------------|---------------------------|--------------|----------------|----------|---------|
| Asignar Asistente         | Adm                         | inistración de                                         | subcuentas c                                   | le la CORTE SU   | PERIOR DE JU                          | ISTICIA DE LIM            | IA NORTE     |                |          |         |
|                           | * Buscar por:<br>* Nombres: |                                                        | Nombre N <sup>*</sup> documento Juez Asistente |                  |                                       |                           |              |                |          |         |
|                           | •                           | * Primer apellido :                                    |                                                |                  |                                       | * Segundo                 | o apellido : |                |          |         |
|                           |                             |                                                        |                                                | Limpiar          | B                                     | luscar                    | Agregar Sub  | cuenta         |          |         |
|                           | íte<br>m                    | Nombres                                                | Primer Apellido                                | Segundo Apellido | Documento de<br>Identidad             | N° Documento<br>Identidad | Rol          | Juzgado / Sala | Estado   | Detaile |
|                           | 1                           | EDITH CAROLA                                           | CALAGUA                                        | HUAMBACHANO      | DOCUMENTO<br>NACIONAL DE<br>IDENTIDAD | 09526995                  | ASISTENTE    | SALA CIVIL     | INACTIVO | •       |

### 4. MENÚ SERVICIOS

### 4.1 FORMULARIO DE CONSTITUCIÓN DE GARANTÍA MOBILIARIA

Permite el inicio de la constitución de una garantía mobiliaria. Para este caso, se generará con el perfil Subcuenta, rol juez. (el rol asistente seguirá el mismo procedimiento):

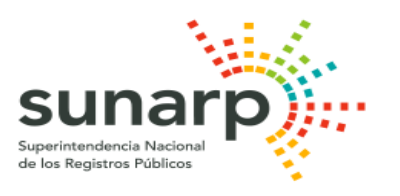

|                                 |                                     | sunarp<br>www.sunarp                             |
|---------------------------------|-------------------------------------|--------------------------------------------------|
| ☆ Inicio v1.0.216               |                                     | ANA CECILIA DIAZ VENTURA                         |
| SERVICIOS                       |                                     | Perfil: SUBCUENTA                                |
| Seleccionar Formulario          |                                     | Roles: JUEZ                                      |
|                                 | servicios / seleccional formulario  | D.N.I.: 43122525                                 |
| Completar Formularios           |                                     | Usuario: N0143122525C                            |
| Consultar Garantías Mobiliarias | Selectionar Formulatio              | Titular: CORTE SUPERIOR DE JUSTICIA DE CAJAMARCA |
| Consultar Garantias Wobilianas  |                                     | Cambiar de Sesión                                |
| Alertas Cortes Superiores       |                                     | Comercenter                                      |
| Aprobar Formularios             | * Formulario: Seleccionar           | Certar Sesion                                    |
| Aprobar Alertas                 | * ¿Es materia penal?: ○ Sí ○ NO     |                                                  |
|                                 | * N* expediente : * N* resolución : |                                                  |
|                                 | × Resolución ⊙: L Adjuntar          |                                                  |

En la opción *Seleccionar Formularios*, seleccione el formulario:

|                                 | Ē                     |                                                                                                    |  |  |  |  |  |  |
|---------------------------------|-----------------------|----------------------------------------------------------------------------------------------------|--|--|--|--|--|--|
| Seleccionar Formulario          | SERVICIOS / Seleccio  | SERVICIOS / Seleccionar Formulario                                                                    |  |  |  |  |  |  |
| Completar Formularios           |                       |                                                                                                    |  |  |  |  |  |  |
| Consultar Garantías Mobiliarias | Seleccionar Formula   | rio                                                                                                   |  |  |  |  |  |  |
| Alertas Cortes Superiores       |                       |                                                                                                    |  |  |  |  |  |  |
| Aprobar Formularios             | * Formulario:         | Seleccionar Q                                                                                         |  |  |  |  |  |  |
| Aprobar Alertas                 | * ¿Es materia penal?: |                                                                                                    |  |  |  |  |  |  |
|                                 | * N° expediente:      | FORMULARIO DE MODIFICACIÓN DE GARANTIA MOBILIARIA<br>FORMULARIO DE CANCELACIÓN DE GARANTÍA MOBILIARIA |  |  |  |  |  |  |
|                                 | * Resolución 🗇:       | 소 Adjuntar                                                                                            |  |  |  |  |  |  |
|                                 |                       |                                                                                                    |  |  |  |  |  |  |
|                                 |                       |                                                                                                    |  |  |  |  |  |  |

En la opción seleccionar formulario, tipo del formulario, complete los datos obligatorios como materia, expediente, resolución y adjuntar resolución:

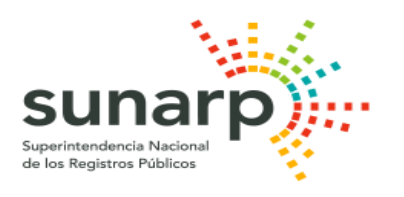

| SERVICIOS ^                     | Ē                     |                                    |                   |         |   |  |  |
|---------------------------------|-----------------------|------------------------------------|-------------------|---------|---|--|--|
| Seleccionar Formulario          | SERVICIOS / Selecci   | SERVICIOS / Seleccionar Formulario |                   |         |   |  |  |
| Completar Formularios           |                       |                                    |                   |         |   |  |  |
| Consultar Garantías Mobiliarias | Seleccionar Formula   | ario                               |                   |         |   |  |  |
| Alertas Cortes Superiores       |                       |                                    |                   |         |   |  |  |
| Aprobar Formularios             | * Formulario :        | FORMULARIO DE CONSTITUCIÓN DE GA   | RANTÍA MOBILIARIA |         | V |  |  |
| Aprobar Alertas                 | * ¿Es materia penal?: | SÍ 🖲 NO                            |                   |         |   |  |  |
|                                 | * N° expediente:      | 42-2025-PJ                         | * N° resolución:  | 03-2025 |   |  |  |
|                                 | * Resolución 🕗:       | 上 Adjuntar                         |                   |         |   |  |  |
|                                 | Datos de quien pagar  | á el formulario:                   |                   |         |   |  |  |

Datos de quién pagará el formulario, complete datos obligatorios como tipo de documento y validar, consignar el correo y generar formulario:

| Datos de quien pagará   | el formular  | io:                               |                                                       |
|-------------------------|--------------|-----------------------------------|-------------------------------------------------------|
| * Tipo documento:       | REG. UNICO   | D DE CONTRIBUYENTE                | V                                                     |
| * N° de documento:      | 2043319      | 4773                              | Limpiar                                               |
| 🚯 La razón social del p | agador se ol | otuvo del SIGM. Si no coincide co | on la ficha RUC vigente haga clic <mark>aquí</mark> . |
| * Denominación o Razó   | on Social:   | TORRES HNOS TRANSPORTES           | DE CARGA S A C                                        |
| * Correo:               | RPEREZ_LIN   | MA@SUNARP.GOB.PE                  |                                                       |
| * Importe Total:        | S/ 4.00      |                                   |                                                       |
|                         |              | Generar F                         | Formulario                                            |
|                         |              |                                   |                                                       |

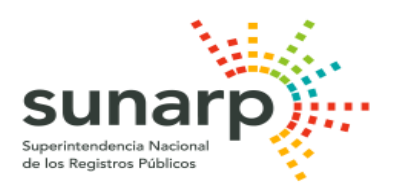

El sistema mostrará mensajes de confirmación para continuar con el registro del formulario:

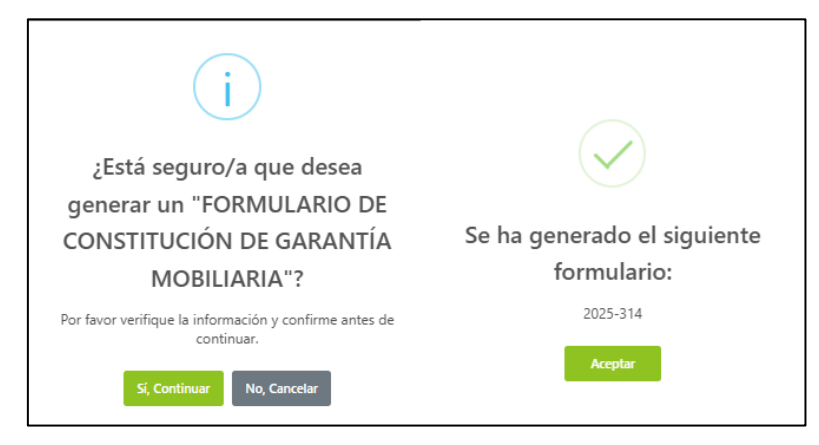

En la opción *Completar Formularios*, el sistema muestra el reporte de los formularios creados con sus respectivos estados. El estado inicial del formulario creado es BORRADOR:

| 2 SERVICIOS ^                   | iii           |                        |                                                           |              |                |                 |          |                          |          |
|---------------------------------|---------------|------------------------|-----------------------------------------------------------|--------------|----------------|-----------------|----------|--------------------------|----------|
| Seleccionar Formulario          | SURVICIOS /   | Completar Form         | ularios                                                   |              |                |                 |          |                          |          |
| Completar Formularios           | Últimos For   | nularios Ger           | ierados                                                   |              |                |                 |          |                          |          |
| Consultar Garantias Mobiliarias | From daria:   |                        |                                                           |              |                | Estada:         |          |                          | Dec.     |
| Alertas Cortes Superiores       | Portugario.   |                        |                                                           |              |                | COMPO-          |          |                          |          |
| Aprobar Formularios             | Nº formulario | Facha de<br>Registro   | Formulario                                                | N° Equidante | N° Reschastion | ingente<br>Stat | Estada   | Falls Caused Electronics | Opelanes |
| Aprobar Alertas                 | 2025-996      | 13/62/2025<br>16:33:43 | FORMULARIO DE<br>CONSTITUCIÓN DE<br>GARANTÍA<br>MOREJARIA | 42-2025-01   | 63-2525        | 4.00 PDN        | BORIADOR | FOLIO PENDIENTE          | • < •    |

Para registrar los datos de la garantía haga clic en el botón acceder:

|                                 | E             |                        |                                           |               |               |          |          |                          |           |
|---------------------------------|---------------|------------------------|-------------------------------------------|---------------|---------------|----------|----------|--------------------------|-----------|
| Seleccionar Formulario          | SERVICIOS / ( | Completar Form         | ularios                                   |               |               |          |          |                          |           |
| Completar Formularios           | Últimos Forn  | nularios Ger           | nerados                                   |               |               |          |          |                          |           |
| Consultar Garantías Mobiliarias | Formularia    |                        |                                           |               |               | Estado : |          |                          | Duncar    |
| Alertas Cortes Superiores       | Politiciano.  |                        |                                           |               |               | Estado.  |          |                          | DUSCAI    |
| Aprobar Formularios             | N* Formulario | Fecha de               | Formulario                                | N* Expediente | N* Resolución | Importe  | Estado   | Folio Causal Electrónico | Opciones  |
| Aprobar Alertas                 |               | Registro               | FORMULARIO DE                             |               |               | Potal    |          |                          | <b></b> 1 |
|                                 | 2025-996      | 13/02/2025<br>16:33:43 | CONSTITUCIÓN DE<br>GARANTÍA<br>MOBILIARIA | 42-2025-PJ    | 03-2025       | 4.00 PEN | BORRADOR | FOLIO PENDIENTE          | 0 2 1     |

• **PASO 1 - TIPO DE PARTICIPANTES:** Se registran los datos de la persona deudor y acreedor.

#### A. Deudor

Ingrese los datos del deudor: tipo de persona, natural o jurídica y si es nacional o extranjera. En dato del participante, puede seleccionar sociedad conyugal, copropiedad, patrimonio autónomo u otros participantes:

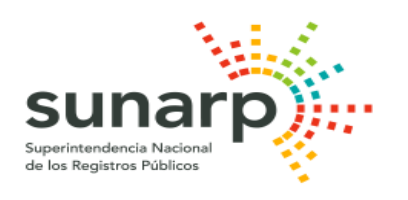

| •                            | Paso 1<br>Tipo de Participantes  | >                      | 2 Paso<br>Bienes   | 2             | >              | 3 | <b>Paso 3</b><br>Datos Generales de la<br>Constitución |   |
|------------------------------|----------------------------------|------------------------|--------------------|---------------|----------------|---|--------------------------------------------------------|---|
| Deudor Ac                    | creedor Garantizado              |                        |                    |               |                |   |                                                        |   |
| Los datos de e               | este formulario se guardarán tem | poralmente por 15 día: | s hábiles, esto no | constituye ur | a inscripción. |   |                                                        | × |
| * Tipo :                     | DEUDOR                           |                        | V                  |               |                |   |                                                        |   |
| * Tipo de Persona:           | PERSONA JURÍDICA                 |                        | ~ <b>(</b>         | Nacional      | 🔿 Extranjera   |   |                                                        |   |
| * Dato del :<br>participante | Seleccione                       |                        | $\sim$             |               |                |   |                                                        |   |

Luego ingresar el número del DNI y el sistema validará los datos con el Reniec:

| * Tipo documento:  | DOCUMENTO NACIONAL DE IDENTIDAD | ≭ Nª de documento:  |
|--------------------|---------------------------------|---------------------|
| * Nombres:         |                                 |                     |
| * Primer Apellido: |                                 | * Segundo Apellido: |
| * Sexo:            | O Masculino O Femenino          |                     |

Seleccione la ubicación: (campo opcional):

| Ubicación     |      |        |            |      |        |           |                   |        |
|---------------|------|--------|------------|------|--------|-----------|-------------------|--------|
| Departamento: | LIMA | $\vee$ | Provincia: | LIMA | $\vee$ | Distrito: | SANTIAGO DE SURCO | $\sim$ |

Para ingresar la dirección tiene dos opciones: Estructurada y No Estructurada. (campo opcional):

- En Estructurada tiene que llenar los campos obligatorios:

| Dirección                    | Estructurada O No estructurada |        |          |
|------------------------------|--------------------------------|--------|----------|
| Urbanización/A.H/ :<br>Otros |                                | ** Mz: | ** Lote: |
| * Av/Jr/Calle/Pasaje:        |                                | ** N°: | ** Int:  |

- No estructurada: En el recuadro puede describir la dirección de hasta 400 caracteres:

| Dirección                        | <ul> <li>Estructurada</li> </ul> | No estructurada |
|----------------------------------|----------------------------------|-----------------|
| * Dirección no :<br>estructurada |                                  |                 |
|                                  |                                  | 0/400           |

Ingrese los números de contacto y su correo electrónico:

| Código de País: | +51 (PERU) V         | Teléfono Fijo: | Celular: | 987654321 |
|-----------------|----------------------|----------------|----------|-----------|
| * Correo :      | CDIAZV@SUNARP.GOB.PE |                |          |           |

Cuando el estado civil es soltero, viudo o divorciado tiene la opción de seleccionar si cuenta con **unión de hechos**:

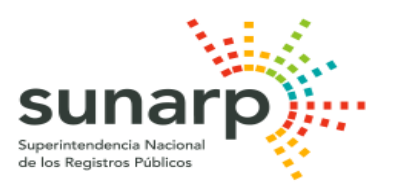

| * Estado Civil:              | SOLTERO V       | * Unión de Hecho: | Seleccione v | ] |
|------------------------------|-----------------|-------------------|--------------|---|
| * Camoos obligatorios.       |                 |                   | Si           |   |
| ** Se requiere ingresar al n | nenos un campo. |                   | NO           |   |

Y cuando el estado civil es casado, tiene la opción de seleccionar si cuenta con separación de patrimonios y debe completar los datos del cónyuge:

| Estado Civil : | CASADO | $\vee$ | * Separación de<br>Patrimonios | Seleccione | $\sim$ |
|----------------|--------|--------|--------------------------------|------------|--------|
|                |        |        |                                | SI         |        |
|                |        |        |                                | NO         |        |

Si selecciona **SI** en separación de patrimonios, el sistema solicita que se ingrese la oficina registral y el número de la partida registral la cual se valida si existe con un mensaje de confirmación:

| * Estado Civil:                                        | CASADO          | ~ | Separación de :<br>Patrimonios | SI      | ~                    |
|--------------------------------------------------------|-----------------|---|--------------------------------|---------|----------------------|
| * Oficina Registral:                                   | Seleccione      | ~ | * N° Partida Registral:        |         | Validar              |
| * Campos obligatorios.<br>** Se requiere ingresar al r | menos un campo. |   |                                |         |                      |
|                                                        | •               |   |                                | Limpiar | Agregar Participante |

Si es persona jurídica, seleccionar sector productivo y tipo de empresa (campo opcional):

| Indicador de Insolv                               | encia                 |                  |                          |   |
|---------------------------------------------------|-----------------------|------------------|--------------------------|---|
| Sector Productivo:                                | MANIPULACIÓN DE CARGA | Tipo de Empresa: | SOCIEDAD ANÓNIMA CERRADA | ~ |
| Campos obligatorios. ** Se requiere ingresar al m | nenos un campo.       | 2                |                          |   |

Si selecciona indicador de insolvencia, consigne el nombre del administrador (campo opcional):

| Indicador de Insolvencia | * Nombre del  | : | FREDY PAZ SOLDAN |
|--------------------------|---------------|---|------------------|
|                          | Administrador |   |                  |

Luego de llenar todos los campos requeridos haga clic en el botón *Agregar Participante*, inmediatamente se mostrará en la parte inferior del formulario la lista de participantes.

En el reporte tiene la opción de editar los datos registrados o eliminar a los participantes:

| LISTA DE PARTICIPANTES - DEUDORES |                                         |                                    |              |                       |           |          |        |  |  |
|-----------------------------------|-----------------------------------------|------------------------------------|--------------|-----------------------|-----------|----------|--------|--|--|
| Ítem                              | Nombre/Denominación/Razón Social        | Tipo Documento                     | N° Documento | Tipo de Participación | Modificar | Eliminar |        |  |  |
| 1                                 | ABRAHAM DANTE ACOSTA LLANCARE<br>DEUDOR | DOCUMENTO NACIONAL<br>DE IDENTIDAD | 09801683     | OTROS PARTICIPANTES   |           | ۲        | *<br>• |  |  |

### **B. ACREEDOR GARANTIZADO**

En esta pestaña se muestran los datos del titular de la cuenta, donde solo puede editar el dato del participante y el porcentaje de participación:

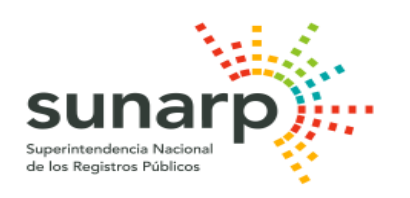

| Seleccionar Formulario                                                                                                    | ►Ξ<br>SERVICIOS / Formulario de Constitución de Garantía Mobiliaria                                                                                                    |
|----------------------------------------------------------------------------------------------------|----------------------------------------------------------------------------------------------------|
| Completar Formularios                                                                                                    |                                                                                                    |
| Consultar Garantías Mobiliarias                                                                                           | Formulario de Constitución de Garantía Mobiliaria (Nº 2025-1164)<br>(* Regresar<br>Tipo:  (* Garantía Fideicomiso                                                                                                    |
| Alertas Cortes Superiores                                                                                                 |                                                                                                    |
| Aprobar Formularios<br>Aprobar Alertas                                                                                    | Paso 1     Paso 2     Paso 3       Tipo de Participantes     2     Bienes     3                                                                                                    |
|                                                                                                    | Deudor Acreedor Garantizado                                                                                                    |
|                                                                                                    | Los datos de este formulario se guardarán temporalmente por 15 días hábiles, esto no constituye una inscripción.                                                                                                    |
|                                                                                                    | • Tipo: DEUDOR V                                                                                                    |
| Debe registrar como prime     Tipo de Persona: PERSON     Dato del      participante : OTROS f     Tipo documenta: DEC UN | r acreador garantizado al titular de cuenta, por ende, hemos cargado la siguiente información:  A JURÍDICA  A JURÍDICA  A JURÍ |
| * hpo documento.                                                                                                    |                                                                                                    |
| * Denominación o Razon Social:<br>Ubicación                                                                               | CURIE SUPERIOR DE JUSTICIA DE CAJAMARICA                                                                                                    |
| * Departamento: CAJAMA                                                                                                    | RCA V * Provincis: CAJAMARCA V * Distrito: CAJAMARCA V                                                                                                    |
| Dirección O Estruct                                                                                                    | urada 💿 No estructurada                                                                                                    |
| * Dirección no :<br>estructurada EL CUM!                                                                                  | SE .                                                                                                    |
| * Código de País: +51 (PE                                                                                                 | 8/400<br>2U) v Teléfono Fijo: * Celular: 953255425                                                                                                    |
| * Correo: VGALVE                                                                                                    | Z@SUNARP.GOB.PE                                                                                                    |
| % Participación :                                                                                                    | Omitir registro de porcentajes                                                                                                    |
| * Campos obligatorios.<br>** Se requiere ingresar al menos un car                                                         | Agregar Participante                                                                                                    |
|                                                                                                    |                                                                                                    |

**NOTA**: La suma del porcentaje de participación de todos los acreedores no debe exceder a 100.

En la lista de los participantes acreedores, puede eliminar los registros que no corresponden al titular de la cuenta o modificar los datos:

| LISTA DE P | LISTA DE PARTICIPANTES - ACREEDORES     |                             |                          |                       |                 |           |          |        |  |
|------------|-----------------------------------------|-----------------------------|--------------------------|-----------------------|-----------------|-----------|----------|--------|--|
| Ítem       | Nombre/Denominación/Razón Social        | Tipo Documento              | N <sup>e</sup> Documento | Tipo de Participación | % Participación | Modificar | Eliminar |        |  |
| 1          | CORTE SUPERIOR DE JUSTICIA DE CAJAMARCA | REG. UNICO DE CONTRIBUYENTE | 20529629355              | OTROS PARTICIPANTES   | OMITIÓ REGISTRO |           | ۲        | *<br>* |  |

• PASO 2 - Bienes: Muestra los bienes genéricos y específicos que se registran.

# A. PESTAÑA BIENES

Para agregar un bien debe seleccionar el bien para uso y el tipo:

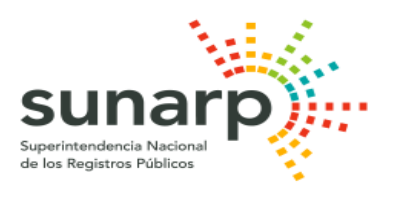

|                                 | 這                                                                                                    |
|---------------------------------|----------------------------------------------------------------------------------------------------|
| Seleccionar Formulario          | SERVICIOS / Formulario de Constitución de Garantía Mobiliaria                                                                            |
| Completar Formularios           | Formulario de Constitución de Garantía Mobiliaria (Nº 2025-1164)                                                                         |
| Consultar Garantías Mobiliarias |                                                                                                    |
| Alertas Cortes Superiores       | Tipo: O Garantia Fideicomiso                                                                                                    |
| Aprobar Formularios             | Paso 1 Paso 2                                                                                                    |
| Aprobar Alertas                 | ipo de Participantes                                                                                                    |
|                                 | Bienes Resumen                                                                                                    |
|                                 | 0 Los datos de este formulario se guardarán temporalmente por 15 días hábiles, esto no constituye una inscripción.                       |
|                                 | En la pestaña "Resumen" podrá acceder a una vista global y clasificada de todos los bienes genéricos y específicos que haya de "Bienes". |

#### Existen dos tipos de Bienes:

| * Bien para uso:   | Comercial Consumo Ambos                                            |
|--------------------|--------------------------------------------------------------------|
| * Tipo:            | Bienes presentes     Bienes futuros     Bienes presentes y futuros |
| 🗸 Garantía mobilia | ria de prioritaria adquisición (GMPA).                             |
| * Tipo del Bien:   | Seleccione Q                                                       |
|                    | Bien Genérico                                                      |
|                    | Bien Específico                                                    |
|                    |                                                                    |

# a) Bien Genérico: Se ingresa la cantidad de bienes y la descripción:

| * Bien para uso:   | Comercial      Consumo      Ambos                                      |              |
|--------------------|------------------------------------------------------------------------|--------------|
| * Tipo:            | Bienes presentes     Bienes futuros     Bienes presentes y futuros     |              |
| 🔽 Garantía mobili  | aria de prioritaria adquisición (GMPA).                                |              |
| * Tipo del Bien:   | Bien Genérico V                                                        |              |
| BIENES GENÉRI      | cos                                                                    |              |
| * Cantidad :       |                                                                        | Carga Masiva |
| * Descripción:     |                                                                        | 1            |
| * Bienes muebles o | olocados en un bien inmueble por su incorporación o destino: 🛛 Sí 💿 No | 0/400        |
|                    | Agregar Bien Limpiar                                                   |              |

La opción *Bienes muebles colocados en un bien inmueble por su incorporación o destino* tiene dos alternativas:

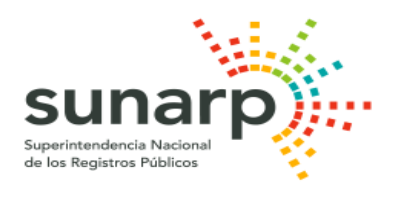

| * Bien para uso:    | Comercial Consumo Ambos                                                |              |
|---------------------|------------------------------------------------------------------------|--------------|
| * Tipo:             | Bienes presentes     Bienes futuros     Bienes presentes y futuros     |              |
| 🧹 Garantía mobilia  | aria de prioritaria adquisición (GMPA).                                |              |
| * Tipo del Bien:    | Bien Genérico V                                                        |              |
| BIENES GENÉRI       | icos                                                                   |              |
| * Cantidad :        |                                                                        | Carga Masiva |
| * Descripción:      |                                                                        |              |
|                     |                                                                        | 0/400        |
| * Bienes muebles co | olocados en un bien inmueble por su incorporación o destino: 🔷 Sí 💿 No |              |
|                     | Agregar Bien Limpiar                                                   |              |

Si marca **SI**, tiene que indicar si el tipo de inmueble es Inscrito o No inscrito:

| 🔽 Garant    | Bienes incorporado       | s a un inmueble                  | ×               |              |
|-------------|--------------------------|----------------------------------|-----------------|--------------|
| * Tipo del  | * Tipo de inmueble:      | Seleccione                       | ~               |              |
| BIENES      | * Oficina Registral:     | Seleccione                       | $\sim$          |              |
| * Cantidad  | * N° Partida Registral : |                                  |                 | Carga Masiva |
| * Descripci |                          |                                  |                 |              |
|             |                          | Guardar Salir                    |                 | 2/400        |
| * Bienes mu | ebles colocados en un bi | en inmueble por su incorporación | o destino: 💉 Sí | () No        |
|             |                          | Agregar Bien                     | Limpiar         |              |

Si el inmueble está inscrito, seleccione la zona, oficina y partida registral del bien:

| Bienes incorporado      | s a un inmueble      | ×      |
|-------------------------|----------------------|--------|
| * Tipo de inmueble :    | Inscrito             | $\sim$ |
| * Zona Registral :      | ZONA REGISTRAL Nº IX | $\vee$ |
| * Oficina Registral :   | LIMA                 | $\vee$ |
| * Nº Partida Registral: | 12345678             |        |
|                         | Guardar Salir        |        |

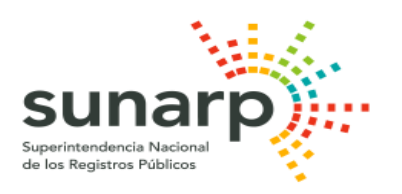

Si No está inscrito, debe agregar la dirección del inmueble:

| Bienes incorporado     | os a un inmueble                  | x      |
|------------------------|-----------------------------------|--------|
| * Tipo de inmueble:    | No inscrito                       | $\vee$ |
| * Descripción del inmu | ueble, dirección no estructurada: |        |
|                        |                                   |        |
|                        |                                   | 0/400  |
|                        | Guardar Salir                     |        |

Luego de dar clic en guardar, el sistema muestra el mensaje de confirmación:

| Se agregó el bien genérico<br>satisfactoriamente |
|--------------------------------------------------|
| Sistema Informativo de Garantías Mobiliarias     |
| Aceptar                                          |

En la parte inferior se listan todos los bienes agregados:

| LIST | A DE BIENES | GENÉRICOS |             |            |           |          |   |
|------|-------------|-----------|-------------|------------|-----------|----------|---|
|      | Ítem        | Cantidad  | Descripción | Detalle    | Modificar | Eliminar |   |
|      | 1           | 2         | TV          | 0          |           |          | * |
|      | 2           | 10        | CARROS      | No Definid | •         |          | - |

Si los bienes que desea agregar corresponden a más de 100 registros, se tiene la opción de realizar una carga masiva, subiendo un archivo Excel con un formato predefinido:

| * Bien para uso:     | Comercial Consumo Ambos                                               |              |
|----------------------|-----------------------------------------------------------------------|--------------|
| * Tipo:              | Bienes presentes     Bienes futuros     Bienes presentes y futuros    |              |
| 🛃 Garantía mobiliar  | ria de prioritaria adquisición (GMPA).                                |              |
| * Tipo del Bien:     | Bien Genérico 🗸                                                       |              |
| BIENES GENÉRIC       | os                                                                    |              |
| * Cantidad :         |                                                                       | Carga Masiva |
| * Descripción:       |                                                                       |              |
| * Bienes muebles col | locados en un bien inmueble por su incorporación o destino: 🔷 Sí 💿 No | 0/400        |
|                      | Agregar Bien Limpiar                                                  |              |

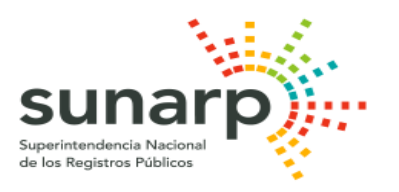

| Carga Masiva de Bienes Genéricos                                           | × |
|----------------------------------------------------------------------------|---|
| Puede descargar una plantilla del formato válido AQUÍ.                     |   |
| 8                                                                          |   |
| Seleccione un archivo de Excel para cargar<br>o arrástralo y suéltalo aquí |   |
| <b>Continuar</b> Cancelar                                                  |   |

# b) Bien Específico:

Para bienes específicos, se habilita la opción Clasificación:

| * Bien para uso:   | Comercial      Consumo      Ambos                                  |
|--------------------|--------------------------------------------------------------------|
| * Tipo :           | Bienes presentes     Bienes futuros     Bienes presentes y futuros |
| 🔽 Garantía mobilia | aria de prioritaria adquisición (GMPA).                            |
| * Tipo del Bien:   | Bien Específico V                                                  |
| * Clasificación:   | Seleccione V                                                       |
|                    |                                                                    |
| * Bien para uso:   | Comercial Consumo Ambos                                            |
| * Tipo:            | Bienes presentes     Bienes futuros     Bienes presentes y futuros |
| 🔽 Garantía mobilia | aria de prioritaria adquisición (GMPA).                            |
| * Tipo del Bien:   | Bien Específico V                                                  |
| * Clasificación:   | Seleccione Q                                                       |
|                    | Bienes registrados                                                 |
|                    | Bienes no registrados                                              |

✓ Bienes registrados: Se debe seleccionar la subclasificación. Debe llenar los datos y presionar en el botón Agregar Bien:

| 😑 En la pestaña "                      | Resumen" podrá acceder a una vista ( | plobal y clasificada de todos los bienes genéricos y e | specíficos que haya registrado hasta el momento e | n la pestaña de "Bienes". |  |  |  |  |
|----------------------------------------|--------------------------------------|--------------------------------------------------------|---------------------------------------------------|---------------------------|--|--|--|--|
| Bien para uso:                         | Comercial Consumo 🔅 Ambos            |                                                        |                                                   |                           |  |  |  |  |
| • Tpo:                                 | ○ Bienes presentes ○ Bienes futuros  |                                                        |                                                   |                           |  |  |  |  |
| Garantia mobiliar                      | a de prioritaria adquisición (GMPA). |                                                        |                                                   |                           |  |  |  |  |
| • Tpo del Bieni                        | Bien Especifico                      |                                                        |                                                   |                           |  |  |  |  |
| Casificación:                          | Bienes registrados                   |                                                        |                                                   |                           |  |  |  |  |
| <ul> <li>Subclasificación I</li> </ul> | Vehicular                            |                                                        |                                                   |                           |  |  |  |  |
| VEHICULAR                              |                                      |                                                        |                                                   |                           |  |  |  |  |
| • Placa:                               |                                      | A1Q789                                                 | Umplar                                            |                           |  |  |  |  |
| Marca:                                 |                                      | FOID                                                   | Modeio:                                           | ECONOLINE-350             |  |  |  |  |
| Número de motor:                       |                                      | 4032921855                                             | Número de serie:                                  | 17CH63415GHC16483         |  |  |  |  |
| Número de Vini                         |                                      |                                                        |                                                   |                           |  |  |  |  |
|                                        |                                      |                                                        | Agregar Bien                                      |                           |  |  |  |  |

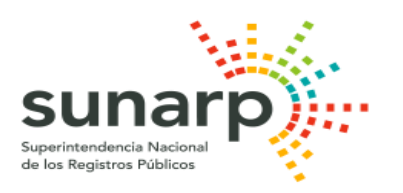

| 🕕 En la pestaña "I   | Resumen" podrá acceder a una      | a vista global y clasificada c | le todos los bienes genéricos y e | específicos que haya registrado | hasta el momento en la pestaña | de "Bienes".  |          |          |
|----------------------|-----------------------------------|--------------------------------|-----------------------------------|---------------------------------|--------------------------------|---------------|----------|----------|
| * Bien para uso:     | Comercial Consu                   | imo 💿 Ambos                    |                                   |                                 |                                |               |          |          |
| * Tipo :             | O Bienes presentes                | Bienes futuros 💿 Bie           | nes presentes y futuros           |                                 |                                |               |          |          |
| Garantía mobiliar    | ia de prioritaria adquisición (Gl | MPA).                          |                                   |                                 |                                |               |          |          |
| * Tipo del Bien:     | Bien Específico                   |                                |                                   |                                 |                                |               |          |          |
| * Clasificación :    | Bienes registrados                |                                |                                   |                                 |                                |               |          |          |
| * Subclasificación : | Vehicular                         |                                |                                   |                                 |                                |               |          |          |
| VEHICULAR            |                                   |                                |                                   |                                 |                                |               |          |          |
| * Placa :            |                                   |                                |                                   | Verificar                       |                                |               |          |          |
|                      |                                   |                                | Verificando e.ev                  | PFANI                           |                                |               |          |          |
|                      |                                   |                                |                                   |                                 |                                |               |          |          |
| BIENES REGISTRA      | ADOS VEHICULAR                    |                                |                                   |                                 |                                |               |          |          |
| Ítem                 | Placa                             | Marca                          | Modelo                            | Número de motor                 | Número de serie                | Número de Vin | Eliminar |          |
| 1                    | A1Q789                            | FORD                           | ECONOLINE-350                     | 4D32921855                      | 1FDHS3415GHC16483              |               |          | <u>_</u> |

En la parte inferior se van listando los bienes agregados por subclasificación:

✓ Bienes no registrados: Los datos se ingresan manualmente. Se debe ingresar el tipo de bien, la descripción del bien y los datos correspondientes según el tipo que seleccione:

| * Tipo del Bien:                                    | Bien Específico       | $\sim$      |        |         |          |              |
|-----------------------------------------------------|-----------------------|-------------|--------|---------|----------|--------------|
| * Clasificación:                                    | Bienes no registrados |             |        |         |          |              |
| BIENES NO REGI                                      | STRADOS               |             |        |         |          |              |
| * Tipo:                                             | Vehicular     Aeror   | naves 🔿 Mot | ores 🤇 | Otros   |          | Carga Masiva |
| * Descripción del<br>bien                           | :                     |             |        |         |          |              |
|                                                     |                       |             |        |         |          | 0/400        |
| **Serie:                                            |                       | **Vin:      |        |         | **Marca: |              |
| **Modelo:                                           |                       | **Motor:    |        |         |          |              |
| * Campos obligatorios.<br>** Se requiere ingresar a | i menos un campo.     |             |        |         |          |              |
|                                                     |                       | Agregar B   | ien    | Limpiar |          |              |

| LIST | A DE BIENES NO R | egistrados - Vi | EHICULAR |          |        |                             |           |          |
|------|------------------|-----------------|----------|----------|--------|-----------------------------|-----------|----------|
| Ítem | Serie            | Vin             | Motor    | Marca    | Modelo | Descripción                 | Modificar | Eliminar |
| 1    |                  |                 |          | SDSDSDSD |        | SDSDSDS                     |           |          |
| 2    |                  |                 |          | ΤΟΥΟΤΑ   |        | VEHICULO NUEVO              |           |          |
| 3    | 12345678         |                 |          | ΤΟΥΟΤΑ   |        | DESCRIPCIÓN DEL<br>VEHICUKI |           |          |
| 4    | SDSDSDSDSDSDSD   |                 |          |          |        | SDSDSD                      |           |          |
|      |                  |                 |          |          |        |                             |           | < 1 >    |

En la parte inferior se van listando los bienes agregados por el tipo:

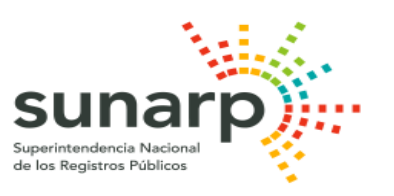

|                | Paso 1<br>Tipo de Participantes | >             |               | Paso 2<br>Bienes | >                 | 3 Paso 3<br>Datos Generales<br>Constitución | de la     |          |
|----------------|---------------------------------|---------------|---------------|------------------|-------------------|---------------------------------------------|-----------|----------|
| Bienes R       | lesumen                         |               |               |                  |                   |                                             |           |          |
| LISTA DE BIENE | S GENÉRICOS                     |               |               |                  |                   |                                             |           |          |
| ftem           | Cantidad                        |               |               | Descripción      |                   | Detalle                                     | Modificar | Eliminar |
| 1              | 10                              |               |               | CARROS           |                   | No Definido                                 |           | ۲        |
|                |                                 |               |               |                  |                   |                                             |           | < 1 >    |
|                | SS ESDECÍSICOS NO REGISTRADO    |               |               |                  |                   |                                             |           |          |
| LISTA DE BIENE | S ESPECIFICOS NO REGISTINADO.   | S - VEHICULAR |               |                  |                   |                                             |           |          |
| İtem           | Serie                           | Vin           | Motor         | Marca            | Modelo            | Descripción                                 | Modificar | Eliminar |
| 1              |                                 |               |               | ΤΟΥΟΤΑ           |                   | AUTOS                                       |           |          |
|                |                                 |               |               |                  |                   |                                             |           | < 1 >    |
|                |                                 |               |               |                  |                   |                                             |           |          |
| USIA DE BIENE  | SESPECIFICOS REGISTRADOS - V    | CODAK         |               |                  |                   |                                             |           |          |
| ltem           | Placa                           | Marca         | Modelo        | Número de motor  | Número de serie   | Número de Vin                               |           | Eliminar |
| 1              | A1Q789                          | FORD          | ECONOLINE-350 | 4D32921855       | 1FDHS3415GHC16483 |                                             |           | ۲        |
|                |                                 |               |               |                  |                   |                                             |           |          |

# B. PESTAÑA RESUMEN: Se muestran todos los bienes agregados satisfactoriamente.

• PASO 3: Muestra los datos generales de la constitución.

Debe completar los datos de la garantía:

| SERVICIOS                       | 互                                                                                   |
|---------------------------------|-------------------------------------------------------------------------------------|
| Seleccionar Formulario          | SERVICIOS / Formulario de Constitución de Garantía Mobiliaria                       |
| Completar Formularios           | Formulario de Constitución de Garantía Mobiliaria (N° 2025-1010)                    |
| Consultar Garantías Mobiliarias | ← Regresar                                                                          |
| Alertas Cortes Superiores       | Tipo: O Garantia Fideicomiso                                                        |
| Aprobar Formularios             | Paso 1<br>Timo de Participantes Paso 2<br>Paso 2<br>Paso 3<br>Datos Generales de la |
| Aprobar Alertas                 | Constitución                                                                        |
|                                 | Datos Generales                                                                     |

Debe completar los datos generales:

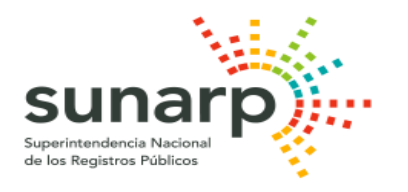

| Datos Generales                             |                                                                   |                                                |
|---------------------------------------------|-------------------------------------------------------------------|------------------------------------------------|
| Los datos de es                             | ste formulario se guardarán temporalmente por 15 días hábiles,    | esto no constituye una inscripción.            |
| De conformidad a<br>garantía.               | al artículo 46 del Decreto Legislativo N° 1400, existe un pacto e | ntre las partes que restringe el derecho de us |
| * ¿Es :<br>preinscripción?                  | SI 🖲 NO                                                           |                                                |
| * Tipo de garantía:                         | EMBARGO EN FORMA DE INSCRIPCION                                   | Omitir registro de monto                       |
| * Tipo de moneda:                           | SOL                                                               | * Monto máximo : S/ 50000<br>de la garantía    |
| * Descripción del :<br>monto máximo         | CINCUENTA MIL Y 00/100                                            |                                                |
| Fecha de<br>finalización 🛛 😰 :<br>del aviso | SELECCIONAR FECHA                                                 | 🖌 Plazo indeterminado                          |
| * ¿Con posesión :<br>del acreedor?          | SI ONO                                                            |                                                |
| * Descripción de :                          | CLAUSULAS ESPECIFICAS                                             |                                                |

En la segunda sección de la pantalla se muestran los datos de quien generó el formulario.

Posteriormente haga clic en *Guardar y finalizar* para que la garantía esté lista para el pago:

| DATOS DEL RESPO        | DNSABLE DEL REGISTRO DEL FORMULARIO |                    |                    |
|------------------------|-------------------------------------|--------------------|--------------------|
| Usuario en el SIGM:    | N0143122525C                        |                    |                    |
| Tipo documento:        | DOCUMENTO NACIONAL DE IDENTIDAD     | N° documento:      | 43122525           |
| Nombres:               | ANA CECILIA                         |                    |                    |
| Primer Apellido:       | DIAZ                                | Segundo Apellido : | VENTURA            |
| Departamento :         | CAJAMARCA                           | Provincia:         | CAJAMARCA $\vee$   |
| Distrito :             | CAJAMARCA                           |                    |                    |
| Dirección <sup>:</sup> | EL CUMBE 254                        |                    |                    |
| Código de País:        | +51 (PERU) V Teléfono Fijo:         |                    | Celular: 965854225 |
| Correo electrónico:    | CDIAZV@SUNARP.GOB.PE                |                    |                    |
|                        | Guarda                              | ar y finalizar     |                    |

Luego confirmar los mensajes donde indica que se le enviará el link para el pago del formulario:

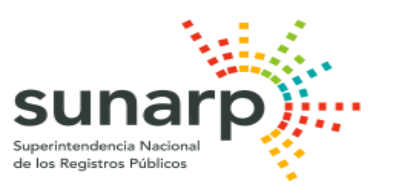

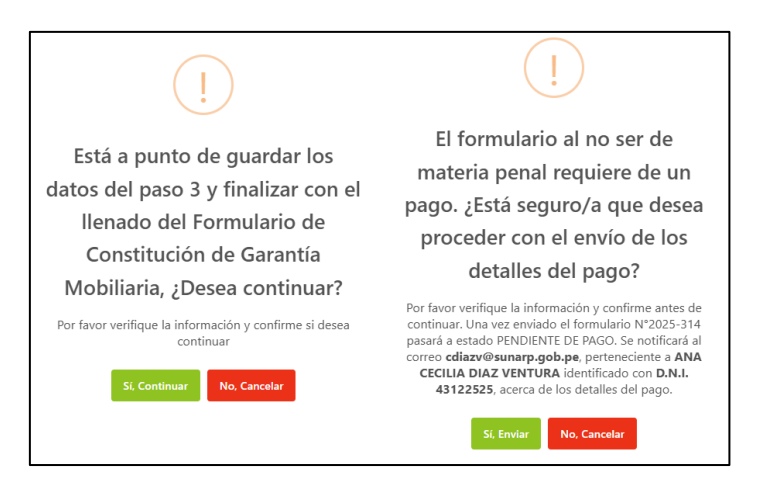

#### Recibirá el correo similar al siguiente:

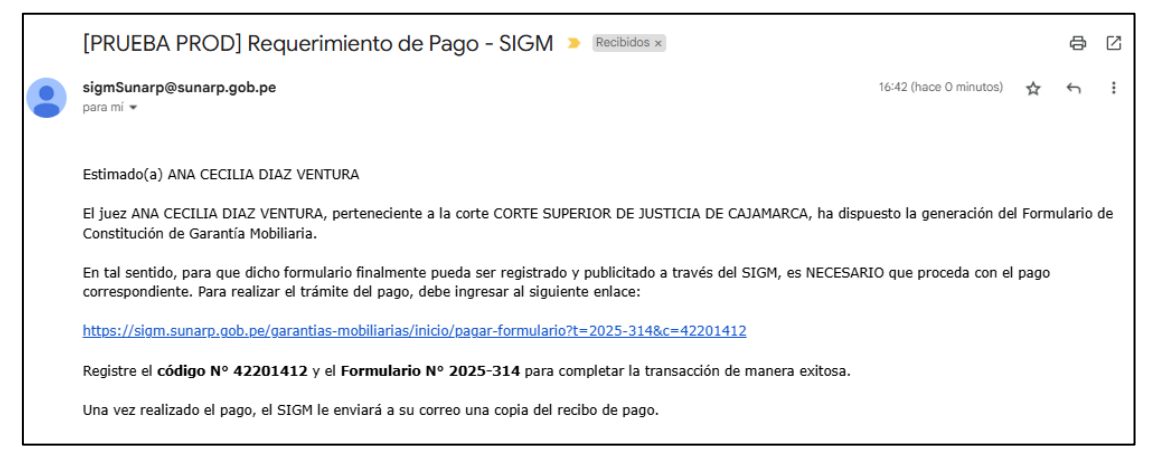

Acceda al link del pago y verifique el número del formulario y su código que se indica en el correo:

| SIGM C               |                      |                     |                                      |          |                        |                           |                  |               | sunarp)<br>September States     |
|----------------------|----------------------|---------------------|--------------------------------------|----------|------------------------|---------------------------|------------------|---------------|---------------------------------|
| Ξ                    |                      |                     |                                      | 合 Inicio | Solicitar Certificados | $\equiv$ Servicios $\vee$ | A Iniciar sesión | () Suscribete | R Acceso funcionarios de Sunarp |
| Ingrese los datos de | l Formulario         |                     |                                      |          |                        |                           |                  |               |                                 |
| Seleccione :         | 🔵 Folio ( Formulario |                     |                                      |          |                        |                           |                  |               |                                 |
| * N° Formulario :    | 2025-314             |                     |                                      |          |                        |                           |                  |               |                                 |
| * Código:            | 42201412             |                     |                                      |          |                        |                           |                  |               |                                 |
|                      |                      | ;Operación exitosa! | CLOUDFLARE<br>Privacidad - Sterninos |          |                        |                           |                  |               |                                 |
|                      |                      |                     | Verif                                | ïcar     |                        |                           |                  |               |                                 |

Luego ingrese los datos de la tarjeta y realice el pago:

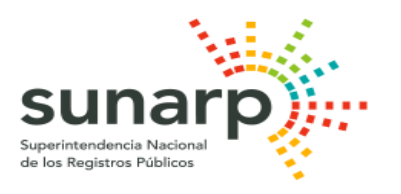

| Ingrese los datos del titular de la tar    | jeta                 |                            |  |  |
|--------------------------------------------|----------------------|----------------------------|--|--|
| * Nombres:                                 | ANA CECILIA          |                            |  |  |
| * Apellidos:                               | DIAZ VENTURA         |                            |  |  |
| * Correo Electrónico:                      | CDIAZV@SUNARP.GOB.PE |                            |  |  |
| Número de Tarjeta:                         | 4551 7081 6176 8059  |                            |  |  |
| Fecha de Vencimiento:                      | 03/28                |                            |  |  |
| CVV:                                       |                      |                            |  |  |
| Estoy de acuerdo con los términos y condic | iones de pago        |                            |  |  |
|                                            | , or                 | veración exitosa! CLOUDFLA |  |  |
|                                            |                      | Pagar 5,10 PEN             |  |  |

Luego de realizar el pago, recibirá un correo con el recibo adjunto:

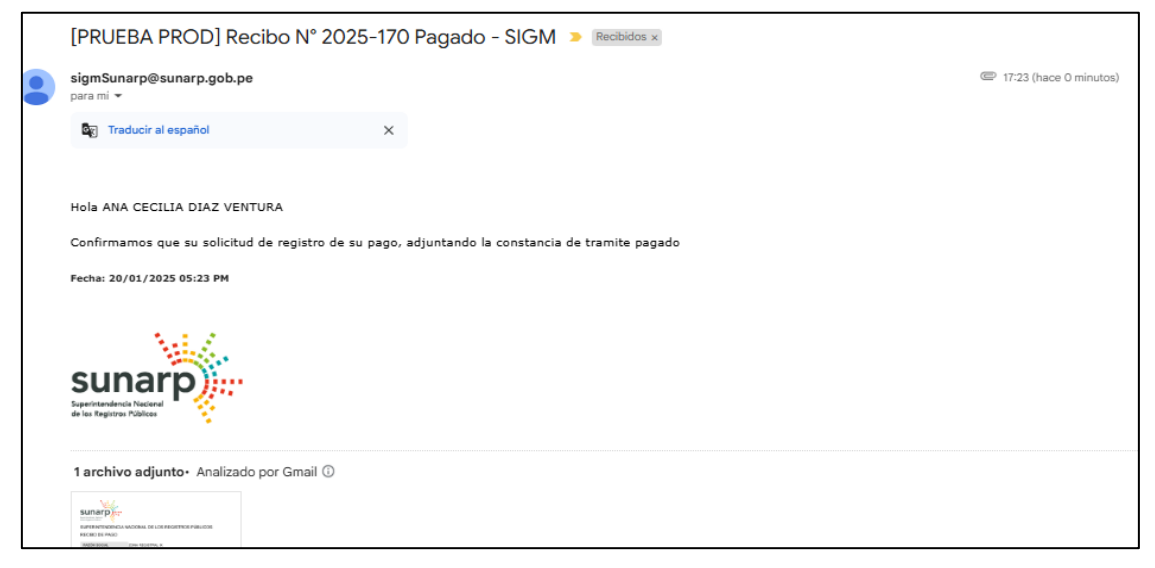

En la opción Consultar Garantía Mobiliarias, se muestra el formulario que se pagó con el tipo de operación *GARANTÍA CONSTITUIDA*:

|                                                          |                        |             |                 |                                                         |               |               |                             |                      |                             | S                           | unarp      | 0 |
|----------------------------------------------------------|------------------------|-------------|-----------------|---------------------------------------------------------|---------------|---------------|-----------------------------|----------------------|-----------------------------|-----------------------------|------------|---|
| ☆ Inicio v1.0.216                                        |                        |             |                 |                                                         |               |               |                             |                      | 1                           | ANA CECILIA DIAZ \          | /ENTURA    | 8 |
|                                                          | Ξ                      |             |                 |                                                         |               |               |                             |                      |                             |                             |            |   |
| Seleccionar Formulario                                   | SERVICIOS /            | Consultar G | arantías Mobili | arias                                                   |               |               |                             |                      |                             |                             |            |   |
| Completar Formularios<br>Consultar Garantías Mobiliarias | Consultar (            | Garantías C | Seneradas       |                                                         |               |               |                             |                      |                             |                             |            |   |
| Alertas Cortes Superiores                                | Criterios ge           | enerales    | Búsqueda po     | or deudor +                                             |               |               |                             |                      |                             |                             |            |   |
| Aprobar Formularios                                      | Fecha de<br>Operación  | N* Recibo   | N* Formulario   | Formulario                                              | N* Expediente | N* Resolución | Folio Causal<br>Electrónico | Tipo Operación       | Generado por                | Pagado por                  | Detalle    |   |
|                                                          | 20/01/2025<br>17:23:12 | 2025-170    | 2025-314        | FORMULARIO DE<br>CONSTITUCIÓN DE<br>GARANTÍA MOBILIARIA | 002-2024      | 001           | 202501200000000<br>30       | GARANTÍA CONSTITUIDA | ANA CECILIA<br>DIAZ VENTURA | ANA CECILIA<br>DIAZ VENTURA |            | * |
|                                                          |                        |             |                 |                                                         |               |               |                             | Mostrar              | ndo 1-1 de 1 regist         | tros < 1 > 1                | )∕página ∨ | ~ |

# 4.2 FORMULARIO DE MODIFICACIÓN DE GARANTÍA MOBILIARIA

En la opción **Seleccionar Formulario**, seleccione el formulario, complete los datos obligatorios y haga clic en el botón **Verificar**.

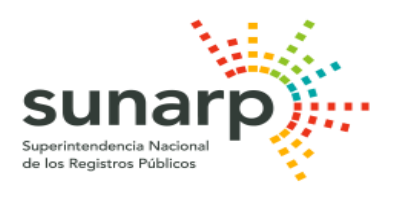

| E SERVICIOS                     |                                                                                 |
|---------------------------------|---------------------------------------------------------------------------------|
| Seleccionar Formulario          | SERVICIOS / Seleccionar Formulario                                              |
| Completar Formularios           |                                                                                 |
| Consultar Garantías Mobiliarias | Seleccionar Formulario                                                          |
| Alertas Cortes Superiores       |                                                                                 |
| Aprobar Formularios             | * Formulario: FORMULARIO DE MODIFICACIÓN DE GARANTÍA MOBILIARIA                 |
| Aprobar Alertas                 | * ¿Es materia penal?: O Sí 💿 NO                                                 |
|                                 | * N° expediente: 001-2025 * N° resolución: 001                                  |
|                                 | * Resolución 🕑 : Ø RESOLUCIÓN PRUEBA.pdf                                        |
|                                 | * Folio: 2025012000000030                                                       |
|                                 | Ingrese los datos del Acreedor                                                  |
|                                 | Tipo documento: REG. UNICO DE CONTRIBUYENTE     Nº de documento: 20529629355    |
|                                 | Ingrese los datos del Deudor                                                    |
|                                 | * Tipo documento: DOCUMENTO NACIONAL DE IDENTIDAD V * Nº de documento: 09801683 |
|                                 | √ Verificar                                                                     |

#### Luego se mostrará la información del acreedor y deudor, y podrá generar el formulario:

| Completar Formularios           |                                                                                                    |
|---------------------------------|----------------------------------------------------------------------------------------------------|
| Consultar Garantías Mobiliarias | Selectionar Formulario                                                                                                    |
| Alertas Cortes Superiores       |                                                                                                    |
| Aprobar Formularios             | * Formulario: FORMULARIO DE MODIFICACIÓN DE GARANTÍA MOBILARIA V                                                                             |
| Aprobar Alertas                 | ■¿Es materia penal?; ) Sí                                                                                                    |
|                                 | * N* expedients: 001-2025 * N* exolution: 001                                                                                                |
|                                 | Resolución ⊕:                                                                                                    |
|                                 | * Foio: 2025/1200000000 •                                                                                                    |
|                                 | Ingrese los datos del Acreedor                                                                                                    |
|                                 | * Tipo documento: REG. UNICO DE CONTRIBUYENTE • • N° de documento: 2053863355 •                                                              |
|                                 | Nombres: CORTE SUPERIOR DE JUSTICIA DE CAJAMARCA                                                                                             |
|                                 | Ingrese los datos del Deudor                                                                                                    |
|                                 | * Tipo documento: DOCUMENTO NACIONAL DE IDENTIDAD 🔹 🔹 * Nº de documento: 09801483 👁                                                          |
|                                 | * Nombres: ABRAHAM DANTE ACOSTA LLANCARE                                                                                                    |
|                                 | * Correo: CDIA2V@SUNARP.GOB.9E                                                                                                    |
|                                 | O Una vez generado el formulario, el SIGM enviará al Deudor un correo con los datos necesarios para que proceda con el pago correspondiente. |
|                                 | * Impore Total: 5/ 5/10                                                                                                    |
|                                 | 🗹 Generar Tormulatio                                                                                                    |

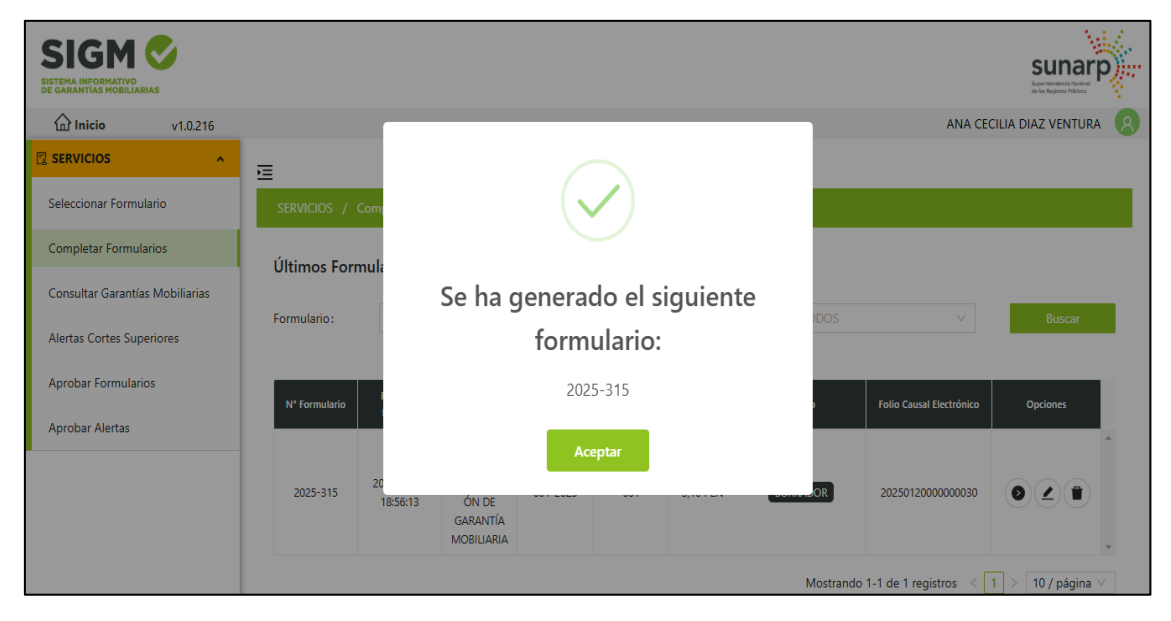

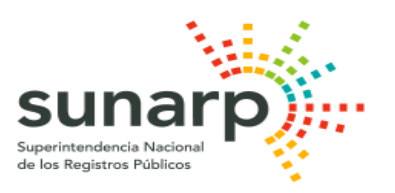

En la opción *Completar Formularios*, el sistema muestra el reporte de los formularios creados con sus respectivos estados:

|                                 | E             |                        |                                           |               |               |          |          |                          |          |
|---------------------------------|---------------|------------------------|-------------------------------------------|---------------|---------------|----------|----------|--------------------------|----------|
| Seleccionar Formulario          | SERVICIOS /   | Completar Forn         | nularios                                  |               |               |          |          |                          |          |
| Completar Formularios           | Últimos Forn  | nularios Gene          | erados                                    |               |               |          |          |                          |          |
| Consultar Garantías Mobiliarias |               |                        |                                           |               |               |          |          |                          |          |
| Alertas Cortes Superiores       | Formulárió :  |                        |                                           |               |               | Estad0:  |          |                          | Buscar   |
| Aprobar Formularios             | N* Formulario | Fecha de               | Formulario                                | N* Expediente | N* Resolución | Importe  | Estado   | Folio Gausal Electrónico | Opciones |
| Aprobar Alertas                 |               | Nagistro               | EORMULARIO DE                             |               |               | Iotal    |          |                          | A        |
|                                 | 2025-1165     | 17/02/2025<br>17:04:53 | MODIFICACIÓN DE<br>GARANTÍA<br>MOBILIARIA | 25-2025       | 04            | 4,00 PEN | BORRADOR | 20250217000002290        | 021      |

Para realizar el registro del formulario haga clic en el botón *Acceder*.

|                                 |                           |                        |                                                            |               |               |          |          |                          | sunarp            |
|---------------------------------|---------------------------|------------------------|------------------------------------------------------------|---------------|---------------|----------|----------|--------------------------|-------------------|
| 10.216                          |                           |                        |                                                            |               |               |          |          | ANA CEC                  | ILIA DIAZ VENTURA |
|                                 | Æ                         |                        |                                                            |               |               |          |          |                          |                   |
| Seleccionar Formulario          | SERVICIOS /               | Completar Form         | ularios                                                    |               |               |          |          |                          |                   |
| Completar Formularios           | Últimos For               | nularios Ger           | nerados                                                    |               |               |          |          |                          |                   |
| Consultar Garantías Mobiliarias |                           |                        |                                                            |               |               |          |          |                          |                   |
| Alertas Cortes Superiores       | Formulario:               |                        |                                                            |               |               | Estado : |          |                          | Buscar            |
| Aprobar Formularios             | N <sup>e</sup> Formulario | Fecha de               | Formulario                                                 | N* Expediente | N* Resolución | Importe  | Estado   | Folio Causal Electrónico | Opciones          |
| Aprobar Alertas                 |                           | Registro               |                                                            |               |               | Total    |          |                          |                   |
|                                 | 2025-315                  | 20/01/2025<br>18:56:13 | FORMULARIO DE<br>MODIFICACIÓN DE<br>GARANTÍA<br>MOBILIARIA | 001-2025      | 001           | 5,10 PEN | BORRADOR | 20250120000000030        | ◙∠∎∫              |
|                                 |                           |                        |                                                            |               |               |          | Mostranc | lo 1-1 de 1 registros 🧹  | 1 ≥ 10 / página ∨ |

A continuación, se muestra el formulario de modificación, donde puede actualizar, agregar o eliminar los registros que cree necesarios en el Paso 1, Paso 2 y Paso 3:

|                                 | · · · · · · · · · · · · · · · · · · ·                                      |  |  |  |  |  |  |
|---------------------------------|----------------------------------------------------------------------------|--|--|--|--|--|--|
| Seleccionar Formulario          | SERVICIOS / Formulario de Modificación de Garantía Mobiliaria              |  |  |  |  |  |  |
| Completar Formularios           | Formulario de Modificación de Garantía Mobiliaria (* 2015-319) Bedableor 🔾 |  |  |  |  |  |  |
| Consultar Garantias Mobiliarias |                                                                            |  |  |  |  |  |  |
| Alertas Cortes Superiores       | Folio Causal Electrónico                                                   |  |  |  |  |  |  |
| Aprobar Formularios             | 2025012000000000                                                           |  |  |  |  |  |  |
| Aprobar Alertas                 | Formulario de Constitución                                                 |  |  |  |  |  |  |
|                                 | ← Regresar                                                                 |  |  |  |  |  |  |
|                                 | Paso 1     Typo de Participantes     Construction                          |  |  |  |  |  |  |
|                                 | Deudor Acreedor Garantizado                                                |  |  |  |  |  |  |

\*Para mayor detalle verifique el Formulario de Constitución De Garantía Mobiliaria.

En el paso 1, puede agregar o eliminar participantes.

En el paso 2, puede agregar o eliminar bienes.

En el paso 3, puede modificar los datos de la garantía constituida.

Luego de confirmar la modificación del formulario, el estado del formulario será pendiente de pago:

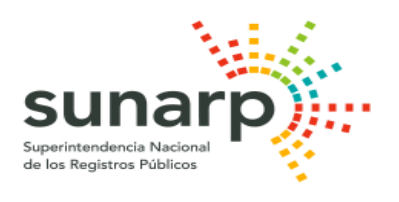

| DE GARANTÍAS MOBILIARIAS                                                                               |                                                                                                    |                                                                                    |                                                                                                    |                                                                                                    |                                                               |                                                                 |                                                                                            | de las Registres Politicos |
|----------------------------------------------------------------------------------------------------|----------------------------------------------------------------------------------------------------|------------------------------------------------------------------------------------|----------------------------------------------------------------------------------------------------|----------------------------------------------------------------------------------------------------|---------------------------------------------------------------|-----------------------------------------------------------------|--------------------------------------------------------------------------------------------|----------------------------|
| 10 Inicio v1.0.216                                                                                     |                                                                                                    |                                                                                    |                                                                                                    |                                                                                                    |                                                               |                                                                 | ANA CECILIA                                                                                | A DIAZ VENTURA             |
| Seleccionar Formulario     Completar Formularios                                                       | SERVICIOS / Completar Formu                                                                                                    |                                                                                    | $\checkmark$                                                                                                    | )                                                                                                    |                                                               |                                                                 |                                                                                            |                            |
| Consultar Garantías Mobiliarias<br>Alertas Cortes Superiores<br>Aprobar Formularios<br>Aprobar Alertas | Pormulario:     TODOS       Nº Formulario     Fecha de<br>Registro       2025-315     20/07/2025<br>10:5613       Dera ver el desalte del formulario, hage       Or Importante: El formulario, se | El formu<br>Garan<br>graba<br>El formulario<br>pago al correc<br>deudor As<br>iden | Ilario de M<br>ntía Mobili<br>do satisfau<br>2025-315 ahora s<br>pago. Además, se<br>odiazv@sunarp.<br>BRAHAM DANTE<br>tificado con un D.<br>Aceptar<br>tos 10 das habites de g | odificació<br>aria ha sic<br>ctoriamen<br>e encuentra con<br>notificó los dete<br>gob.pe, pertene<br>acosta LLANC<br>N.I. 09801683 | on de<br>do<br>te<br>estado<br>alles del<br>ciente al<br>care | TODOS Estado PENDENTE DE MADO Mostrando a entonces se eliminará | Folio Causal Electrónico<br>2025012000000030<br>1-1 de 1 registros 🗧 1<br>automaticamente. | Buscar<br>Optiones         |
|                                                                                                    | æ                                                                                                    |                                                                                    |                                                                                                    |                                                                                                    |                                                               |                                                                 | ANA CEC                                                                                    | ILIA DIAZ VENTURA          |
| Seleccionar Formulario                                                                                 | SERVICIOS / Completar Form                                                                                                    | ularios                                                                            |                                                                                                    |                                                                                                    |                                                               |                                                                 |                                                                                            |                            |
| Completar Formularios<br>Consultar Garantías Mobiliarias                                               | Últimos Formularios Gen                                                                                                    | erados                                                                             |                                                                                                    |                                                                                                    |                                                               |                                                                 |                                                                                            |                            |
| Alertas Cortes Superiores                                                                              | Formulario: TODOS                                                                                                    |                                                                                    |                                                                                                    | ~                                                                                                    | Estado :                                                      | TODOS                                                           | ~                                                                                          | Buscar                     |
| Aprobar Formularios<br>Aprobar Alertas                                                                 | N <sup>e</sup> Formulario Fecha de<br>Registro                                                                                                    | Formulario                                                                         | N* Expediente                                                                                                    | Nº Resolución                                                                                                    | Importe<br>Total                                              | Estado                                                          | Folio Causal Electrónico                                                                   | Opciones                   |
|                                                                                                    | 2025-315 20/01/2025<br>18:56:13                                                                                                    | MODIFICACIÓN DE<br>GARANTÍA<br>MOBILIARIA                                          | 001-2025                                                                                                    | 001                                                                                                    | 5,10 PEN                                                      | PENDIENTE DE PAGO                                               | 2025012000000030                                                                           | •                          |
|                                                                                                    |                                                                                                    |                                                                                    |                                                                                                    |                                                                                                    |                                                               | Mostrand                                                        | lo 1-1 de 1 registros 🧹                                                                    | 1 ≥ 10 / página ∨          |

# Recibirá un correo con el link para realizar el pago del formulario:

| sigmSunarp@sunarp.gob.pe<br>para mi ≠                                                                                                    | 19:01 (hace 1 minuto)                                              | ☆      | ¢      |   |
|----------------------------------------------------------------------------------------------------|--------------------------------------------------------------------|--------|--------|---|
| Estimado(a) ABRAHAM DANTE ACOSTA LLANCARE                                                                                                    |                                                                    |        |        |   |
| El Juez ANA CECILIA DIAZ VENTURA, perteneciente a la CORTE SUPERIOR DE JUSTICIA DE CAJAMARCA, ha dispuest<br>MODIFICACIÓN DE GARANTÍA MOBILIARIA respecto del folio Nº 20250120000000030 del cual usted participa en cali<br>En tal sentido, para que dicho formulario finalmente pueda ser registrado y publicitado a través del SIGM, es NECESA<br>correspondiente. | o la generación del FOR<br>dad de DEUDOR.<br>RIO que proceda con e | ₹MULAI | rio de | Ē |
| Para realizar el trámite del pago, debe ingresar al siguiente enlace:                                                                                                    |                                                                    |        |        |   |
| https://sigm.sunarp.gob.pe/garantias-mobiliarias/inicio/pagar-formulario?f=20250120000000030&c=19740190                                                                                                    |                                                                    |        |        |   |
| Registre el código Nº 19740190 y el Folio Nº 2025012000000030 para completar la transacción de manera exitosa.<br>Una vez realizado el pago, el SIGM le enviará a su correo una copia de dicho formulario.                                                                                                    |                                                                    |        |        |   |
| SUNARP<br>Sistema Informativo de Garantías Mobiliarias - SIGM                                                                                                    |                                                                    |        |        |   |
| Fecha: 20/01/2025 07:01 PM                                                                                                    |                                                                    |        |        |   |

Ingrese al link de pago y verifique los datos del folio causal con su código que indica el correo, confirme el código captcha y haga clic en el botón *Verificar*.

| SIGM C                      |                   |                     |            |                        |                |                  |              | sunarport                       |
|-----------------------------|-------------------|---------------------|------------|------------------------|----------------|------------------|--------------|---------------------------------|
|                             |                   |                     | 🟠 inicio   | Solicitar Certificados | i≣ Servicios → | A Iniciar sesión | ③ Suscribete | A Acceso funcionarios de Sunarp |
| Ingrese los datos de        | el Folio          |                     |            |                        |                |                  |              |                                 |
| Seleccione:                 | 🖲 Folio i Formula | rio                 |            |                        |                |                  |              |                                 |
| * Folio Causal Electrónico: | 2025012000000030  |                     |            |                        |                |                  |              |                                 |
| * Código:                   | 19740190          |                     |            |                        |                |                  |              |                                 |
|                             |                   | iOperación exitosal | CLOUDFLARE |                        |                |                  |              |                                 |
|                             |                   |                     | Ver        | ificar                 |                |                  |              |                                 |

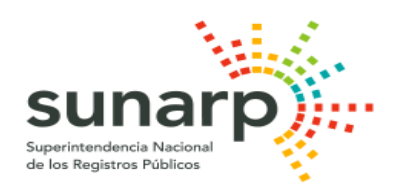

Complete los datos de la tarjeta y realice el pago:

|                                    |                      | 🔓 Inicio 🚦            | Solicitar Certificados | $\equiv$ Servicios $\checkmark$ | A Iniciar sesión | Suscribete | R Acceso funcionarios de Sunarp |
|------------------------------------|----------------------|-----------------------|------------------------|---------------------------------|------------------|------------|---------------------------------|
|                                    |                      |                       |                        |                                 |                  |            |                                 |
| Ingrese los datos del titular de   | la tarjeta           |                       |                        |                                 |                  |            |                                 |
| * Nombres:                         | ABRAHAM DANTE        |                       |                        |                                 |                  |            |                                 |
| * Apellidos:                       | ACOSTA LLANCARE      |                       |                        |                                 |                  |            |                                 |
| * Correo Electrónico:              | CDIAZV@SUNARP.GOB.PE |                       |                        |                                 |                  |            |                                 |
| Número de Tarjeta :                | 4551 7081 6176 8059  |                       |                        |                                 |                  |            |                                 |
| Fecha de Vencimiento:              | 03/28                |                       |                        |                                 |                  |            |                                 |
| CVV:                               |                      | ۲                     |                        |                                 |                  |            |                                 |
| Stoy de acuerdo con los términos y | condiciones de pago  |                       |                        |                                 |                  |            |                                 |
|                                    | ە: 🛇                 | Dperación exitosal eL | DUDFLARE               |                                 |                  |            |                                 |
|                                    |                      | Pagar 5,10 PEN        |                        |                                 |                  |            |                                 |

A continuación, en la opción **Consultar Garantías Mobiliarias**, se verifica la modificación del formulario:

|                                 |                        |             |                 |                                                         |               |               |                       |                      |                             | <b>9</b> 74                         | unarp           |
|---------------------------------|------------------------|-------------|-----------------|---------------------------------------------------------|---------------|---------------|-----------------------|----------------------|-----------------------------|-------------------------------------|-----------------|
| 合 Inicio v1.0.216               |                        |             |                 |                                                         |               |               |                       |                      | A                           | NA CECILIA DIAZ                     | VENTURA         |
|                                 | ē                      |             |                 |                                                         |               |               |                       |                      |                             |                                     |                 |
| Seleccionar Formulario          | SERVICIOS /            | Consultar G | arantías Mobili | arias                                                   |               |               |                       |                      |                             |                                     |                 |
| Completar Formularios           | Consultar (            | Garantías ( | Generadas       |                                                         |               |               |                       |                      |                             |                                     |                 |
| Consultar Garantías Mobillarias |                        |             |                 |                                                         |               |               |                       |                      |                             |                                     |                 |
| Alertas Cortes Superiores       | Criterios g            | enerales    | Búsqueda po     | or deudor +                                             |               |               |                       |                      |                             |                                     |                 |
| Aprobar Formularios             | Fecha de<br>Operación  | Nº Recibo   | Nº Formulario   | Formulario                                              | N° Expediente | Nº Resolución | Folio Causal          | Tipo Operación       | Generado por                | Pagado por                          | Detalle         |
| Aprobar Alertas                 | 20/01/2025<br>19:11:08 | 2025-171    | 2025-315        | FORMULARIO DE<br>MODIFICACIÓN DE<br>GARANTÍA MOBILIARIA | 001-2025      | 001           | 202501200000000<br>30 | MODIFICACIÓN         | ANA CECILIA<br>DIAZ VENTURA | ABRAHAM<br>DANTE ACOSTA<br>LLANCARE |                 |
|                                 | 20/01/2025<br>17:23:12 | 2025-170    | 2025-314        | FORMULARIO DE<br>CONSTITUCIÓN DE<br>GARANTÍA MOBILIARIA | 002-2024      | 001           | 202501200000000<br>30 | GARANTÍA CONSTITUIDA | ANA CECILIA<br>DIAZ VENTURA | ANA CECILIA<br>DIAZ VENTURA         |                 |
|                                 |                        |             |                 |                                                         |               |               |                       | Mostra               | ndo 1-2 de 2 regist         | ros < 1 > 1                         | 0 / página \vee |

# 4.3 FORMULARIO DE CANCELACIÓN DE GARANTÍA MOBILIARIA

a. En la opción *Seleccionar Formulario*, seleccione el formulario, complete los datos requeridos y haga clic en el botón *Verificar.* 

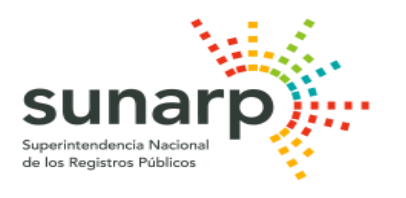

| SERVICIOS                       |                                                                                 |  |  |  |  |  |  |  |
|---------------------------------|---------------------------------------------------------------------------------|--|--|--|--|--|--|--|
| Seleccionar Formulario          | SERVICIOS / Seleccionar Formulario                                              |  |  |  |  |  |  |  |
| Completar Formularios           |                                                                                 |  |  |  |  |  |  |  |
| Consultar Garantías Mobiliarias | Seleccionar Formulario                                                          |  |  |  |  |  |  |  |
| Alertas Cortes Superiores       |                                                                                 |  |  |  |  |  |  |  |
| Aprobar Formularios             | * Formulario : FORMULARIO DE CANCELACIÓN DE GARANTÍA MOBILIARIA                 |  |  |  |  |  |  |  |
| Aprobar Alertas                 | * ¿Es materia penai?: 🗍 Sí 🛛 🔞 NO                                               |  |  |  |  |  |  |  |
|                                 | * N* expediente: 001-2025 * N* resolución: 001                                  |  |  |  |  |  |  |  |
|                                 | * Resolución 🗇 : 🧬 2025-453678.pdf                                              |  |  |  |  |  |  |  |
|                                 | * Folio: 2025012000000030                                                       |  |  |  |  |  |  |  |
|                                 | Ingrese los datos del Acreedor                                                  |  |  |  |  |  |  |  |
|                                 | * Tipo documento: REG. UNICO DE CONTRIBUYENTE V * Nº de documento: 20529629355  |  |  |  |  |  |  |  |
|                                 | Ingrese los datos del Deudor                                                    |  |  |  |  |  |  |  |
|                                 | * Tipo documento: DOCUMENTO NACIONAL DE IDENTIDAD V * Nº de documento: 09801683 |  |  |  |  |  |  |  |
|                                 | Venticar                                                                        |  |  |  |  |  |  |  |

b. Luego se mostrará la información del acreedor y del deudor, y podrá generar el formulario:

| Completar Formularios           |                       |                                                                                                   |                        |             |     |
|---------------------------------|-----------------------|---------------------------------------------------------------------------------------------------|------------------------|-------------|-----|
| Consultar Garantías Mobiliarias | Seleccionar Formula   | rio                                                                                               |                        |             |     |
| Alertas Cortes Superiores       |                       |                                                                                                   |                        |             |     |
| Aprobar Formularios             | * Formulario :        | FORMULARIO DE CANCELACIÓN DE GARANTÍA MOBILIARIA                                                  |                        |             | v . |
| Aprobar Alertas                 | * ¿Es materia penal?: | SÍ 🖲 NO                                                                                           |                        |             |     |
|                                 | * N* expediente :     | 001-2025                                                                                          | * N* resolución :      | 001         |     |
|                                 | • Resolución 🗇 :      | @ 2025-453678.pdf                                                                                 |                        |             |     |
|                                 | * Folio :             | 2025012000000030                                                                                  |                        |             |     |
|                                 | Ingrese los datos d   | lel Acreedor                                                                                      |                        |             |     |
|                                 | * Tipo documento :    | REG. UNICO DE CONTRIBUYENTE V                                                                     | * N* de documento :    | 20529629355 | •   |
|                                 | * Nombres:            | CORTE SUPERIOR DE JUSTICIA DE CAJAMARCA                                                           |                        |             |     |
|                                 | Ingrese los datos d   | lei Deudor                                                                                        |                        |             |     |
|                                 | * Tipo documento :    | DOCUMENTO NACIONAL DE IDENTIDAD                                                                   | * N° de documento :    | 09801683    | •   |
|                                 | Nombres:              | ABRAHAM DANTE ACOSTA LLANCARE                                                                     |                        |             |     |
|                                 | * Correo :            | CDIAZV@SUNARP.GOB.PE                                                                              |                        |             |     |
|                                 | Una vez generado      | o el formulario, el SIGM enviará al Deudor un correo con los datos necesarios para que proceda co | n el pago correspondie | nte.        |     |
|                                 | * Importe Total :     | \$/ 4.00                                                                                          |                        |             |     |
|                                 |                       | 🖄 Generar Formul                                                                                  | ario 🏦 Limpiar         |             |     |

c. Acepte los mensajes de confirmación:

| Completar Formulanos<br>Consultar Garantías Mobiliarias | Seleccionar Formulario    |                                     |             |
|---------------------------------------------------------|---------------------------|-------------------------------------|-------------|
| Alertas Cortes Superiores                               |                           |                                     |             |
| Aprobar Formularios                                     | * Formulario :            |                                     |             |
| Aprobar Alertas                                         | * ¿Es materia penal?      | $(\checkmark)$                      |             |
|                                                         | * N° expediente:          |                                     | 001         |
|                                                         | * Resolución ⑦:           | Se ha generado el siguiente         |             |
|                                                         | * Folio:                  | formulario:                         |             |
|                                                         | Ingrese los datos         | 2025-1156                           |             |
|                                                         | * Tipo documento:         | Aceptar                             | 20529629355 |
|                                                         | * Nombres: CORT           | E SUPERIOR DE JUSTICIA DE CAJAMARCA |             |
|                                                         | Ingrese los datos del Deu | dor                                 |             |

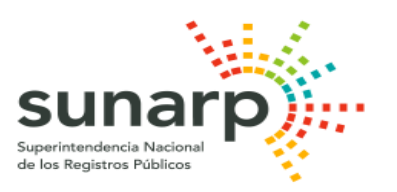

d. En la opción *Completar Formularios*, el sistema muestra el reporte de los formularios creados con sus respectivos estados:

| SIGM C                          |                           |                        |                                                                    |               |               |          |              |                          | Sunarp<br>Supervendentia National<br>di bia Regionas Pablicas |
|---------------------------------|---------------------------|------------------------|--------------------------------------------------------------------|---------------|---------------|----------|--------------|--------------------------|---------------------------------------------------------------|
| 🔓 Inicio v1.0.219               |                           |                        |                                                                    |               |               |          |              | ANA CEC                  | ILIA DIAZ VENTURA                                             |
|                                 | 亘                         |                        |                                                                    |               |               |          |              |                          |                                                               |
| Seleccionar Formulario          | SERVICIOS /               | Completar Form         | nularios                                                           |               |               |          |              |                          |                                                               |
| Completar Formularios           | Últimos Forr              | nularios Ge            | nerados                                                            |               |               |          |              |                          |                                                               |
| Consultar Garantías Mobiliarias |                           |                        |                                                                    |               |               |          |              |                          |                                                               |
| Alertas Cortes Superiores       | Formulario :              |                        |                                                                    |               |               | ✓ E:     | itado: TODOS |                          | Buscar                                                        |
| Aprobar Formularios             | N <sup>®</sup> Formulario | Fecha de               | Formulario                                                         | N° Expediente | N° Resolución | Importe  | Estado       | Folio Causal Electrónico | Opciones                                                      |
| Aprobar Alertas                 |                           | Registro               |                                                                    |               |               | Total    |              |                          |                                                               |
|                                 | 2025-1156                 | 03/02/2025<br>09:42:15 | FORMULARI<br>O DE<br>CANCELACIÓ<br>N DE<br>GARANTÍA M<br>OBILIARIA | 001-2025      | 001           | 4,00 PEN | BORRADOR     | 2025012000000030         | • 2 •                                                         |
|                                 |                           |                        |                                                                    |               |               |          | Mostrando    | 1-1 de 1 registros 🧹 1   | > 10 / página 🗸                                               |

e. Para realizar el registro del formulario haga clic en el botón *Acceder*:

| SIGM C                          |                           |                        |                                                                    |                     |                           |          |                |                          | Sunarp<br>By Part Part Rectard<br>de las Regionars Páblicas |
|---------------------------------|---------------------------|------------------------|--------------------------------------------------------------------|---------------------|---------------------------|----------|----------------|--------------------------|-------------------------------------------------------------|
| Inicio v1.0.219                 |                           |                        |                                                                    |                     |                           |          |                | ANA CEC                  | CILIA DIAZ VENTURA                                          |
|                                 | 産                         |                        |                                                                    |                     |                           |          |                |                          |                                                             |
| Seleccionar Formulario          | SERVICIOS / O             | Completar Form         | nularios                                                           |                     |                           |          |                |                          |                                                             |
| Completar Formularios           | Últimos Forn              | ularios Ge             | nerados                                                            |                     |                           |          |                |                          |                                                             |
| Consultar Garantías Mobiliarias |                           |                        | licitados                                                          |                     |                           |          |                |                          |                                                             |
| Alertas Cortes Superiores       | Formulario :              |                        |                                                                    |                     |                           | ∨ Es     | tado: TODOS    | ~                        | Buscar                                                      |
| Aprobar Formularios             | NI Farmulada              | Fecha de               | Farmulada                                                          | NR Francisco d'anta | NR 01                     | Importe  | <b>E</b> de de | Faile Course Final State | 0-1                                                         |
| Aprobar Alertas                 | N <sup>-</sup> Formulario | Registro               | Formulario                                                         | N° Expediente       | N <sup>-</sup> Resolucion | Total    | Estado         | Folio Causal Electronico | Opciones                                                    |
|                                 | 2025-1156                 | 03/02/2025<br>09:42:15 | FORMULARI<br>O DE<br>CANCELACIÓ<br>N DE<br>GARANTÍA M<br>OBILIARIA | 001-2025            | 001                       | 4,00 PEN | BORRADOR       | 20250120000000030        |                                                             |
|                                 |                           |                        |                                                                    |                     |                           |          | Mostrando      | 1-1 de 1 registros 🛛 < 🚺 | > 10 / página ∨                                             |

f. A continuación, se muestra el formulario de cancelación, donde deberá completar los datos obligatorios (*Supuestos*):

| 🔂 Inicio            | v1.0.219    |                                               |                                                                      | ANA CECILIA DIAZ VENTURA |
|---------------------|-------------|-----------------------------------------------|----------------------------------------------------------------------|--------------------------|
|                     | ^           | E                                             |                                                                      |                          |
| Seleccionar Formula | rio         | SERVICIOS / Formulario de Cancelación de Gara | ntía Mobiliaria                                                      |                          |
| Completar Formula   | rios        | Formulario de Cancelación de Garantía N       | obiliaria (N° 2025-1156)                                             |                          |
| Consultar Garantías | Mobiliarias |                                               |                                                                      |                          |
| Alertas Cortes Supe | riores      |                                               |                                                                      | ← Regresar               |
| Aprobar Formulario  | s           | DATOS GENERALES                               |                                                                      |                          |
| Aprobar Alertas     |             |                                               |                                                                      | Folio Causal Electrónico |
|                     |             |                                               |                                                                      | 2025012000000030         |
|                     |             | * Garantia Cancelada por:                     | JUEZ                                                                 |                          |
|                     |             | * Causal de Cancelación:                      | POR RESOLUCION JUDICIAL O LAUDO QUE TENGA LA CALIDAD DE COSA JUZGADA |                          |
|                     |             | * Supuestos :                                 | OTROS                                                                |                          |
|                     |             | * Descripción de Otros:                       |                                                                      |                          |
|                     |             | CANCELACIÓN POR NO CONTAR CON AUTORIZACIO     | ÓN DEL DEUDOR                                                        |                          |
|                     |             |                                               |                                                                      | 53/1000                  |
|                     |             | Visor de la Garantia Mobiliaria               |                                                                      |                          |

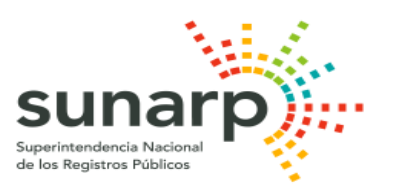

• El botón Visor de la Garantía Mobiliaria permite visualizar la trazabilidad de la garantía mobiliaria:

| Inicio v1.0.219           |                                                                                                    | ANA CECILIA DIAZ VENTURA                  |
|---------------------------|----------------------------------------------------------------------------------------------------|-------------------------------------------|
| 🛛 SERVICIOS 🔷 🔨           | Visor de la Garantía Mobiliaría                                                                                                    |                                           |
| Seleccionar Formulario    | Usted esta visualizando el Formulario Nº 2025-315                                                                                                    |                                           |
| Completar Formularios     | Formulario N° 2025-315<br>Generado el 20/01/2025 07:11 PM  □   < ( 1 de 4 > >  - + 70%  ●  ○                                                                                                    |                                           |
| Alertas Cortes Superiores | GARANTÍA CONSTITUIDA<br>Formulario N° 2025-314                                                                                                    | ← Regresar                                |
| Aprobar Formularios       | Generado el 20/01/2025 05:23 PM                                                                                                    |                                           |
| Aprobar Alertas           | Fallo Casal electrónica 222012000000035         Pecha y Hora de la Interpolari. 2001/2023 19:11.08           Numera de Imultoria. 2020-313         Electrónica de la Interpolari.                                                                                                    | Folio Causal Electrónico 2025012000000030 |
|                           | PARTICIPANTES<br>INFORMACIÓN IGUBE ELECIDOR GARANTE                                                                                                    |                                           |
|                           | ELECOT     ELECAT     Ver     ELECAT     Ver     ELECAT     Ver     ELECAT     Ver     Ver     ELECAT     Ver     Ver | ×                                         |
|                           | Normal Parkania         ACCR4           Reparative         ACCR4           Reparative         ACR4           Reparative         ACR4           Reparative         ACR4           Reparative         ACR4           Reparative         ACR4                                                                                                    |                                           |
|                           | BPORTANCON SCARE EL ADRECCOR                                                                                                    | 53/1000                                   |
|                           |                                                                                                    |                                           |

g. Luego guarde el formulario de cancelación y acepte los mensajes de confirmación:

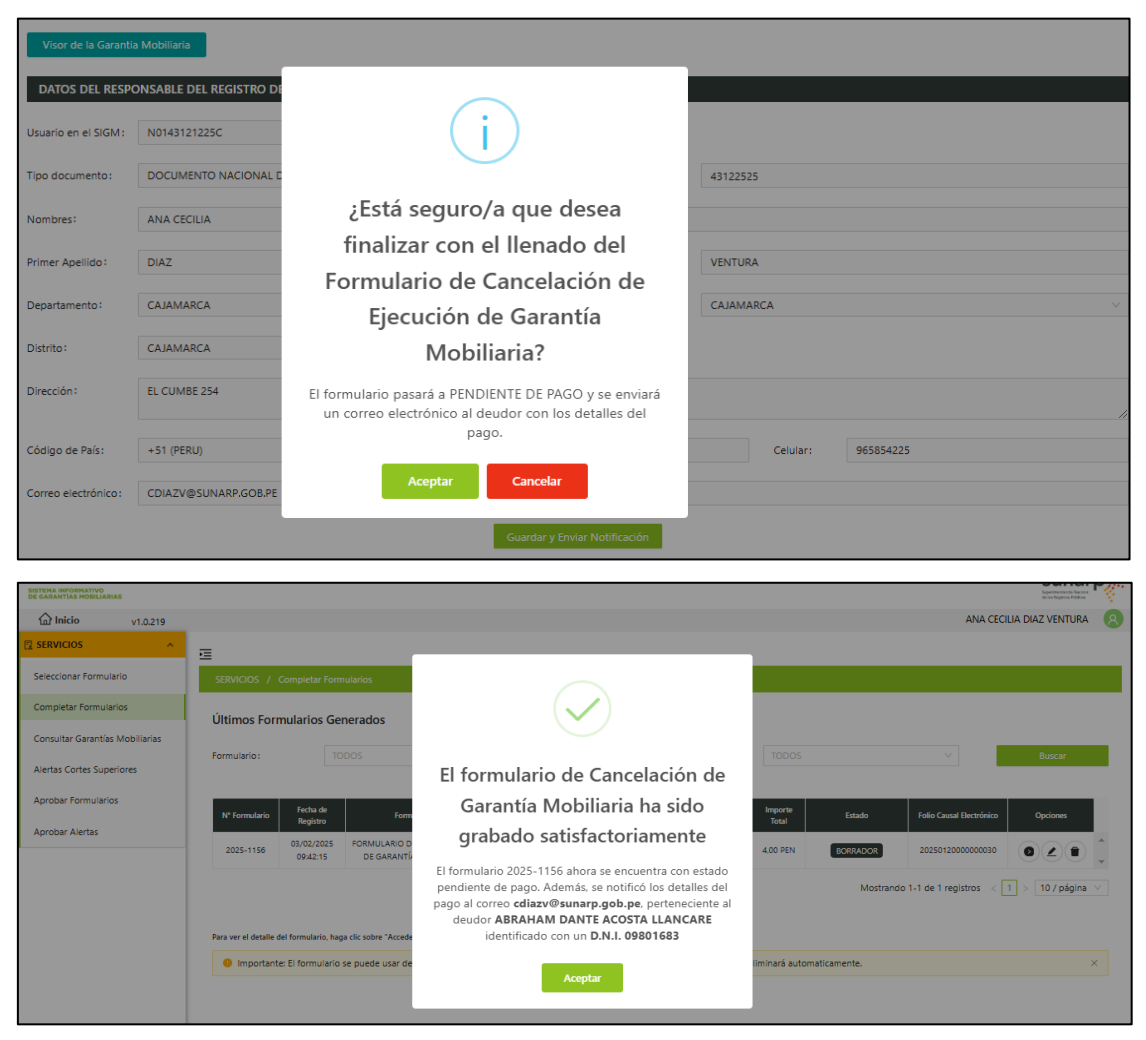

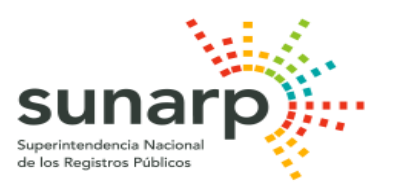

# El estado del formulario cambiará a *pendiente de pago*:

| 31011                           |                    |                        |                                        |               |              |          |                 |                        | sunarp          |
|---------------------------------|--------------------|------------------------|----------------------------------------|---------------|--------------|----------|-----------------|------------------------|-----------------|
| Ginicia v1.0219                 |                    |                        |                                        |               |              |          |                 | ANA CECIL              | IA DIAZ VENTURA |
| SERVICIOS                       |                    |                        |                                        |               |              |          |                 |                        |                 |
| Seleccionar Formulario          | SERVICIOS /        | Completar For          | nutaries                               |               |              |          |                 |                        |                 |
| Completar Formularios           | (Income Francisco) | - decise Co            |                                        |               |              |          |                 |                        |                 |
| Consultar Garantias Mobiliarias | Utomos Por         | nutarios Ge            | nerados                                |               |              |          |                 |                        |                 |
| Alertas Cortes Superiores       | Formulario:        |                        |                                        |               |              | Estado:  | 10005           | v.                     | Buscar          |
| Aprobar Formularios             | W Termshele        | Patha da               | Farmataria                             | W Legendories | W Resolution | Ingente  | Erata           | Falls Canad Bethinks   | Optime          |
| Aprobar Alertas                 |                    | Registre               | POINT AND M                            |               |              | -        |                 |                        |                 |
|                                 | 2025-1154          | 05/02/2025<br>29:42:15 | CANCELACÓN DE<br>GARANTÍA MOBUARI<br>A | 001-2025      | 001          | 4,00 PEN | PRODUCT DE INCO | 2025012000000000       | ••              |
|                                 |                    |                        |                                        |               |              |          | Mostrando       | 1-1 de 1 registros < 🚺 | > 10/página     |
|                                 |                    |                        |                                        |               |              |          |                 |                        |                 |

#### h. Recibirá un correo con el link para realizar el pago del formulario:

| [PRUEBA PROD] Requerimiento de Pago - SIGM 🔉 Recibidos 🛪                                                                                                    | ð      | ß    |  |  |  |  |  |  |
|----------------------------------------------------------------------------------------------------|--------|------|--|--|--|--|--|--|
| sigmSunarp@sunarp.gob.pe 10:42 (hace 4 minutos) ☆ para mi マ                                                                                                    | ¢      | :    |  |  |  |  |  |  |
| Estimado(a) ABRAHAM DANTE ACOSTA LLANCARE                                                                                                    |        |      |  |  |  |  |  |  |
| El Juez ANA CECILIA DIAZ VENTURA, perteneciente a la CORTE SUPERIOR DE JUSTICIA DE CAJAMARCA, ha dispuesto la generación<br>del FORMULARIO DE CANCELACIÓN DE GARANTÍA MOBILIARIA respecto del folio Nº 2025012000000030 del cual usted participa e<br>calidad de DEUDOR. |        |      |  |  |  |  |  |  |
| En tal sentido, para que dicho formulario finalmente pueda ser registrado y publicitado a través del SIGM, es NECESARIO q<br>con el pago correspondiente.                                                                                                    | ue pro | ceda |  |  |  |  |  |  |
| Para realizar el trámite del pago, debe ingresar al siguiente enlace:                                                                                                    |        |      |  |  |  |  |  |  |
| https://sigm.sunarp.gob.pe/garantias-mobiliarias/inicio/pagar-formulario?f=20250120000000030&c=32508350                                                                                                    |        |      |  |  |  |  |  |  |
| Registre el código Nº 32508350 y el Folio Nº 2025012000000030 para completar la transacción de manera exitosa.<br>Una vez realizado el pago, el SIGM le enviará a su correo una copia de dicho formulario.                                                               |        |      |  |  |  |  |  |  |
| SUNARP<br>Sistema Informativo de Garantías Mobiliarias - SIGM                                                                                                    |        |      |  |  |  |  |  |  |

i. Ingrese al link de pago y verifique los datos del folio causal con su código que indica el correo, confirme el código captcha y haga clic en el botón *Verificar*:

| SIGM C                       |                    |                       |           |                                   |                                | sunarpp:<br>Stranger Hallow                |
|------------------------------|--------------------|-----------------------|-----------|-----------------------------------|--------------------------------|--------------------------------------------|
| Ξ                            |                    |                       |           | 🛆 Inicio 🛛 Solicitar Certificados | ≔ Servicios 👻 🔗 Iniciar sesión | Suscribete A Acceso funcionarios de Sunarp |
| Ingrese los datos del Fo     | lio                |                       |           |                                   |                                |                                            |
| Seleccione :                 | Folio O Formulario |                       |           |                                   |                                |                                            |
| * Folio Causal Electrónico : | 2025012000000030   |                       |           |                                   |                                |                                            |
| * Código:                    | 32508350           |                       |           |                                   |                                |                                            |
|                              |                    | ;Operación exitosa! e |           |                                   |                                |                                            |
|                              |                    |                       | Verificar |                                   |                                |                                            |

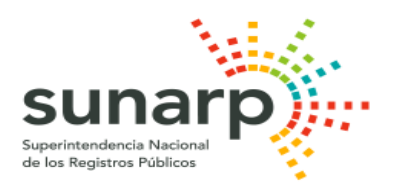

j. Complete los datos de la tarjeta y realice el pago:

|                                                                                                    |                                   | Sunarport.                                                                                                    |
|----------------------------------------------------------------------------------------------------|-----------------------------------|----------------------------------------------------------------------------------------------------|
| GUÍA DE USUARIO   PREGUNTAS FRECUENTES   TÉRMINOS Y CON                                                                                                    | DICIONES   TARIFAS                | 🏠 Inicia 🚼 Solicitar Certificados 💠 Eservicios \vee 🤗 Iniciar sesión 📀 Suscribete 🛛 A Acceso fundionarios de Sunarp |
| Ingrese los datos del titular de la tarjeta                                                                                                    |                                   |                                                                                                    |
| * Nombres:                                                                                                    | ABRAHAM DANTE                     |                                                                                                    |
| * Apellidos:                                                                                                    | ACOSTA LLANCARE                   |                                                                                                    |
| * Correo Electrónico:                                                                                                    | CDIAZV@SUNARP.GOB.PE              |                                                                                                    |
| Número de Tarjeta:                                                                                                    | 4551 7081 6176 8059               |                                                                                                    |
| Fecha de Vencimiento:                                                                                                    | 03/28                             |                                                                                                    |
| CW:                                                                                                    | 🕲                                 |                                                                                                    |
| Estoy de acuerdo con los términos y condiciones de la cuerdo con los términos y condiciones de la cuerdo de la cuerdo d | z pago                            |                                                                                                    |
|                                                                                                    | Coperación estacas cucou Printing |                                                                                                    |
|                                                                                                    | Pagar 4,00 PEN                    |                                                                                                    |

k. Luego de realizar el pago, recibirá un correo con el recibo adjunto y un correo con la confirmación de la cancelación de la garantía:

|   | [PRUEBA PROD] Recibo N° 2025-335 Pagado - SIGM 🔉 Recibidos 🛪                                                                                                    |                            |
|---|----------------------------------------------------------------------------------------------------|----------------------------|
| • | sigmSunarp@sunarp.gob.pe<br>para mi ↓                                                                                                    | C 11:04 (hace 0 minutos) 🕁 |
|   | Hola ABRAHAM DANTE ACOSTA LLANCARE                                                                                                    |                            |
|   | Confirmamos que su solicitud de registro de su pago, adjuntando la constancia de tramite pagado                                                                                                    |                            |
|   | Fecha: 03/02/2025 11:04 AM                                                                                                    |                            |
|   | Sunarp                                                                                                    |                            |
|   | 1 archivo adjunto · Analizado por Gmail ③                                                                                                    |                            |
|   | AGANY AND AND AND AND AND AND AND AND AND AND                                                                                                    |                            |
|   | [PRUEBA PROD] Formulario Electrónico - SIGM Ď Recibidos ×                                                                                                    |                            |
|   |                                                                                                    |                            |
|   | sigmSunarp@sunarp.gob.pe                                                                                                    | @ 11:04 (hace 45 minutos)  |
| • | sigmSunarp@sunarp.gob.pe<br>para mi, vgalvez 👻                                                                                                    | @ 11:04 (hace 45 minutos)  |
| • | sigmSunarp@sunarp.gob.pe<br>para mi, vgalvez ↓<br>Estimado Usuario,<br>Confirmamos la Cancelación de su garantía, adjuntando el reporte correspondiente.                                                        | C 11:04 (hace 45 minutos)  |
| • | sigmSunarp@sunarp.gob.pe<br>para mi, vgalvez 👻<br>Estimado Usuario,<br>Confirmamos la Cancelación de su garantía, adjuntando el reporte correspondiente.<br>Fecha: 03/02/2025 11:04 AM                          |                            |
| • | sigmSunarp@sunarp.gob.pe<br>para mi, vgalvez ~<br>Estimado Usuario,<br>Confirmamos la Cancelación de su garantía, adjuntando el reporte correspondiente.<br>Fecha: 03/02/2025 11:04 AM                          |                            |
| • | sigmSunarp@sunarp.gob.pe<br>para mi, vgalvez ~<br>Estimado Usuario,<br>Confirmamos la Cancelación de su garantía, adjuntando el reporte correspondiente.<br>Fecha: 03/02/2025 11:04 AM                          | 11:04 (hace 45 minutos)    |
|   | sigmSunarp@sunarp.gob.pe<br>para mi, vgalvez ~<br>Estimado Usuario,<br>Confirmamos la Cancelación de su garantía, adjuntando el reporte correspondiente.<br>Fecha: 03/02/2025 11:04 AM<br>Estimaterete National | 11:04 (hace 45 minutos)    |

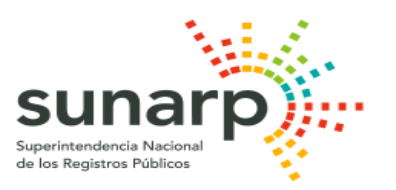

I. En la opción Consultar Garantías Mobiliarias podrá visualizar los formularios que han sido pagados:

|                        |                                                                                                    |                                                                                                    |                                                                                                    |                                                                                                    |                                                                                                    |                                                                                                    |                                                                                                    |                                                                                                    |                                                                                                    | suna                                                                                                    |
|------------------------|----------------------------------------------------------------------------------------------------|----------------------------------------------------------------------------------------------------|----------------------------------------------------------------------------------------------------|----------------------------------------------------------------------------------------------------|----------------------------------------------------------------------------------------------------|----------------------------------------------------------------------------------------------------|----------------------------------------------------------------------------------------------------|----------------------------------------------------------------------------------------------------|----------------------------------------------------------------------------------------------------|----------------------------------------------------------------------------------------------------|
|                        |                                                                                                    |                                                                                                    |                                                                                                    |                                                                                                    |                                                                                                    |                                                                                                    |                                                                                                    |                                                                                                    | ANA CECILIA DIAZ                                                                                                    | VENTURA                                                                                                    |
| νΞ                     |                                                                                                    |                                                                                                    |                                                                                                    |                                                                                                    |                                                                                                    |                                                                                                    |                                                                                                    |                                                                                                    |                                                                                                    |                                                                                                    |
| SERVICIOS /            | Consultar G                                                                                                    | iarantías Mobilia                                                                                                    | arias                                                                                                    |                                                                                                    |                                                                                                    |                                                                                                    |                                                                                                    |                                                                                                    |                                                                                                    |                                                                                                    |
| Consultant             |                                                                                                    | Commentes                                                                                                    |                                                                                                    |                                                                                                    |                                                                                                    |                                                                                                    |                                                                                                    |                                                                                                    |                                                                                                    |                                                                                                    |
| Consultar C            | Saranuas                                                                                                    | Generadas                                                                                                    |                                                                                                    |                                                                                                    |                                                                                                    |                                                                                                    |                                                                                                    |                                                                                                    |                                                                                                    |                                                                                                    |
| Criterios ge           | enerales                                                                                                    | Búsqueda po                                                                                                    | r deudor +                                                                                                    |                                                                                                    |                                                                                                    |                                                                                                    |                                                                                                    |                                                                                                    |                                                                                                    |                                                                                                    |
|                        |                                                                                                    |                                                                                                    |                                                                                                    |                                                                                                    |                                                                                                    |                                                                                                    |                                                                                                    |                                                                                                    |                                                                                                    |                                                                                                    |
| Fecha de<br>Operación  | N* Recibo                                                                                                    | N* Formulario                                                                                                    | Formulario                                                                                                    | N° Expediente                                                                                                    | N* Resolución                                                                                                    | Folio Causal Electrónico                                                                                                    | Tipo Operación                                                                                                    | Generado por                                                                                                    | Pagado por                                                                                                    | Detalle                                                                                                    |
| 03/02/2025<br>11:04:37 | 2025-335                                                                                                    | 2025-1156                                                                                                    | FORMULARIO DE<br>CANCELACIÓN DE<br>GARANTÍA MOBILIARIA                                                                                                    | 001-2025                                                                                                    | 001                                                                                                    | 20250120000000030                                                                                                    | CANCELACIÓN                                                                                                    | ANA CECILIA DIAZ<br>VENTURA                                                                                                    | ABRAHAM DANTE<br>ACOSTA LLANCARE                                                                                                    |                                                                                                    |
| 20/01/2025<br>19:11:08 | 2025-171                                                                                                    | 2025-315                                                                                                    | FORMULARIO DE<br>MODIFICACIÓN DE<br>GARANTÍA MOBILIARIA                                                                                                    | 001-2025                                                                                                    | 001                                                                                                    | 20250120000000030                                                                                                    | MODIFICACIÓN                                                                                                    | ANA CECILIA DIAZ<br>VENTURA                                                                                                    | ABRAHAM DANTE<br>ACOSTA LLANCARE                                                                                                    | 8                                                                                                    |
| 20/01/2025             | 2025-170                                                                                                    | 2025-314                                                                                                    | FORMULARIO DE<br>CONSTITUCIÓN DE                                                                                                    | 002-2024                                                                                                    | 001                                                                                                    | 2025012000000030                                                                                                    | GARANTÍA CONSTITUIDA                                                                                                    | ANA CECILIA DIAZ                                                                                                    | ANA CECILIA DIAZ                                                                                                    |                                                                                                    |
|                        | SENACOS /<br>SENACOS /<br>Consultar O<br>Criterics go<br>Criterics go<br>0102/2025<br>11:04:37<br>20:01/2025<br>19:11:08 | SINCOS / Consultar Garantias o           Consultar Garantias o           Criterios generales           10.02/2025           10.02/2025           20.01/2025           20.01/2025           20.01/2025           20.01/2025           20.01/2025           20.01/2025           20.01/2025           20.01/2025           20.01/2025 | Emiliary         Consultar Garantias Generadas           Criterios generales         Búsqueda por<br>Búsqueda por<br>10.002.0235           Focha dé<br>Openación         Nº Rustion         Nº Termularios<br>10.002.0235           2001/0225         2025-1315         2025-1116           19:11:188         2025-1711         2025-335 | SERVICIOS / Consultar Garantías Mobiliarias      SERVICIOS / Consultar Garantías Generadas      Consultar Garantías Generadas      Criterios generales      Búsqueda por deudor      transfer      transfer      transfer      transfer      2010/02/023      2025-115      2025-115      CANAVITÁ NOBLIARAD DE      MODRIGACIÓN DE      SUNDI/2025     2025-171      2025-315     GRANVITÁ MOBLIARAD DE      MODRIGACIÓN DE      SUNDI/2025     2025-171      2025-315     GRANVITÁ MOBLIARAD DE      MODRIGACIÓN DE      SUNDI/2025     SUNDI/2025     SUND | StRVCOS / Consultar Garantilas Mobilisitas           StRVCOS / Consultar Garantilas Generadas           Criterios generales         Búsqueda por deudor           Écós de Operación         Nº Exclos de Yennucleón         Str Experiante           Íncos de Unitaria         Nº Exclos de Yennucleón         Str Experiante           Íncos de Unitaria         Yennucleón         Str Experiante           Íncos de Unitaria         Yennucleón         Str Experiante           2007/2023         2025-335         2025-1156         GARANTÍA MOBILARIA         O01-2025           2007/2023         2025-177         2025-315         GARANTÍA MOBILARIA         O01-2025           19:11:08         2017         2025-315         GARANTÍA MOBILARIA         O01-2025 | Estimation         Main and a state and a state and a stat | SERVICIOS / Consultar Guerarilios Mubiliarias           SERVICIOS / Consultar Guerarilios Mubiliarias           Consultar Garantias Generadas           Criterios generales         Búsqueda por deudor         +           Écóa dé<br>Openación         Nº Renalación         Aº Experimente         Nº Renalación         Felo Causal Exclusiona           10.002/0205         2025-1156         Acaustría MoltiMaño DE<br>CAUSLICIÓN DE<br>CONSULACIÓN DE<br>CONSULACIÓN DE<br>SERVITA MOLTANIO DE<br>IN11-08         001         2025/12000000000           2001/0205         2025-1171         CAUSLICIÓN DE<br>CAUSLICIÓN DE<br>SERVITA MOLTANIO DE<br>IN11-08         001         2025/12000000000           2001/0205         225-1171         CAUSLICIÓN DE<br>CAUSLICIÓN DE<br>SERVITA MOLTANIO DE<br>IN11-08         001         2025/12000000000 | SERVICIOS / Consultar Guardilas Mobiliarias           SERVICIOS / Consultar Guardilas Mobiliarias           Consultar Garantias Generadas           Criterios generales         Brisqueda por deudor              •              •              •              •              •              •              •              •              •              •              •              •              •              •              •              •              •              •              •              •              •              •              •              •              •              •              •              •              •              •              •              •              •              •              •              •              •              •              •              •              •              •              •              •              •              •              •              •              •              •              •              •              • | SERVICIOS / Consultar Garantías Mobiliarias           SERVICIOS / Consultar Garantías Generadas           Criterica generales         Búsqueda por deudor           Ética de Valuation         Nº Expansion         Nº Expansion         Pontución         Felor Canadi Exclusiono         Type Operación         Canadada por<br>Ventual NO           10.002/02035         2025-1155         CANCELACIÓN DB<br>CONCELACIÓN DB<br>CONCELACIÓN DB<br>SERVITA NOBLIARAD DE<br>HI-1168         001-2025         001         2025912000000000         CONCELACIÓN         MAL CECILA DIAZ<br>VENTUBAL DE<br>VENTUBAL           20.017/0205         2025-1171         2025-315         FORMULARD DE<br>MODRICACIÓN DB<br>CONCELACIÓN         MAL CECILA DIAZ<br>VENTUBAL DE<br>VENTUBAL         001         2025912000000000         CONCELACIÓN         MAL CECILA DIAZ<br>VENTUBAL           19.1158         2025-1711         2025-315         GARANTÍA NOBLIARAD DE<br>MODRICACIÓN DB<br>CONCELACIÓN         MAL CECILA DIAZ<br>VENTUBAL         VENTUBAL | SERVICIOS / Consultar Garantias Mobiliarias           SERVICIOS / Consultar Garantias Generadas           Consultar Garantias Generadas           Criterios generales         Briagueda por deudor              • • •            Étabal         M* Secultado DE              • • •               • • •            Étabal         M* Secultado DE              • • •               • • •            Étabal         M* Secultado DE              • • •               • • •            Étabal         M* Secultado DE              • • •               • • •            Étabal         M* Secultado DE              • • •               • • •            Étabal         • • • • • • • • • • • • • • • • • • • |

• El botón Detalle permite visualizar la trazabilidad de la Garantía Mobiliaria:

|                                 |                        |             |                           |                                                         |                           |                           |                          |                      |                             |                                  | sunarp        |  |
|---------------------------------|------------------------|-------------|---------------------------|---------------------------------------------------------|---------------------------|---------------------------|--------------------------|----------------------|-----------------------------|----------------------------------|---------------|--|
| 合 Inicio v1.0.219               |                        |             |                           |                                                         |                           |                           |                          |                      |                             | ANA CECILIA DIA                  | Z VENTURA     |  |
|                                 | E                      |             |                           |                                                         |                           |                           |                          |                      |                             |                                  |               |  |
| Seleccionar Formulario          | SERVICIOS /            | Consultar G | Sarantías Mobili          | irias                                                   |                           |                           |                          |                      |                             |                                  |               |  |
| Completar Formularios           | Consultar              |             |                           |                                                         |                           |                           |                          |                      |                             |                                  |               |  |
| Consultar Garantías Mobiliarias | Consultar              | adranuas    | Generadas                 |                                                         |                           |                           |                          |                      |                             |                                  |               |  |
| Alertas Cortes Superiores       | Criterios g            | enerales    | Búsqueda po               | r deudor +                                              |                           |                           |                          |                      |                             |                                  |               |  |
| Aprobar Formularios             | Fecha de               |             |                           |                                                         |                           |                           |                          |                      |                             |                                  |               |  |
| Aprobar Alertas                 | Operación              | Nº Recibo   | N <sup>*</sup> Formulario | Formulario                                              | N <sup>®</sup> Expediente | N <sup>e</sup> Resolucion | Folio Causal Electronico | Tipo Operación       | Generado por                | Pagado por                       | Detalle       |  |
|                                 | 03/02/2025<br>11:04:37 | 2025-335    | 2025-1156                 | FORMULARIO DE<br>CANCELACIÓN DE<br>GARANTÍA MOBILIARIA  | 001-2025                  | 001                       | 2025012000000030         | CANCELACIÓN          | ANA CECILIA DIAZ<br>VENTURA | ABRAHAM DANTE<br>ACOSTA LLANCARE |               |  |
|                                 | 20/01/2025<br>19:11:08 | 2025-171    | 2025-315                  | FORMULARIO DE<br>MODIFICACIÓN DE<br>GARANTÍA MOBILIARIA | 001-2025                  | 001                       | 20250120000000030        | MODIFICACIÓN         | ANA CECILIA DIAZ<br>VENTURA | ABRAHAM DANTE<br>ACOSTA LLANCARE |               |  |
|                                 | 20/01/2025<br>17:23:12 | 2025-170    | 2025-314                  | FORMULARIO DE<br>CONSTITUCIÓN DE<br>GARANTÍA MOBILIARIA | 002-2024                  | 001                       | 20250120000000030        | GARANTÍA CONSTITUIDA | ANA CECILIA DIAZ<br>VENTURA | ANA CECILIA DIAZ<br>VENTURA      | 6             |  |
|                                 |                        |             |                           |                                                         |                           |                           |                          | Ν                    | ostrando 1-3 de 3 re        | gistros < 1 > [                  | 10 / página 🗸 |  |

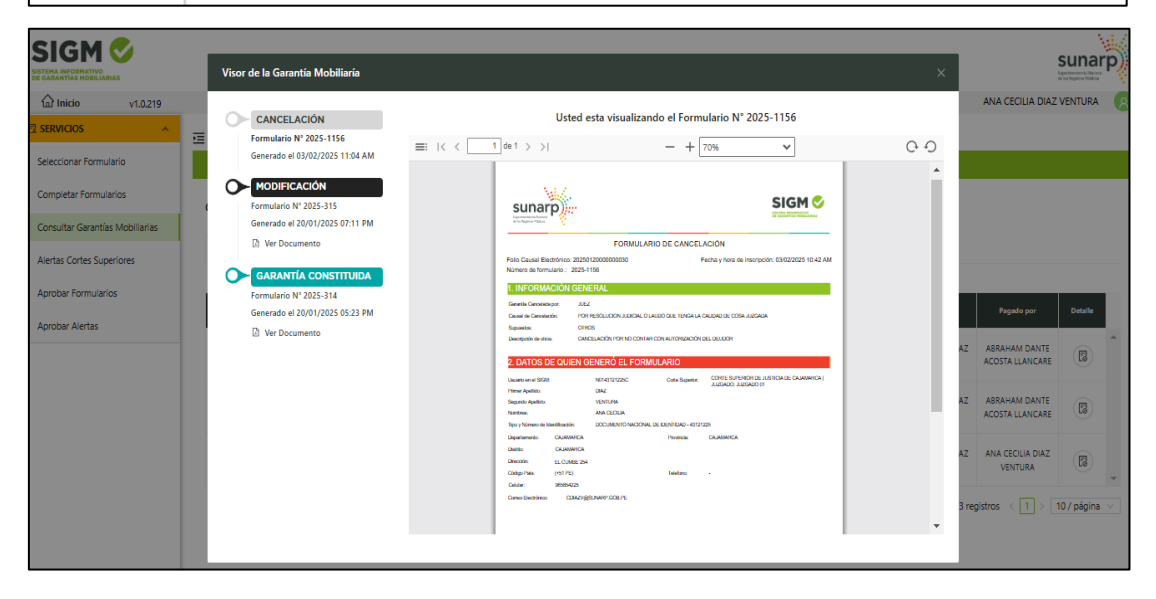

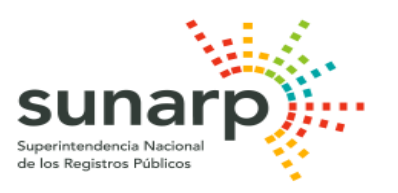

#### Subcuenta de Asistente Judicial:

| SIGM 🗸                                                                               | sunaro                                                                                                    |
|--------------------------------------------------------------------------------------|----------------------------------------------------------------------------------------------------|
| nicio v1.0.220                                                                       |                                                                                                    |
| 2 SERVICIOS  Seleccionar Formulario Completar Formularios Allertas Cortes Superiores | Perfit: SUBCUENTA     Roles: ASISTENTE     O.N.L. 10315677     Unuario: N0110315677Q     Titular: CORTE SUPERIOR DE AUSTICIA DE SAN MARTIN |
|                                                                                      | SIGM<br>SIGM<br>SISTEMA INFORMATIVO<br>DE GARANTÍAS MOBILIARIAS                                                                            |
|                                                                                      |                                                                                                    |

Formularios que podrá generar el asistente, será conforme el punto 4.1.1, 4.1.2, 4.1.3:

|                           | E                     |                                                                                                    |
|---------------------------|-----------------------|----------------------------------------------------------------------------------------------------|
| Seleccionar Formulario    | SERVICIOS / Seleccie  | onar Formulario                                                                                        |
| Completar Formularios     |                       |                                                                                                    |
| Alertas Cortes Superiores | Seleccionar Formula   | rio                                                                                                    |
|                           | * Formulario :        | FORMULARIO DE CONSTITUCIÓN DE GARANTÍA MOBILIARIA                                                      |
|                           | * ¿Es materia penal?: | FORMULARIO DE CONSTITUCIÓN DE GARANTÍA MOBILIARIA<br>FORMULARIO DE MODIFICACIÓN DE GARANTÍA MOBILIARIA |
|                           | * N° expediente:      | FORMULARIO DE CANCELACIÓN DE GARANTÍA MOBILIARIA                                                       |
|                           | Resolución ③:         | L Adjuntar                                                                                             |
|                           | * Importe Total:      | S/ 4.00                                                                                                |
|                           |                       | Generar Formulario                                                                                     |

Generado el formulario, pasará al juez para su revisión:

|                           | E                   |                        |                             |                                                                                             |                  |             |                          |                 |
|---------------------------|---------------------|------------------------|-----------------------------|---------------------------------------------------------------------------------------------|------------------|-------------|--------------------------|-----------------|
| Seleccionar Formulario    | SERVICIOS /         | Completar For          | nularios                    |                                                                                             |                  |             |                          |                 |
| Completar Formularios     | Últimos For         | mularios Ge            | nerados                     |                                                                                             |                  |             |                          |                 |
| Alertas Cortes Superiores | Formulario:         |                        | DDOS                        | $\checkmark$                                                                                | TODOS            |             | v                        | Buscar          |
|                           |                     |                        |                             | El formulario de Constitución de                                                            |                  |             |                          |                 |
|                           | Nº Formulario       | Fecha de<br>Registro   | Form                        | Garantía Mobiliaria ha sido                                                                 | Importe<br>Total | Estado      | Folio Causal Electrónico | Opciones        |
|                           | 2025-1111           | 14/02/2025<br>14:57:51 | FORMULARIO DI<br>DE GARANTÍ | grabado satisfactoriamente                                                                  | 4.00 PEN         | EN REVISIÓN | FOLIO PENDIENTE          |                 |
|                           | 2025-1084           | 14/02/2025<br>12:21:55 | FORMULARIO DI<br>DE GARANTÍ | El formulario N°2025-1111 ahora se encuentra con<br>estado "EN REVISIÓN" y ha sido asignado | 4.00 PEN         | BORRADOR    | FOLIO PENDIENTE          | 0 2 8           |
|                           |                     |                        |                             | satisfactoriamente al juez EDITH CAROLA CALAGUA<br>HUAMBACHANO.                             |                  | Mostrando   | o 1-2 de 2 registros 🦿 🗍 | 1 > 10 / página |
|                           | Para ver el detalle | del formulario, ha     | ga clic sobre "Accede       | Aceptar                                                                                     |                  |             |                          |                 |

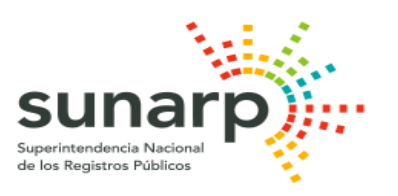

|                                 | a                            |                        |                                                         | 0             |             |                             |                                        |              | 11       |
|---------------------------------|------------------------------|------------------------|---------------------------------------------------------|---------------|-------------|-----------------------------|----------------------------------------|--------------|----------|
| Seleccionar Formulario          | SERVICIOS                    | / Aprobar F            | Formularios                                             |               |             |                             |                                        |              |          |
| Completar Formularios           | Lista de Fo                  | rmularios p            | oor Aprobar                                             |               |             |                             |                                        |              |          |
| Consultar Garantias Mobiliarias | N* Formulari                 | 0:                     |                                                         |               | Servi       | do: Selec                   | cione                                  |              | v        |
| Aprobar Formularios             | N* Folio:                    |                        |                                                         |               | Asist       | ente:                       |                                        |              |          |
| Aprobar Alertas                 |                              |                        |                                                         | Limpiar       |             | Buscar                      |                                        |              |          |
|                                 | N <sup>e</sup><br>Formulario | Fecha de<br>Registro   | Servicio                                                | Importe Total | Estado      | Folio Causal<br>Electrónico | Asistente                              | Optiones     |          |
|                                 | 2025-1057                    | 14/02/2025<br>11:09:10 | FORMULARIO DE<br>CONSTITUCIÓN DE<br>GARANTÍA MOBILIARIA | 4.00 PEN      | EN REVISIÓN | FOLIO PENDIENTE             | EDITH CAROLA<br>CALAGUA<br>HUAMBACHANO | ۵ ۲          | 8        |
|                                 |                              |                        |                                                         | -             |             | Mostra                      | ndo 1-1 de 1 registro                  | s < 1 > 10/p | iágina ∨ |

El juez podrá previsualizar el formulario, validar u observar:

#### Previsualizar formulario:

| Inicio v1.0.22                 | Detalles de Formula              | ario N°2025-1057                |                     | ×                   |
|--------------------------------|----------------------------------|---------------------------------|---------------------|---------------------|
|                                |                                  |                                 |                     |                     |
| Seleccionar Formulario         | * N° Formulario:                 | 2025-1057                       | Fecha de Registro : | 14/02/2025 11:09:10 |
| Completar Formularios          | * Servicio :                     | FORMULARIO DE CONSTITUCIÓN DE C | GARANTÍA MOBILIARIA |                     |
| Consultar Garantías Mobiliaria | * Folio:                         | FOLIO PENDIENTE                 | * Importe :         | 4,00 PEN            |
| Alertas Cortes Superiores      | * ¿Es materia penal?:            | 🔵 sí 💿 NO                       |                     |                     |
| Aprobar Formularios            |                                  |                                 |                     |                     |
| Aprobar Alertas                | * N° Expediente:                 | 55-2025-2023                    | * N° Resolución :   | 001-2024            |
|                                | * Estado:                        | EN REVISIÓN                     | Ø Ver Resolución    |                     |
|                                | Datos de quien pagar             | á el formulario:                |                     |                     |
|                                | * Tipo documento:                | REGISTRO ÚNICO DE ACREE 🗸       | * N° de documento:  | AE010115670618      |
|                                | * Denominación o<br>Razón Social | : HARTREE PARTNERS, LP          |                     |                     |
|                                | * Correo:                        | ECALAGUA_LIMA@SUNARP.GOB.PE     |                     |                     |

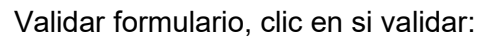

| ☆ Inicio v1.0.220               |                          |                                                                                                    |
|---------------------------------|--------------------------|----------------------------------------------------------------------------------------------------|
| 🖾 SERVICIOS 🔷 🔨                 | E                        |                                                                                                    |
| Seleccionar Formulario          | SERVICIOS / A            | (1)                                                                                                    |
| Completar Formularios           | Lista de Formul          | ·                                                                                                    |
| Consultar Garantías Mobiliarias | N° Formulario :          | ¿Está seguro/a que desea validar                                                                                |
| Alertas Cortes Superiores       | bit Falles               | el formulario N°2025-1057                                                                                       |
| Aprobar Formularios             | Nº Polio:                | registrado por EDITH CAROLA                                                                                     |
| Aprobar Alertas                 |                          | CALAGUA HUAMBACHANO?                                                                                            |
|                                 | Nº Fec<br>Formulario Reg | Por favor verifique la información y confirme antes de<br>continuar. El formulario pasará a PENDIENTE DE PAGO y |
|                                 | 2025-1057 14/0.<br>11:   | se enviará un correo electrónico al/los deudor(es) con los<br>detalles del pago.                                |
|                                 |                          | Sí, Validar No, Cancelar                                                                                        |

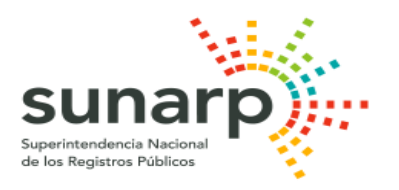

Clic en aceptar:

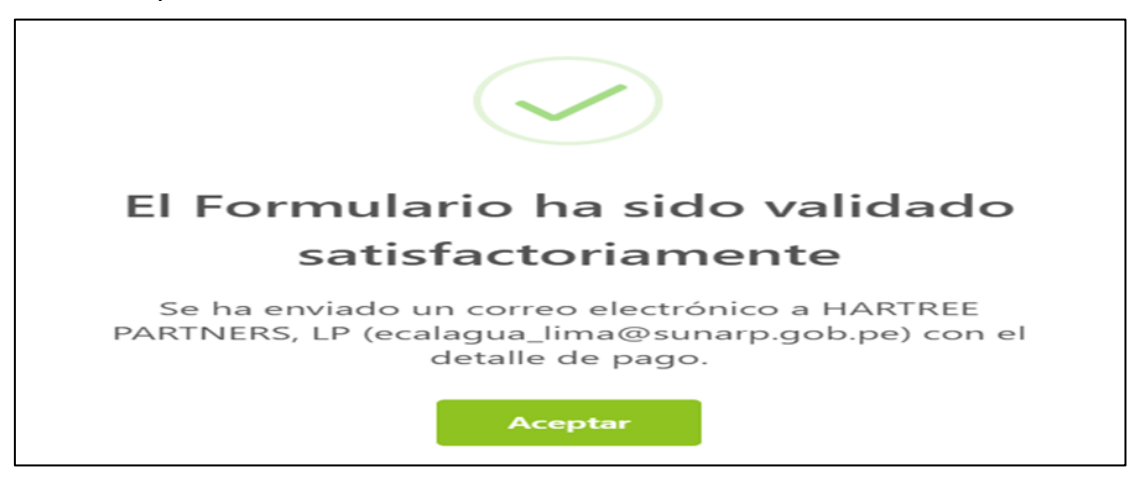

#### Luego recibirá el correo similar al siguiente:

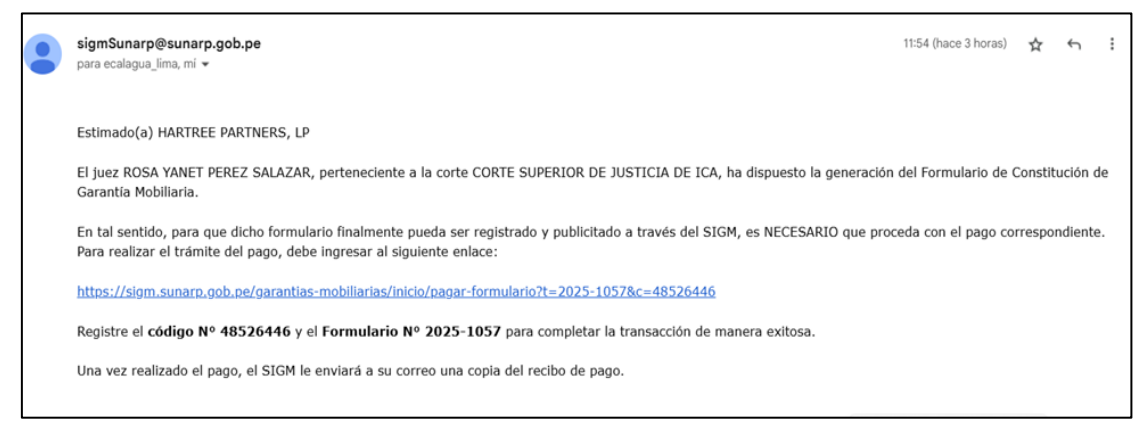

Acceda al link del pago y verifique el número del formulario y su código que se indica en el correo: Luego de realizar el pago, recibirá un correo con el recibo.

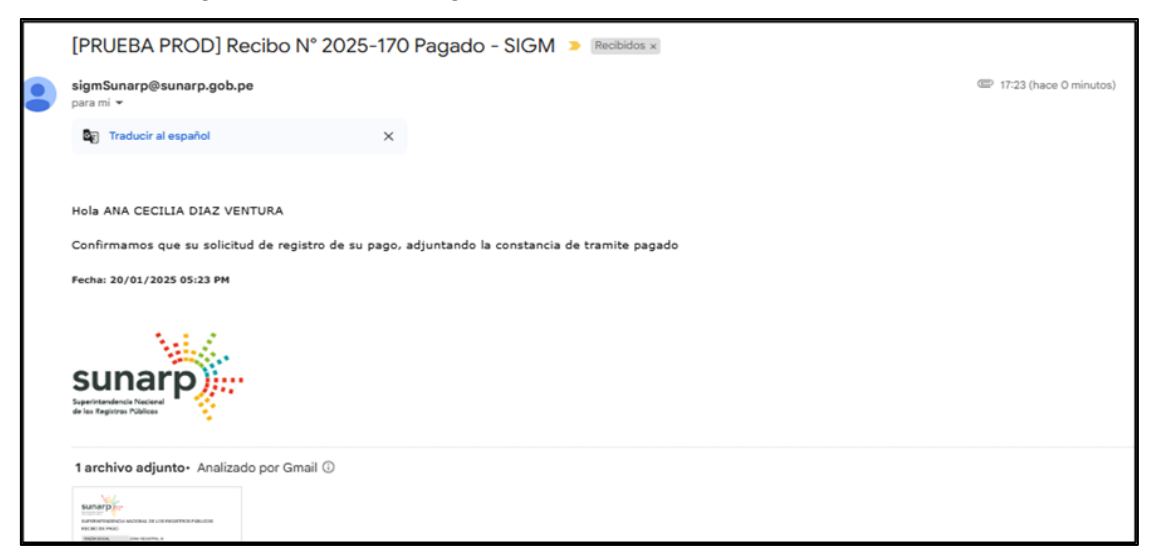

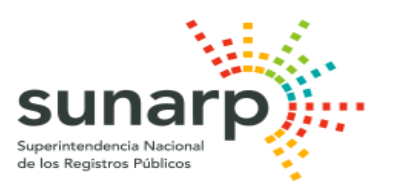

En la opción Consultar Garantías Mobiliarias, se muestra el formulario que se pagó con el tipo de operación GARANTÍA CONSTITUIDA:

| SERVICIOS *                           | 0                                   |                                                             |                |             |                      |                     |                            |                           |     |
|---------------------------------------|-------------------------------------|-------------------------------------------------------------|----------------|-------------|----------------------|---------------------|----------------------------|---------------------------|-----|
| Seleccionar Formulario                | SERVICIOS / Consultar Garantia      | n Metriarias                                                |                |             |                      |                     |                            |                           |     |
| Completer Formularios                 | Consultar Garantias Gener           | radas                                                       |                |             |                      |                     |                            |                           |     |
| Consultar Garantías Mobiliarías       |                                     |                                                             |                |             |                      |                     |                            |                           |     |
| Alertas Cortes Superiores             | Oriterios generales Búsi            | jueda por deudor (+)                                        |                |             |                      |                     |                            |                           |     |
| Aprobar Formularios                   | Interior Martin Martin              |                                                             | <b>F</b> lasta | N Bernardia | Fullis Causal        | Technonia           | (mention)                  |                           | 200 |
| Aprobar Aiertas                       | Question 1 4 4 4 4 4                |                                                             |                |             | Dechoico             |                     |                            |                           |     |
|                                       | 20/01/2025 2025-170 200<br>17/23/12 | FORMULARIO DE<br>S-314 CONSTITUCIÓN DE<br>GATANTÍA MOBUAIRA | 012-2124       | -           | 20250-20000000<br>30 | GARANTÍA CONSTITUCA | ANA CECUA<br>DIAZ VEVITURA | ANA CECUA<br>DIAZ VENTURA | ۵ ( |
| i i i i i i i i i i i i i i i i i i i |                                     |                                                             |                |             |                      |                     |                            |                           |     |

El juez podrá observar formulario generado por el asistente:

|                                 | E               |                     |                                                      |               |             |                          |                                     |                |
|---------------------------------|-----------------|---------------------|------------------------------------------------------|---------------|-------------|--------------------------|-------------------------------------|----------------|
| Seleccionar Formulario          | SERVICIOS / A   | Aprobar Formularios |                                                      |               |             |                          |                                     |                |
| Completar Formularios           | Lista de Formul | arios por Aprobar   |                                                      |               |             |                          |                                     |                |
| Consultar Garantías Mobiliarias | N* Formulario   |                     |                                                      |               | Senicio:    |                          |                                     |                |
| Alertas Cortes Superiores       | TY FORMULATION  |                     |                                                      |               | Jerricio.   |                          |                                     |                |
| Aprobar Formularios             | N° Folio:       |                     |                                                      |               | Asistente:  |                          |                                     |                |
| Aprobar Alertas                 |                 |                     |                                                      | Limpiar       | Busc        | ar                       |                                     |                |
|                                 | Nº Formulario   | Fecha de Registro   | Servido                                              | Importe Total | Estado      | Folio Causal Electrónico | Asistente                           | Opciones       |
|                                 | 2025-1081       | 14/02/2025 12:21:02 | FORMULARIO DE CONSTITUCIÓN DE<br>GARANTÍA MOBILIARIA | 4.00 PEN      | EN REVISIÓN | FOLIO PENDIENTE          | EDITH CAROLA CALAGUA<br>HUAMBACHANO | • < <u>a</u> B |

#### Observar formulario:

|                                 | E                            |                                                       |         |                          |                                     |          |
|---------------------------------|------------------------------|-------------------------------------------------------|---------|--------------------------|-------------------------------------|----------|
| Seleccionar Formulario          | SERVICIOS / Aprobar Formular |                                                       |         |                          |                                     |          |
| Completar Formularios           | Lista de Formularios por Ap  | Bar Registrar observación para formulario Nº2025-1081 |         |                          |                                     |          |
| Consultar Garantías Mobiliarias | NE Computation               | Cheanacide:                                           |         |                          |                                     |          |
| Alertas Cortes Superiores       | N Formulano.                 | CONSIGNAR NOMBRE COMPLETO DEL DEUDOR                  |         | percentrative -          |                                     |          |
| Aprobar Formularios             | Nº Folio:                    |                                                       |         |                          |                                     |          |
| Aprobar Alertas                 |                              |                                                       | h       |                          |                                     |          |
|                                 | Nº Formulario Fecha de Regi  | •                                                     | 36/5000 | Folio Causal Electrónico | Asistente                           | Opciones |
|                                 | 2025-1081 14/02/2025 12      | Observar Cancelar<br>GAMAN DA MOBILIANA               |         | FOLIO PENDIENTE          | EDITH CAROLA CALAGUA<br>HUAMBACHANO | • < A =  |

Clic en Si Observar y el formulario pasará a la cuenta del asistente:

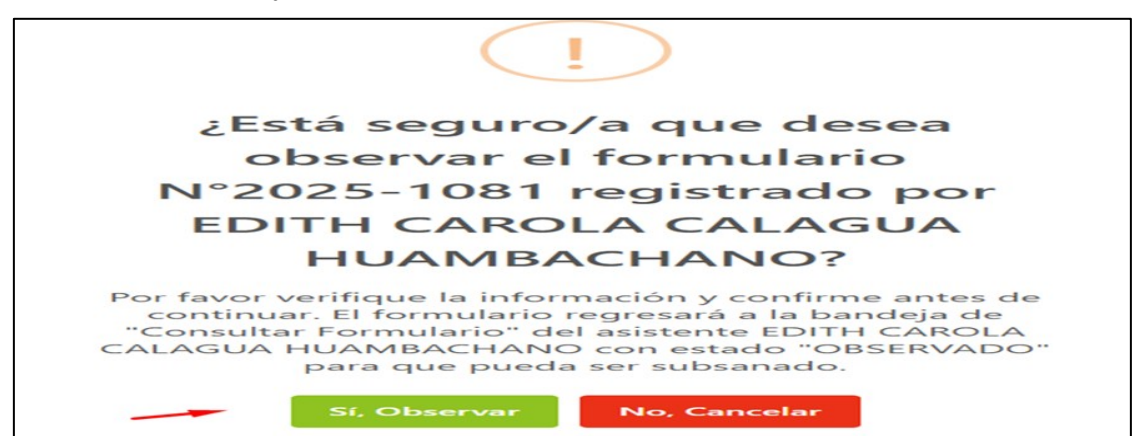

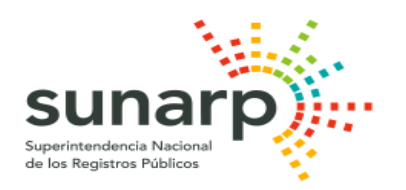

# 4.4 ALERTA JUDICIAL DENTRO DEL PROCESO SUMARÍSIMO

La alerta judicial se anota producto del proceso sumario (proceso cautelar) iniciado por el deudor.

a. Haga clic en el botón Nuevo:

|                                 |               |                       |                   |              |             | sunarp<br>Jup research Nation<br>de las Registres Públics |
|---------------------------------|---------------|-----------------------|-------------------|--------------|-------------|-----------------------------------------------------------|
| Inicio v1.0.219                 |               |                       |                   |              | ANA CECILIA | A DIAZ VENTURA                                            |
|                                 | Ē             |                       |                   |              |             |                                                           |
| Seleccionar Formulario          | SERVICIOS / A | lertas de Cortes Supe | riores            |              |             |                                                           |
| Completar Formularios           |               | -                     |                   |              |             |                                                           |
| Consultar Garantías Mobiliarias | Filtros       |                       |                   |              |             |                                                           |
| Alertas Cortes Superiores       |               |                       | $\longrightarrow$ | Nueva        |             |                                                           |
| Aprobar Formularios             | Fecha         | Folio                 | Número            | Deudor       | Expediente  |                                                           |
| Aprobar Alertas                 |               |                       |                   |              |             | <u>^</u>                                                  |
|                                 |               |                       |                   |              |             |                                                           |
|                                 |               |                       |                   | No hay datos |             |                                                           |

b. Ingrese el número de folio causal, el tipo y número de documento del acreedor y del deudor:

| SI                  | Registrar Nueva Alerta de      | Corte Superior                          |                         |                          | ×     |
|---------------------|--------------------------------|-----------------------------------------|-------------------------|--------------------------|-------|
| SISTEMA<br>DE GARAI |                                |                                         |                         |                          |       |
| ن<br>ش              | * Corte:                       | CORTE SUPERIOR DE JUSTICIA DE CAJAMARCA | * Registrado por:       | ANA CECILIA DIAZ VENTURA | JRA ( |
|                     | * Juzgado:                     | JUZGADO 01                              | * Fecha:                | 03/02/2025               |       |
| Selecc              |                                |                                         |                         |                          |       |
| Comp                | Ingrese los datos del folio    |                                         |                         |                          |       |
| Consu               | * Folio causal:                | 20250203000001170                       |                         |                          |       |
| Alerta:             | * Documento del acreedor:      | R.U.C. V 20529629355                    | * Documento del deudor: | D.N.I. × 40234554        |       |
| Aprob               |                                | Verifi                                  | car                     |                          |       |
| Aprob               |                                |                                         |                         |                          | -     |
|                     | Datos del Acreedor             |                                         |                         |                          |       |
|                     | * Nombre/Razón social:         |                                         |                         |                          |       |
|                     | * Correo registrado en el SIGM | :                                       |                         |                          |       |
|                     | Datos del Deudor               |                                         |                         |                          |       |

c. Luego debe completar el número de expediente, número de resolución, la descripción y adjuntar la resolución en formato PDF:

| CICNA                       | Datos del Acreedor                                              |                                         | Add A  |
|-----------------------------|-----------------------------------------------------------------|-----------------------------------------|--------|
| SIGM<br>SISTEMA INFORMATIVO | * Nombre/Razón social:                                          | CORTE SUPERIOR DE JUSTICIA DE CAJAMARCA | sunarp |
|                             | * Correo registrado en el SIGM:                                 | VGALVEZ@SUNARP.GOB.PE                   |        |
|                             | Datos del Deudor                                                |                                         |        |
| Seleccionar Formu           | * Nombre/Razón social :                                         | JUDITH JACQUELINE HUIZA MENDEZ          |        |
| Completar Formul            | * Correo registrado en el SIGM:                                 | CDIAZV@SUNARP.GOB.PE                    |        |
| Consultar Garantía          | Otro correo del deudor 💿 :                                      | CDIAZV@SUNARP.GOB.PE                    |        |
| Alertas Cortes Sup          | Ingrese los datos de la alerta                                  |                                         |        |
| Aprobar Formulari           | * Número de expediente: 001                                     | 2025 * Número de resolución: 001        | Est    |
| Aprobar Alertas             | * Descripción: MO                                               | IFFCACIÓN DE GARANTÍA                   |        |
|                             | * Adjuntar Resolución 🕐 🛛 🤊 🥂                                   | SOLUCIÓN PRUEBA.pdf                     |        |
|                             | Tipo de archivo permitido: PDF<br>Tamaño máximo de archivo: 6MB |                                         | *      |
|                             |                                                                 | Cancelar Guardar                        |        |

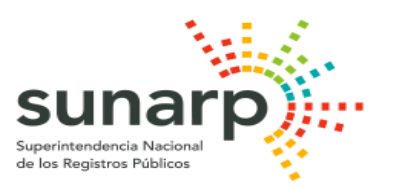

d. Luego el deudor y el acreedor recibirán un correo con el detalle de la alerta generada:

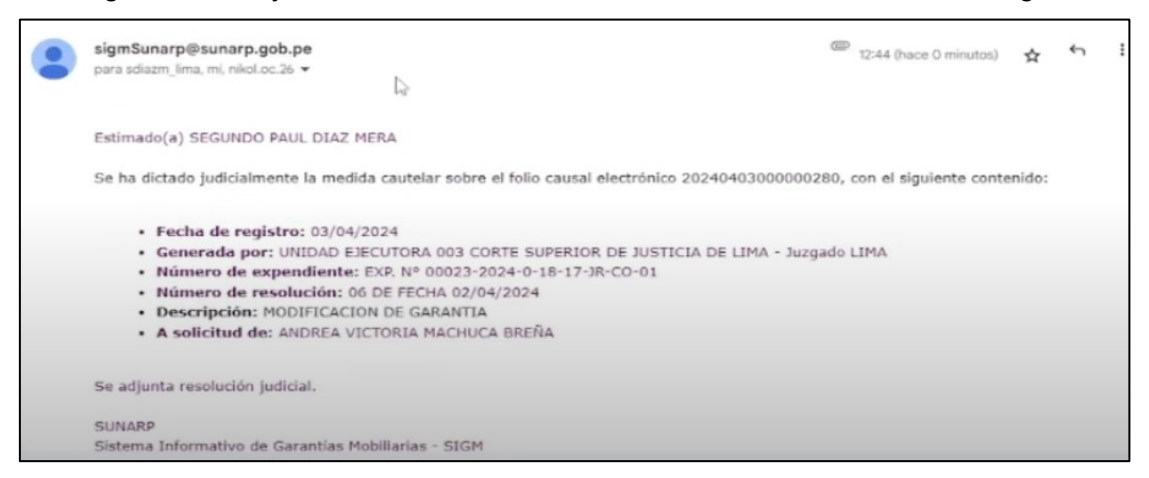

e. En la pantalla de consulta gratuita, cualquier usuario puede acceder a la información, ingresando el número de folio causal:

| Para solio                                                        | the publicities registed respec                                              | to a las Garant                 | ias Mobiliarias ( | contract and could fold the interview of the REDUCID DE PUBLICIDAD Contractions |
|-------------------------------------------------------------------|------------------------------------------------------------------------------|---------------------------------|-------------------|---------------------------------------------------------------------------------|
| BIENVENIDO!                                                       | Por Deudor Garante                                                           | Por Bien                        | Por Folio         | CONSULTA GRATUITA                                                               |
| inscribe tu<br>garantía, de<br>manera sencilia<br>y a bajo costo. | Se debe ingresar minimo un da<br>Condición de la búsqueda<br>Número de Folio | to<br>202                       | 50212000001630    |                                                                                 |
| Suscríbete                                                        | ;Operación exitosa!                                                          | CLOUDFLAR<br>Principal - Bartin | 5                 | Consultar Limpiar                                                               |

f. En la parte inferior se muestra el resultado de la búsqueda con la indicación que presenta una alerta del Poder Judicial:

| INIENVENIDOI                                                                    | Se debe ingresar minimo un dato |                               |                      |                           |                         |         |  |  |
|---------------------------------------------------------------------------------|---------------------------------|-------------------------------|----------------------|---------------------------|-------------------------|---------|--|--|
| IBIENVENIDO:                                                                    | Condición de la búsqueda        |                               |                      |                           |                         |         |  |  |
| Inscribe tu<br>garantia, de<br>manera sencilia<br>y a bajo costo.<br>Suscríbete | Número de Folio                 | 2024040300000280<br>Consultar | Limpiar              |                           |                         |         |  |  |
| Folio causal electrónico                                                        | Deudor                          | Acreedor                      | Fecha de inscripción | Fecha última<br>operación | Última operación        | Detalle |  |  |
| 202404030000<br>El folio tiene regist<br>del Poder Judicial                     | trado 1 alerta/s CHUCA BREÑA    | SEGUNDO PAUL DIAZ MERA        | 03/04/2024           | 03/04/2024<br>12:06:34    | GARANTÍA<br>CONSTITUIDA |         |  |  |
|                                                                                 |                                 |                               |                      |                           |                         | < 1 >   |  |  |

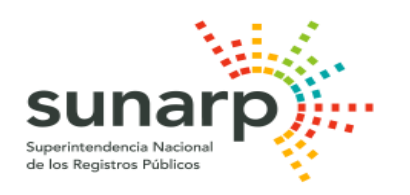

|                                                            | Se debe ingresar minimo un dato |                                           |                      |                        |                         |         |  |  |
|------------------------------------------------------------|---------------------------------|-------------------------------------------|----------------------|------------------------|-------------------------|---------|--|--|
| IBIENVENIDO:                                               | Condición de la búsqueda        |                                           |                      |                        |                         |         |  |  |
| Inscribe tu<br>garantía, de                                | Número de Folio                 | 2024040300000280                          |                      |                        |                         |         |  |  |
| manera sencilla<br>y a bajo costo.                         | Alertas de medidas cautelares e | mitidas por el Poder Judicial del Folio N | 20240223000007630    |                        | ×                       |         |  |  |
|                                                            | N° Fecha                        | Corte                                     |                      | Juzgado                |                         |         |  |  |
| Suscribete                                                 | 1 03/04/2024 12:10:45           | CORTE SUPERIOR DE JUSTICIA DE LIMA        |                      |                        |                         |         |  |  |
|                                                            |                                 |                                           |                      | < 1                    |                         |         |  |  |
| dio causal electrónico                                     | Deudor                          | Acreedor                                  | Fecha de Inscripción | operación              | Ultima operación        | Detaile |  |  |
| 12404030000<br>El folio tiene regist<br>del Poder Judicial | rado 1 alerta/s                 | SEGUNDO PAUL DIAZ MERA                    | 03/04/2024           | 03/04/2024<br>12:06:34 | garantía<br>Constituida | 6       |  |  |
|                                                            |                                 |                                           |                      |                        |                         |         |  |  |

g. Finalmente, haga clic en el ícono de la alerta para visualizar el detalle:

Aprobar Alertas:

El juez aprobará alertas realizadas por el asistente: Ver registro de alerta:

|                                 | Ξ                         |                   |        |                                   |               |              |                                     |             |          |
|---------------------------------|---------------------------|-------------------|--------|-----------------------------------|---------------|--------------|-------------------------------------|-------------|----------|
| Seleccionar Formulario          | SERVICIOS                 | / Aprobar Alertas |        |                                   |               |              |                                     |             |          |
| Completar Formularios           |                           |                   |        |                                   |               |              |                                     |             |          |
| Consultar Garantías Mobiliarias | Filtros                   | U                 |        |                                   |               |              |                                     |             |          |
| Alertas Cortes Superiores       | Fecha                     | Folio             | Número | Deudor                            | Expediente    | Resolución   | Registrado por                      | Estado      | Opciones |
| Aprobar Formularios             | 14/02/2025<br>15:59:56 PM | 20250212000001630 | 1      | MANUEL ODORICO CALAGUA<br>FRANCIA | 001-2025-2026 | 01-2025-2026 | EDITH CAROLA CALAGUA<br>HUAMBACHANO | POR APROBAR | •        |
| Aprobar Alertas                 | 4                         |                   |        |                                   |               |              |                                     |             | ••••     |
|                                 | 20 C                      |                   |        |                                   |               |              |                                     |             |          |

El juez podrá modificar o aprobar la alerta generada por el asistente:

|                                 | Datos del Acreedor                                              |                                                   |
|---------------------------------|-----------------------------------------------------------------|---------------------------------------------------|
|                                 | Nombre/Razón social:                                            | ARTESCO S.A.                                      |
|                                 | + Correo registrado en el SIGM:                                 | ECALAGUA_LIMA@SUNARP.GOB.PE                       |
| Seleccionar Formulario          | Datos del Deudor                                                |                                                   |
| Completar Formularios           | * Nombre/Razón social:                                          | MANUEL ODORICO CALAGUA FRANCIA                    |
| Consultar Garantías Mobiliarias | + Correo registrado en el SIGM:                                 | ECCALAGUA@HOTMAILCOM                              |
| Alertas Cortes Superiores       | Otro correo del deudor 🕥:                                       | WGARNIQUE_LIMA@SUNARP.GOB.PE                      |
| Aprobar Formularios             | Ingrese los datos de la alerta                                  |                                                   |
| Aprobar Alertas                 | * Número de expediente: 0                                       | 01-2025-2026 • Número de resolución: 01-2025-2026 |
|                                 | * Descripción : F                                               | DFDFDF DFDFSDF                                    |
|                                 | Documento de Resolución:     202400063943_PD.pdf                |                                                   |
|                                 | Tipo de archivo permitido: PDF<br>Tamaño máximo de archivo: 6MB | 4 4                                               |
|                                 |                                                                 | Cancelar Modificar Aprobar                        |

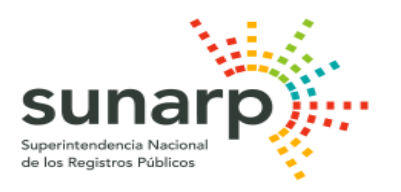

En caso de aprobar:

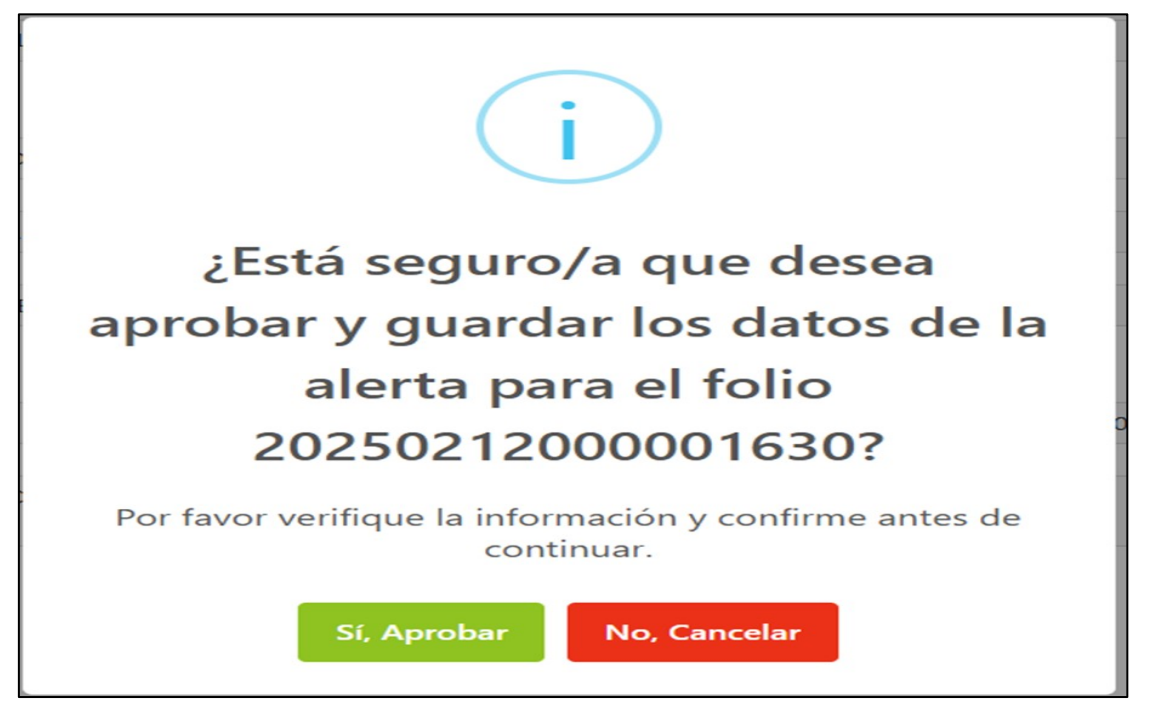

#### Alertas aprobadas por el juez:

|                                 | E                         |                                          |        |                                   |               |              |          |          |  |  |
|---------------------------------|---------------------------|------------------------------------------|--------|-----------------------------------|---------------|--------------|----------|----------|--|--|
| Seleccionar Formulario          | SERVICIOS /               | SERVICIOS / Alertas de Cortes Superiores |        |                                   |               |              |          |          |  |  |
| Completar Formularios           |                           |                                          |        |                                   |               |              |          |          |  |  |
| Consultar Garantías Mobiliarias | Filtros                   | Filtros                                  |        |                                   |               |              |          |          |  |  |
| Alertas Cortes Superiores       |                           |                                          |        |                                   | Nueva         |              |          |          |  |  |
| Aprobar Formularios             | Fecha                     | Folio                                    | Número | Deudor                            | Expediente    | Resolución   | Estado   | Opciones |  |  |
| Aprobar Alertas                 | 14/02/2025<br>04:24:17 PM | 20250212000001630                        | 1      | MANUEL ODORICO<br>CALAGUA FRANCIA | 001-2025-2026 | 01-2025-2026 | APROBADO | •        |  |  |
|                                 | 14/02/2025<br>01:04:21 PM | 20250214000002050                        | 1      | SOLANDRA S.A.C.                   | 25            | 05           | APROBADO | •        |  |  |